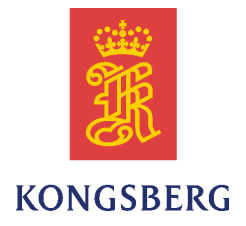

## K-Spice DCS Link: OpcDaCom

### User Guide

Release 1

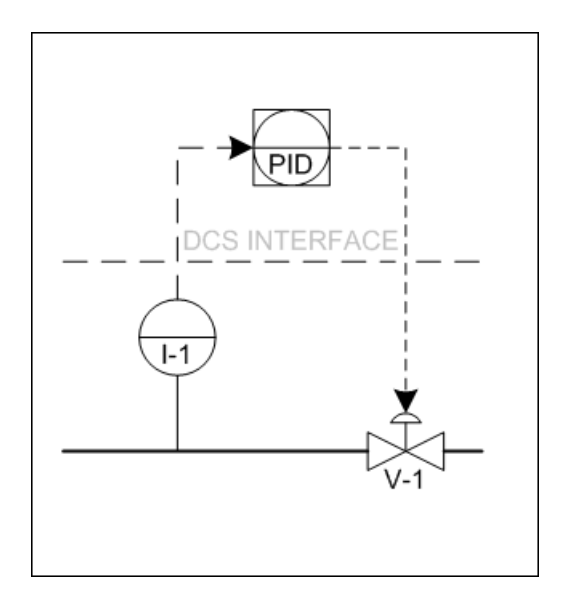

#### **Document history**

| Document 34148/H                                                            |  |                                                            |
|-----------------------------------------------------------------------------|--|------------------------------------------------------------|
| Rev. A June 2014 Created document. Arbortext version of various Wiki pages. |  | Created document. Arbortext version of various Wiki pages. |

#### The reader

This user guide is intended as a reference manual for the K-Spice<sup>®</sup> user. The manual is based on the assumption that the user is familiar with process modelling, as well as oil and gas production systems.

#### Note

©2014 Kongsberg Oil & Gas Technologies AS. All rights reserved. The information contained in this document remains the sole property of Kongsberg Oil & Gas Technologies AS. No part of this document may be copied or reproduced in any form or by any means. The information contained within it is not to be communicated to a third party, without the prior written consent of Kongsberg Oil & Gas Technologies AS.

Kongsberg Oil & Gas Technologies AS endeavours to ensure that all information in this document is correct and fairly stated, but does not accept liability for any errors or omissions.

#### Comments

To assist us in making improvements to the product and to this manual, we welcome comments and constructive criticism.

e-mail: kogt.documentation@kongsberg.com

For more information on K-Spice®, visit our website: www.kongsberg.com/K-Spice

Kongsberg Oil & Gas Technologies AS www.kongsberg.com/kogt

### **Table of contents**

| 1    | INTR     | ODUCTION                                               | 7  |
|------|----------|--------------------------------------------------------|----|
| 1.1  | Contro   | l systems and K-Spice DCS links                        | 8  |
| 1.2  | Acrony   | /ms and concepts                                       |    |
| 1.3  | Structu  | re of a DCS communication system                       | 11 |
| 1.4  | DCS d    | river functionality                                    | 11 |
| 2    | SETT     | ING UP A SIMLINK APPLICATION                           | 13 |
| 2.1  | The cre  | eation of a SimLink application                        |    |
| 2.2  | The file | e Hostnames.txt                                        | 15 |
| 2.3  | SimRe    | moteLauncher                                           |    |
| 2.4  | Create   | a link application in the K-Spice project              |    |
| 2.5  | Creatic  | on of a new database                                   |    |
| 2.6  | The co   | mmand line option —database                            |    |
| 3    | THE      | STMLTNK GUT                                            |    |
| 3.1  | Browse   | e OPC Servers.                                         |    |
| 3.2  | Svntax   | in SimLink log files                                   |    |
| 3.3  | Using    | Excel conditional formatting on SimLink log files      |    |
| 3.4  | Watch    | an item in the SimLink GUI                             |    |
| 3.5  | Tag con  | nnection errors                                        | 41 |
| 3.6  | Tag con  | nnection success                                       |    |
| 3.7  | The ks   | im end of the connection has failed                    | 44 |
| 3.8  | Missin   | g node                                                 | 45 |
| 3.9  | DcsErr   | or                                                     | 46 |
| 3.10 | CoCrea   | ateInstanceEx                                          | 47 |
| 4    | THE /    | ACCESS DATABASE                                        |    |
| 4.1  | Tables.  |                                                        | 50 |
| 4.2  | Standa   | rd database tables                                     |    |
|      | 4.2.1    | The Config table. Standard keywords                    |    |
|      | 4.2.2    | The Config table. All OPC client links                 |    |
|      | 4.2.3    | The DataTypeInfo table                                 | 59 |
|      | 4.2.4    | The <b>Diagnostics</b> table                           | 60 |
|      | 4.2.5    | The Diagnostics table. The DataTrace keyword.          | 61 |
|      | 4.2.6    | The Diagnostics table. The GroupTrace keyword          |    |
|      | 4.2.7    | The <b>KSIM_XREF</b> table. Standard keywords          | 69 |
|      | 4.2.8    | The <b>KSIM_XREF</b> table. Examples                   |    |
|      | 4.2.9    | The <b>KSIM_XREF</b> table. An example: Two data items |    |
|      | 4.2.10   | The SimLink_XREF table                                 |    |
|      | 4.2.11   | The <b>SubServers</b> table.                           |    |
|      | 4.2.12   | i ne Updatekate table                                  |    |

|     | 4.2.13 The <b>WatchdogItems</b> table              |    |
|-----|----------------------------------------------------|----|
| 4.3 | Configuring SimLink.NET to SimLink.NET             | 81 |
|     | 4.3.1 Configure SubServers Table                   |    |
|     | 4.3.2 Configure Item Connections in SimLink_XREF   |    |
|     | 4.3.3 Activate SimLink TWICE for new connections   |    |
|     | 4.3.4 Configuring unit conversion for link-to-link |    |
| 5   | SOFTING AND MATRIKON OPC TEST TOOLS                |    |
| 5.1 | The Softing OPC client tool                        |    |
| 5.2 | Error messages in Softing OPC client tool          |    |
| 5.3 | The MatrikonOPC Server                             |    |
| 5.4 | Two tags in the MatrikonOPC Server                 |    |
| 5.5 | Two tags in the OpcDaCom link                      |    |
| 5.6 | The MatrikonOPC HDA Explorer                       |    |
| 6   | OPC DCOM CONFIGURATION                             |    |
| 6.1 | DCOM configuration for AbbItsCom                   |    |
| 6.2 | Check the local security policy settings           |    |
| 6.3 | Modify the DCOM configuration                      |    |
| 6.4 | ODBC Data Source Administrator                     |    |
| 7   | VARIABLE TRANSFER BETWEEN DCS AND                  |    |
|     | K-SPICE                                            |    |
| 7.1 | DCS connection philosophy                          |    |
| 7.2 | Interfaces to the DCS Servers                      |    |
| 7.3 | Model variable subscriptions                       |    |
| 7.4 | DCS driver functionality                           |    |
| 7.5 | Packing and unpacking variables                    |    |
| 8   | THE CROSS REFERENCE LIST                           |    |
| 8.1 | Creation of the Cross Reference list.              |    |
| 8.2 | Item Connections                                   |    |
|     | 8.2.1 Source Item Connections (DCS loopback)       |    |
|     | 8.2.2 DcsUnit                                      |    |
|     | 8.2.3 Attributes                                   |    |
|     | 8.2.4 Binary Copy                                  |    |
|     | 8.2.5 Bit Addressing                               |    |
|     | 8.2.6 Item connection Quality                      |    |
| 9   | TIPS AND TROUBLESHOOTING                           |    |
| 9.1 | DOS commands                                       |    |
| 9.2 | System Values                                      |    |
| 9.3 | Disable ExplicitReadAfterConnect                   |    |
| 9.4 | Changing Date and Time setting                     |    |
| 9.5 | Reconnect support                                  |    |

| 9.6  | K-Spice                       | e PID Controller connection                   |     |  |
|------|-------------------------------|-----------------------------------------------|-----|--|
| 9.7  | PI Integ                      | gration                                       |     |  |
| 9.8  | Remotely Starting Controllers |                                               |     |  |
| 9.9  | Data or                       | ganization on the OPC server                  | 149 |  |
| 9.10 | User ac                       | counts in Windows                             |     |  |
|      | 9.10.1                        | Sharing the \$Admin folder                    | 150 |  |
|      | 9.10.2                        | Saving Credentials Securely                   |     |  |
| 9.11 | SQL tip                       | os and tricks                                 |     |  |
|      | 9.11.1                        | Creating a SQL query in the SimLink database. |     |  |
|      | 9.11.2                        | Running Query                                 |     |  |
|      | 9.11.3                        | Clear connected on all items                  |     |  |
|      | 9.11.4                        | Set connected for all items                   |     |  |
|      | 9.11.5                        | Clear connected for a particular item node    |     |  |
|      | 9.11.6                        | Finding Duplicates in KsimName                |     |  |
| 9.12 | Basic T                       | erminology                                    |     |  |
|      | 9.12.1                        | DCS                                           |     |  |
|      | 9.12.2                        | OPC                                           |     |  |
|      | 9.12.3                        | OLE and COM                                   |     |  |
|      | 9.12.4                        | DCOM                                          |     |  |
|      | 9.12.5                        | PLC and PAC                                   |     |  |
|      | 9.12.6                        | Sockets                                       |     |  |
|      | 9.12.7                        | SCADA                                         |     |  |
| 9.13 | FAQs                          |                                               |     |  |
|      | 9.13.1                        | FAQs about all SimLinks                       |     |  |
|      | 9.13.2                        | FAQs about OPC DA based SimLinks              |     |  |
|      | 9.13.3                        | FAQs about OpcDaCom                           |     |  |
| 10   | SWIT                          | CHOVER FUNCTIONALITY                          |     |  |
| 10.1 | DCS co                        | onnection philosophy                          |     |  |
| 10.2 | DCS co                        | onnectivity requirements                      |     |  |
| 10.3 | Commo                         | on DCS interfacing modules                    | 165 |  |
| 10.4 | Basic D                       | DCS Configurations                            | 167 |  |
| 10.5 | Typical                       | switchover procedure                          | 170 |  |
| 10.5 | rypical                       | Switchover procedure                          |     |  |

## 1 Introduction

This is a user guide for the Distributed Control System (DCS) communications link between K-Spice<sup>®</sup> models and any supported DCS. The link is a separate program that connects to the K-Spice<sup>®</sup> *Simulation Manager* and handles all I/O exchanges between active timelines and the remote DCS.

Some of the links relates to an API specified by the DCS vendors. Other links are based on the OPC standard. The OPC links communicate with the DCS vendor machine following the OPC protocol. The DCS vendor machine is then configured as an OPC server.

Most of the images in this guide are from a test model, with a test link configuration. Many of the images are screen shots from real interfacing projects. Effort is made to disguise the data project's data structure and the real project's tag names. Some of these images are bit manipulated, characters are moved around. Some the tag names in the images are shortened down versions of the real names. Typically a project tag PI-430–754.PV is presented in the image as PI-754.PV, or an internet address 11.45.23.97 is presented in the image as 11.11.11.97. If there are errors in the images, or inconsistency between images, the error could be the result of unfortunate image manipulation.

## 1.1 Control systems and K-Spice DCS links

The companies that deliver control systems have proprietary DCS servers that K-Spice can connect to.

| THE I LAISTING TIMAS | Table | 1 | Existing | links |
|----------------------|-------|---|----------|-------|
|----------------------|-------|---|----------|-------|

| K-Spice link                       | DCS vendor                            | Control<br>system       | Link type                                                          |  |
|------------------------------------|---------------------------------------|-------------------------|--------------------------------------------------------------------|--|
| AbbItsCom                          | ABB                                   | 800xA                   | Vendor API for<br>commands in<br>combination with<br>OPC for data. |  |
| AimInterfaceCom<br>AimWinPsStarter | Kongsberg<br>Maritime                 | AIM 2000                |                                                                    |  |
| AutoswitchCom                      |                                       |                         | link-to-link                                                       |  |
| СссОрсСот                          | Compressor<br>Controls<br>Corporation |                         | OPC                                                                |  |
| DeltaVCom                          | Emerson Process<br>Management         | DeltaV                  | OPC                                                                |  |
| ExatifCom                          | Yokogawa                              | Centum CS               | Vendor API                                                         |  |
| HimaCom                            | HIMA                                  | HIMA X-OTS<br>Simulator | OPC                                                                |  |
| HimaElopIICom                      | HIMA                                  | HIMA X-OTS<br>Simulator | Vendor API for<br>commands in<br>combination with<br>OPC for data. |  |
| OpcDaCom                           | Data source:<br>Standard OPC          |                         | OPC DA                                                             |  |
| OpcHdaCom                          | Data source:<br>Standard OPC          |                         | OPC HDA                                                            |  |
| ProSimCom                          | Oy Endat Ltd                          | Prosim                  | Vendor API                                                         |  |
| SimitCom                           | Siemens                               | Simatic PCS 7           |                                                                    |  |
| No installer for<br>Sim4MeCom      | Invensys                              | Foxboro Evo             | Vendor API for commands and data.                                  |  |
| SoftLogixCom                       | Allen-Bradley                         | ControlLogix            |                                                                    |  |
| TelepermMCom                       | Siemens                               | TelepermM<br>OPC        | Vendor API for<br>commands in<br>combination with<br>OPC for data. |  |

| VirtuosoCom | Virtuoso<br>Automation<br>Solutions                      |      | Vendor API |
|-------------|----------------------------------------------------------|------|------------|
| WmiCom      | Data source:<br>Windows<br>Management<br>Instrumentation | none |            |

## 1.2 Acronyms and concepts

The basic concepts OPC, DCS and SCADA have a short explanation in the chapter Tips and Trouble Shooting. See *Basic Terminology* on page 157

| Acronym             | Full text                                   | Description                                                                                    |
|---------------------|---------------------------------------------|------------------------------------------------------------------------------------------------|
| Aspect Server       | none                                        | Name of the ABB ITS data servers                                                               |
| Bucket Brigade.Int4 | none                                        | Matrikon. Default tagname in the Matrikon Test tool.                                           |
| СОМ                 | Component Object Model                      | Standard interactive object<br>creation and inter process<br>communication                     |
| DCOM                | Distributed Component<br>Object Model       | Microsoft. Communication<br>among applications distributed<br>across networked computers.      |
| DCS                 | Distributed Control System                  | Standard                                                                                       |
| EWS                 | Engineering Working<br>Station              | Yokogawa                                                                                       |
| FCS                 | Field Control System                        | Yokogawa                                                                                       |
| ITS                 | Industrial Training<br>Simulator            | ABB ITS is the name of the communication package used in interfaces to the ABB control system. |
| OLE                 | Object Linking and Embedding                | Microsoft                                                                                      |
| OPC                 | OLE for Process Control                     | Standard                                                                                       |
| PI Server           | none                                        | OSIsoft. Storage of any form of real-time data.                                                |
| PLC                 | Programmable Logic<br>Controllers           | Standard                                                                                       |
| Proplus             | none                                        | Name of the DeltaV system data servers                                                         |
| SCADA               | Supervisory Control And<br>Data Acquisition | Standard                                                                                       |
| WMI                 | Windows Management<br>System                | Microsoft. Management<br>of data and operations on<br>Windows-based operating<br>systems.      |

## 1.3 Structure of a DCS communication system

The DCS Link connects to K-Spice<sup>®</sup> via the *Simulation Manager*, as shown in the figure below. There are different versions of a DCS Link depending on the DCS to be connected to, such as ABB, Emerson or Yokogawa. However, the interface to K-Spice is still the same. The K-Spice<sup>®</sup> DCS Link are connected to a Microsoft Access database that contains I/O mappings, also called the Cross Reference List, and DCS driver connection information.

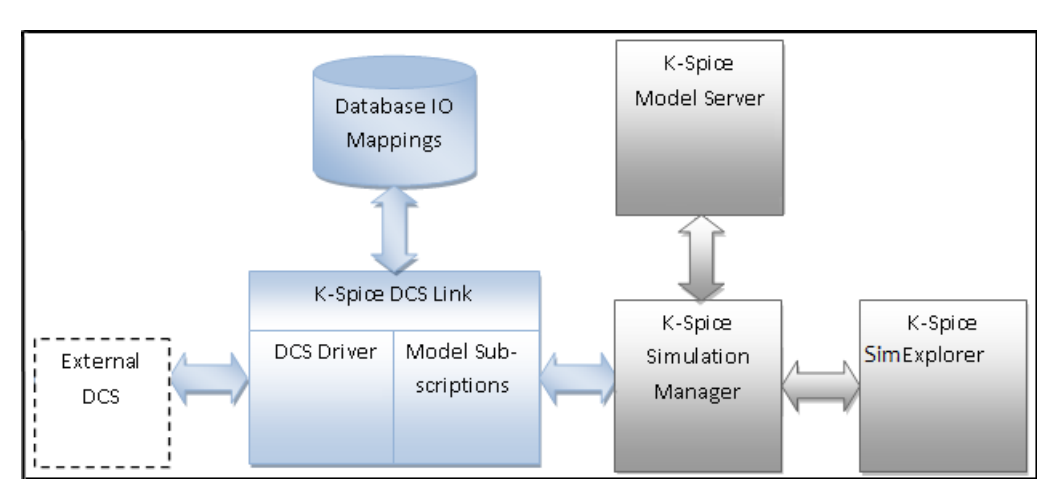

Figure 1 K-Spice DCS communication system

The DCS communication link consists of two layers. The first layer is model variable subscriptions, which is independent of the DCS system and connected to *Simulation Manager*. The second layer is a communications driver which is to specific to the DCS system.

## 1.4 DCS driver functionality

The DCS driver for a particular DCS is a functional block with a defined interface towards the model variable subscriptions and internal logic implementing the system specific communication tasks.

The tasks solved by a driver are:

- 1 Transfer values between the external system and the model. Tag names used to identify a value in the external system are found as parameters in the entry for a variable in the IO list.
- 2 If applicable, convert commands received from the model variable subscriptions and forward them to the external system. Once a command has finished, return the proper acknowledgement to the model variable subscription.

The appropriate driver for a defined external DCS system is added through the Access database by selecting the appropriate DCS link for the control system.

#### Packing and unpacking variables

The DCS driver is also responsible for packing and unpacking data in cases where multiple, individual model variables are sharing a common DCS variable (for example, a mask of value limit switches.)

This HimaElopIICom is a link for HIMA H41/H51-q Systems programed with ELOP II. The interfacing is done through a Vizualization Gateway application from Kirchner Soft and logi.cals GmbH. The HIMA OPC server is used for data communication and Visualization Gateway with standard Windows COM technology, is used for commands.

The link must run on the same PC as Visualization Gateway.

# 2 Setting up a SimLink application

#### How to install the link on the PC

If you have an older version of K-Spice installed, uninstall K-Spice, and uninstall the old link.

Go to the build machine, and find the actual version. Double click on KSpice.exe. Then double click on KSpiceExatifCom.exe.

Often a new version of K-Spice and the link must be installed on a PC that cannot access the build computer directly. The installation program must copied to a memory stick. For i.e. the ExatifCom link, bring with you the following files and directories from the build machine:

- KSpice.exe
- KSpiceExatifCom.exe
- directory: packages
- directory: redist

If you do not have a K-Spice license installed, you must also bring with you:

• KOGTLicenseUtility.exe

## 2.1 The creation of a SimLink application

This is a general description for link installation and the initial link configuration. To make the description easier to read, it is necessary to select a name as the example for all the links. The **ExatifCom** link and Yokogawa's **Engineering Working Station** are used as examples in this chapter. The steps are more or less the same for all the links.

#### The Model PC and the EWS machine.

The normal configuration will be that all the K-Spice executables and the K-Spice model are installed on one machine, called the Model PC. The DCS vendor will normally set up a data server on a different machine. For a Yokogawa system, the machine with the data server is called a **Engineering Working Station (EWS)**. For the ABB ITS system,

the machine with the data server is called the Aspect Server. For DeltaV systems the data servers, normally one central server with multiple satellite servers, are running on a **Proplus** machine.

#### The link running on Model PC or on the EWS machine

There are two possibilities here. If *the link* is installed *on the Model PC*, the communication between K-Spice SimManager and the K-Spice SimLink is simple and straight forward. With this setup the SimLink must have read and write access to a DCS data server on a remote machine. There are fire wall issues involved. For the OPC links the main issue is to open up for DCOM access on the remote machine.

See the section DCOM configuration for AbbItsCom on page 112

The other possibility is that *the link* is installed on the same machine as *the DCS data server*. This simplifies the communication between the link and the data server, but complicates the communication between SimManager and the SimLink. The link has to be started by K-Spice SimManager on the remote machine. The application SimRemoteLauncher.exe, installed on the remote machine, is used to start the link application. There are fire wall issues and DCOM access configuration for this solution also.

#### One link application or two link applications

If there is more than 1 node in the OPC server, the normal configuration is that you create one SimLink application for each node. To read data from the HIMA servers in the figure below, one link application must be created to read data from PLC\_1–DA, one link application must be created to read data from PLC\_2–DA.

#### Figure 2 The OPC Server Browser for a HimaCom link

| 🔝 OPC Server B                             | 🖪 OPC Server Browser 📃 🗖 👌 |                                                                                 |  |  |
|--------------------------------------------|----------------------------|---------------------------------------------------------------------------------|--|--|
| Host Computer:                             | 49.49.49.127               |                                                                                 |  |  |
| Show                                       |                            |                                                                                 |  |  |
| Double-click item to copy URL to clipboard |                            |                                                                                 |  |  |
| Name                                       |                            | URL                                                                             |  |  |
| 49.49.49,127.Inte                          | ellution.OPCiFIX           | opcda://49.49.49.127/Intellution.OPCiFIX/{3c5702a2-eb8e-4b34-9881-b3e1edd12a6d} |  |  |
| 49.49,49.127.HIN                           | 1A.PLC_2-DA                | opcda://49.49.49.127/HIMA.PLC_2-DA/{96ea1d85-eb8e-4b34-9881-b3e1edd12a6d}       |  |  |
| 49.49.49.127.HIN                           | IA.PLC_1-DA                | opcda:/,49.49.49.127/HIMA.PLC_1-DA/{aa9596bc-8f61-484c-8faa-42fb733}            |  |  |
|                                            |                            |                                                                                 |  |  |
|                                            |                            |                                                                                 |  |  |

To read data from a DeltaV system you will only create one link application. The link will interface to what is called the Proplus Server. The Proplus OPC Server will communicate with the other nodes in the DeltaV system.

#### **Installer for the K-Spice link**

To set up the ExatifCom link its necessary to install ExatifCom.exe in the directory C:\Program Files (x86)\Kongsberg\K-Spice\bin.

The different links are installed with different installation files, i.e KSpiceExatifCom.exe

Either the installer needs to be run on the K-Spice Model PC, or the installer needs to be run on the Yokogawa **Engineering Working Station** (EWS) machine where the Yokogawa **Field Control Station** (FCS) test functions are launched.

#### The option where the link runs on the K-Spice Model PC:

```
In the directory:
\\xray\03208\KSPICE\Installations\KSpiceCombined\Official
Releases\2.8.2.0\Installers\
```

Double click on KSpiceExatifCom.exe

#### The option where the link runs on the remote machine.

Copy the following directories and files to the EWS machine:

From: \\xray\03208\KSPICE\Installations\KSpiceCombined\Official
Releases\2.8.2.0\Installers\

The directory: packages

The directory: redist

The file: KSpiceExatifCom.exe

The file: SimRemoteLauncher.exe

On the remote machine, double click on the two executables.

#### If a full K-Spice runs on a remote machine:

In addition to the two directories and the two files in the previous section, copy the following two files:

The file: KOGTLicenseUtility.exe

The file: KSpice.exe

### 2.2 The file Hostnames.txt

The setup of the ExatifCom link also needs a file **Hostnames.txt** to be placed inside the project folder. This file contains the names of the different EWS machines.

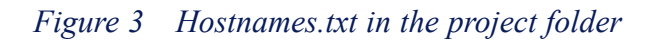

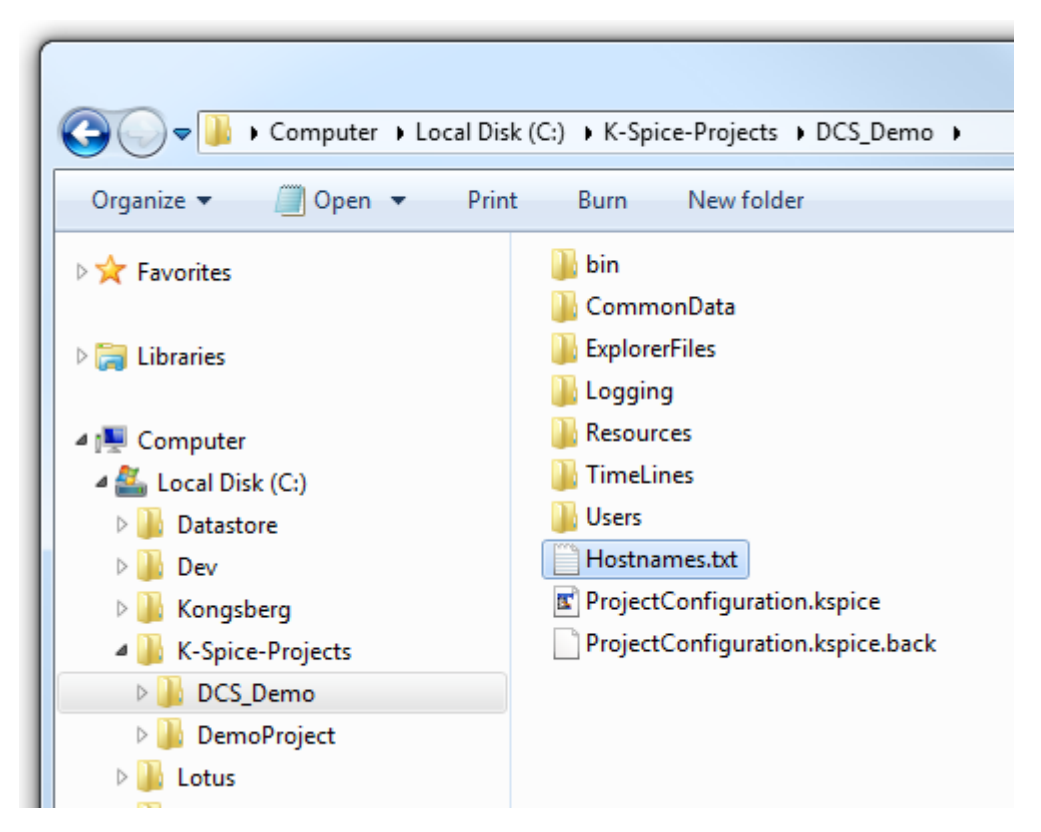

This text file consists of names of the remote machine where the different links are running. In this case it must contain the Yokogawa EWS machine name for e.g. **WR1814MDL01**.

Figure 4 Hostnames.txt

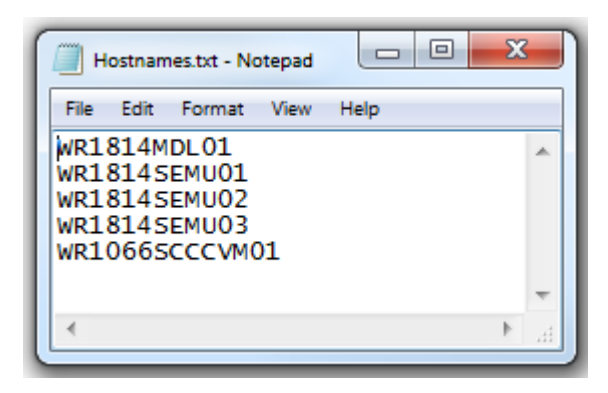

## 2.3 SimRemoteLauncher

If the link ExatifCom is installed on the EWS machine, the **SimRemoteLauncher** *must be launched* on the remote EWS machine running the FCS test functions prior to starting the ExatifCom link.

Create a start up batch file for the SimRemote launcher on the EWS machine. The batch file contains the following script.

#### *Figure 5 Script to launch SimRemoteLauncher*

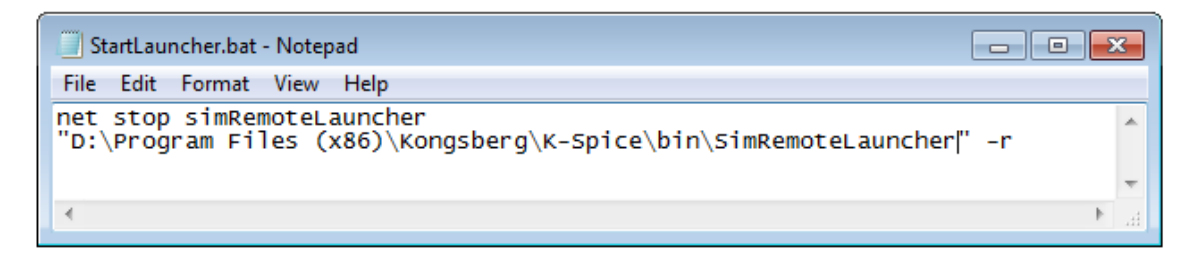

Double click the batch file. This will launch the SimRemoteLauncher on the EWS machine.

## 2.4 Create a link application in the K-Spice project

To set up a link, a new link application must be created in the project folder, in parallel to the ProcessModel and other applications. When the link application exists, K-Spice SimExplorer will launch the link application, when the Timeline of the project is activated.

#### The Access database in the new .NET based links

A new Access database is created by the link application when you follow the steps below. When the configuration of the link application is finished, the Access database has all the values in it, that makes up the configuration of the link in the actual project. The database created in the steps below has all the necessary tables in it. Some of the keywords in the tables have default values when the database is first created.

#### Preparations before creating a link of the old type.

With the old C++ links, an Access database must exist in the project folder, before the link application is created in the K-Spice project. This is the case with the old version of the AbbItsCom link, 2013 and older. A database in the .mdb format, with a lot of configuration parameters in it, must be generated up front, based on databases from other projects. Create the folder below, and copy over the database file:

```
C:\K-Spice-Projects\DemoProject\TimeLines\Engineering\
Applications\AbbItsCom\AbbItsCom.mdb
```

#### Create a link application

The link for the **Exatif** DCS system is used as an example. When you have finished, you have created a new application with the name **Exatif** in the project folder.

Figure 6 Start project

| K-Spice Simulation N | lanager             |        |       |
|----------------------|---------------------|--------|-------|
| Startup Project:     | DemoProject 👻       |        |       |
| Projects Root:       | C:\K-Spice-Projects | Browse | Apply |
|                      |                     |        |       |
|                      |                     |        |       |
|                      |                     |        |       |
|                      |                     |        |       |
|                      |                     |        |       |
|                      |                     |        |       |
|                      | Start Cancel        |        |       |

Click Start.

Figure 7 Set up the link as a new application

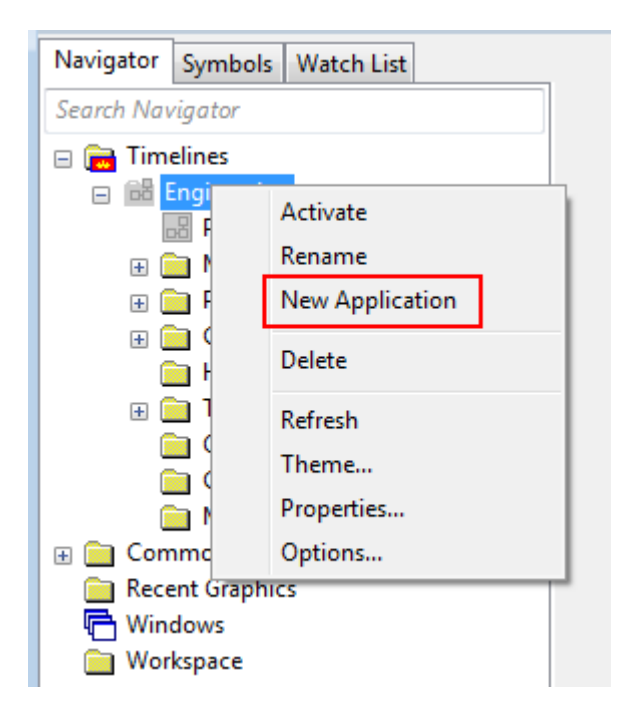

Open the SimExplorer. Right click on the Timeline Engineering and select  $\rightarrow$ New Application

Figure 8 Exatif in Navigator

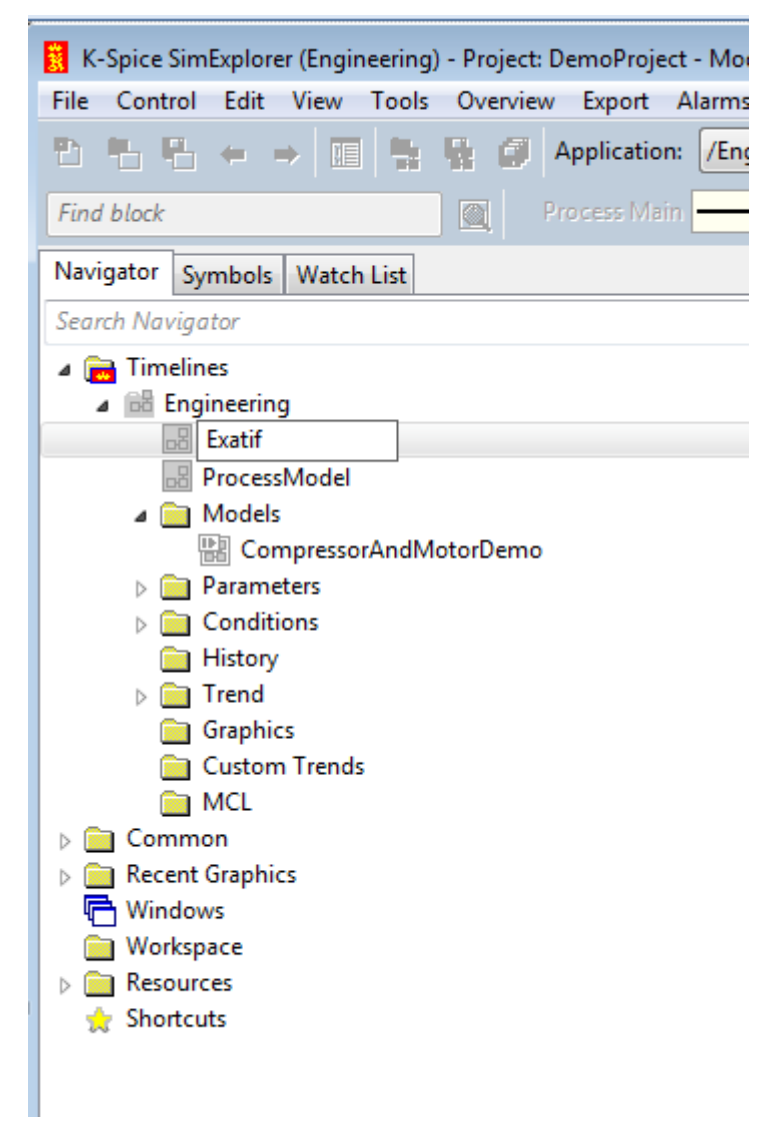

Type the name of the new application, in this case Exatif

The dialog Application Properties will come up automatically when you create the application. Enter the following:

Figure 9 Application type

| Application Properties: /Er                                     | ngineering/Exatif                                                                                                    |
|-----------------------------------------------------------------|----------------------------------------------------------------------------------------------------|
| Name:                                                           | /Engineering/Exatif                                                                                                    |
| Application type:                                               | ExatifCom 👻                                                                                                    |
| Enabled:<br>Test mode:<br>Run in background:<br>Has block list: | AbbITSCom<br>AimWinPsStarter<br>AutoswitchCom<br>CccOpcCom<br>DeltaVCom                                                          |
| Host name:                                                      | ExatifCom                                                                                                    |
| Command line extension:                                         | ExcelCom<br>KSpiceExerciseServerGui<br>KSpiceHistorvCom                                                                          |
| Save and close                                                  | ModelServer<br>MultiVariableTuner<br>OpcDaCom<br>OpcHdaCom<br>ProSimCom<br>Sim4MeCom<br>SimHistorian<br>SimitCom<br>SoftLogixCom |
|                                                                 | TelepermMCom<br>Trigger<br>VirtuosoCom<br>WmiCom                                                                                 |

**1** Select **ExatifCom** as the **Application Type** from the drop down list.

2 The default value is that **Enabled** is checked. Accept the default value. When **Enabled** is checked, the application will start automatically when the **Timeline** is activated

Figure 10 Enabled

| Name:                  | /Engineering/Exatif |
|------------------------|---------------------|
| Application type:      | ExatifCom 🔻         |
| Enabled:               | <b>V</b>            |
| Test mode:             |                     |
| Run in background:     |                     |
| Has block list         |                     |
| Host name:             | NOASK1415 -         |
| Command line extension | on:                 |
|                        |                     |

**3** Select **Host name** from the drop down list. This list is the machine names in the file **Hostnames.txt**.

Figure 11 Host name

| Application Properties: /Er | igineering/Exatif                              |
|-----------------------------|------------------------------------------------|
| Name:                       | /Engineering/Exatif                            |
| Application type:           | ExatifCom 💌                                    |
| Enabled:                    | V                                              |
| Test mode:                  |                                                |
| Run in background:          |                                                |
| Has block list              |                                                |
| Host name:                  | NOASK1415                                      |
| Command line extension:     | NOASK1415<br>WR1814MDL01<br>WR1814SEMU01       |
| Save and close              | WR1814SEMU02<br>WR1814SEMU03<br>WR1066SCCCVM01 |

4 Save the Application type and Host name configuration in the K-Spice project. In K-Spice SimExplorer:

File →Save Project Properties

Now when the Timeline is activated, the K-Spice SimManager will automatically create the new folder Exatif in the existing folder Timelines/Engineering/Applications.

Activation of the timeline will also open the main window for the link, the window **K-Spice ExatifCom**, normally called the **SimLink GUI** 

The first time you activate the timeline, the K-Spice dialog **Progress** will open with the text **Initializing model** and a running a progress bar.

#### Figure 12 The progress dialog opens when the timeline is activated

| Progress     |                    |       |              | X |
|--------------|--------------------|-------|--------------|---|
| /Engineering | Initialising model |       | Initialising |   |
|              |                    | Close |              | ] |

The dialog **Progress**, with the running progress bar, will not disappear until you have created the link database, and reloaded the database, as described in the next section, Creation of a new database.

Note \_\_\_\_

The initialization of the K-Spice model will not finish until you have a link database up and running, as described in the next section.

## 2.5 Creation of a new database

These are the steps for all .NET based links. The link ExatifCom is used as example.

Note \_\_\_\_

All SimLink applications require the 32-bit version of the Access Database engine and do not work with the 64-bit version. That also makes them incompatible with the 64 bit version of MS Office. Consequently, MS Office for 64-bit cannot be installed on the same machine as a SimLink.

Figure 13 K-Spice ExatifCom dialog, also called the SimLink GUI

| K-Spice ExatifCom (JSM/Eng<br>File | jineering/Exatif ) | <b>_</b> 🗆 🗵 |
|------------------------------------|--------------------|--------------|
| Commands                           | Workspaces         |              |
| Status                             |                    | 1            |
| Open Database                      |                    |              |
| Edit Static Values                 |                    |              |
| Watch Values                       |                    |              |
| Show Log                           |                    |              |
| Save Data Type info                |                    |              |
| Log Settings                       |                    |              |
| Reload Database                    |                    |              |
| DCS                                |                    |              |
|                                    |                    |              |
|                                    |                    |              |
|                                    |                    |              |

To create a new database click on File  $\rightarrow$  Create empty database in the SimLink GUI. The SimLink GUI is the dialog with the title K-Spice ExatifCom.

#### Figure 14 Save database as

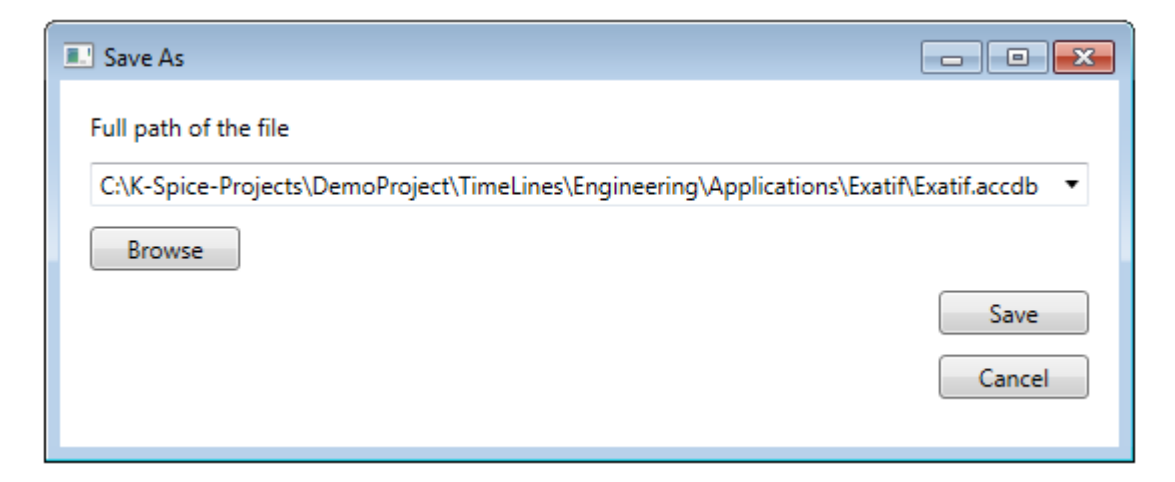

#### **Reload database**

After the database is created, it is necessary to load the values into the link. This is done with the button **Reload database** 

When the database is reloaded, the activation of the K-Spice timeline is finished. The SimExplorer dialog **Progress** with the progress bar indicating that an initialization is going on, will be closed. The dialog closes with the text **Finished**.

Figure 15 Reload database

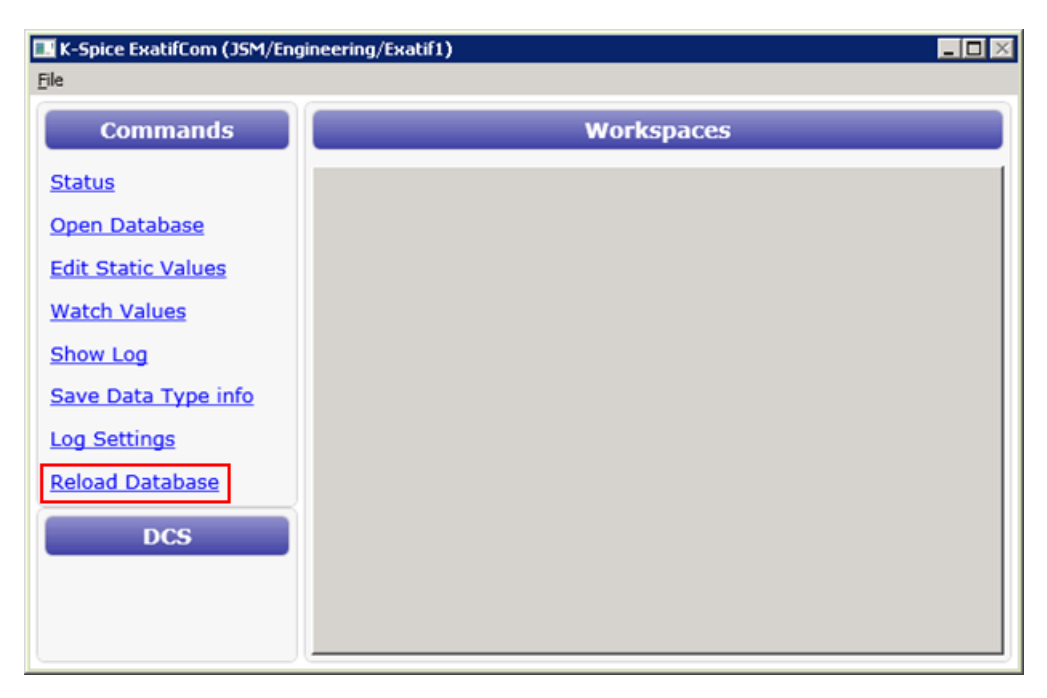

#### Directory structure with remote link installation for the Standard links

If a link is running on a remote (DCS vendor's) server, the cross reference database will reside in the link's working directory on that server. Any server running a K-Spice link must have a copy of the project's folder structure installed. The folder structure must have a path identical to the one found on the Model PC. I.e. if C:\K-Spice-Projects\"My project" is used on the Model PC, the directory C:\K-Spice-Projects\"My project" must be found on the remote server as well. The project folder on the remote server may be a file share, exposing the project folder on the Model PC.

## 2.6 The command line option **—database**

#### -database <name>

The *default database folder* is the application folder in the project timeline. The default database name is the name of the application created for the SimLink. For example, a project might configure an ExatifCom link with the name Exatif. The default database name will be Exatif.accdb

We recommend that you use the default folder and default name for the database. However, a command line option is provided to override the defaults.

The command line option -database <name> instructs the SimLink to open that database.

Example project specific database:

-database "C:\Configuration\Virtuoso.accdb"

The K-Spice project can be configured from SimExplorer to add the command line option for the SimLink.

## 3 The SimLink GUI

The .NET link dialog for configuration and monitoring and troubleshooting, is called the SimLink GUI. The dialog opens up when the timeline with the K-Spice link is activated. The title of the dialog is K-Spice ExatifCom for the ExatifCom link.

#### The SimLink GUI is used for four important tasks:

• A new Access database is created via the GUI the first time the timeline with a link application is activated.

See Creation of a new database on page 25

- The Access database that is used for link configuration, is normally opened from the SimLink GUI.
- The feature The OPC Server Browser in the SimLink GUI will find the correct url adresses of the existing OPC servers.
- The log window in the SimLink GUI is essential when it comes to monitoring and troubleshooting the interface.

| K-Spice DeltaVCom (ABB_Demo/O | TS_ABB/DeltaVCom)         |      |                    |                           |                  |
|-------------------------------|---------------------------|------|--------------------|---------------------------|------------------|
| File                          |                           |      |                    |                           |                  |
| Commands                      |                           |      | Workspace          | 5                         |                  |
| Status                        | Log X                     |      |                    |                           |                  |
| <u>Open Database</u>          | Number of Messages to dis | play | /: 1000            |                           |                  |
| Edit Static Values            | Log Fo                    | olde | r: C:\K-Spice-F    | Projects\ABBDemo\Tim      | eLines\OTS_ABB\A |
| Watch Values                  |                           |      | Refresh            |                           |                  |
| Water Values                  | Show Type                 |      | Time               | Туре                      |                  |
| Show Log                      | User1                     |      | 20140423 09:19:09. | SimManagerStep            | onSetSimTime     |
| Save Data Type info           | User2                     |      | 20140423 09:19:09. | SimManagerEvent           | onGeneralRequ    |
| Log Settings                  | User3                     |      | 20140423 09:19:09. | SimManagerEvent           | ModeResponse     |
| Log Settings                  | User4                     |      | 20140423 09:19:09. | SimManagerEvent           | onSetMode froi = |
| Reload Database               | User5                     |      | 20140423 09:19:08. | DcsInfo                   | ComponentSta     |
| DCC                           | User6                     | Ξ    | 20140423 09:19:08. | DcsInfo                   | Connecting iter  |
| DCS                           | User7                     |      | 20140423 09:19:08. | DcsInfo                   | OPC KSpice_Re    |
| Browse OPC Servers            | User8                     |      | 20140423 09:19:08. | ConfigurationDetails      | OPC KSpice_Re    |
|                               | ConfigurationError        |      | 20140423 09:19:08. | ThreadInfo                | Starting thread  |
|                               | DcsError                  |      | 20140423 09:19:08. | DcsInfo                   | OPC KSpice_W     |
|                               | ApplicationError          |      | 20140423 09:19:08. | ConfigurationDetails      | OPC KSpice_W     |
|                               | ConfigurationWarning      |      | 20140423 09:19:08. | -<br>ConfigurationDetails | Connecting dcs   |
|                               | SimManagerWarning         |      | 20140423 09:19:08. | -<br>ConfigurationDetails | Connecting sta   |
|                               | DcsWarning                | -    | <                  |                           |                  |
|                               |                           | _    |                    |                           |                  |

#### Figure 16 The SimLink GUI with workspace Log

## 3.1 Browse OPC Servers.

An important part of the OPC link configuration is to get the name and address of the OPC server correct in the **Config** table in the Access database. The actual keyword in the **Config** table is called **OpcServer**.

Different applications will show you the OPC servers and the corresponding url's on the local net. You will find them in **MatrikonOPC Explorer** and in **Softing's SOClient**. The best tool for getting the value of the keyword OpcServer correct, is the **SimLink GUI**, and the button **Browse OPC Servers**. See the detailed steps below.

#### The OpcServer connection URL

To find the URL,  $click \rightarrow$  **Browse OPC Servers** in the SimLink main window.

Figure 17 The SimLink main window

| K-Spice OpcDaCom (WDDM4_PSS/RealTime/OpcDaCom_RealTime) |            |  |  |  |
|---------------------------------------------------------|------------|--|--|--|
| File                                                    |            |  |  |  |
| Commands                                                | Workspaces |  |  |  |
| <u>Status</u>                                           |            |  |  |  |
| Open Database                                           |            |  |  |  |
| Edit Static Values                                      |            |  |  |  |
| Watch Values                                            |            |  |  |  |
| Show Log                                                |            |  |  |  |
| Save Data Type info                                     |            |  |  |  |
| Log Settings                                            |            |  |  |  |
| Reload Database                                         |            |  |  |  |
| DCS                                                     |            |  |  |  |
| Browse OPC Servers                                      |            |  |  |  |
|                                                         |            |  |  |  |

When the panel opens, click Show

If the OPC server is on another machine, enter the IP address of the other machine in the field **Host Computer**.

| Figure 18 | The OPC Server Browser di | alog |
|-----------|---------------------------|------|
|-----------|---------------------------|------|

| 🔣 OPC Server E                                                                              | Browser                             |                                                                                                    |
|---------------------------------------------------------------------------------------------|-------------------------------------|----------------------------------------------------------------------------------------------------|
| Host Computer:                                                                              | localhost                           |                                                                                                    |
| Show                                                                                        |                                     |                                                                                                    |
|                                                                                             | Double-clie                         | k item to copy URL to clipboard                                                                                                    |
| Name                                                                                        | S                                   | URL                                                                                                    |
| RSOPC Gateway<br>FactoryTalk Gate<br>RSLinx OPC Serv<br>RSLinx Remote C<br>Matrikon.OPC.Sir | way<br>er<br>DPC Server<br>nulation | opcda://localhost/RSOPC Gateway/{3109d532-f9e7-4aa6-b3-4aa6-b3bb-480f1}<br>opcda://localhost/FactoryTalk Gateway/{3109d533-f9e7-11d0-b850-00c0f0104305}<br>opcda://localhost/RSLinx OPC Server/{a05bb6d5-2f8a-11d0-b850-00c0f0104305}<br>opcda://localhost/RSLinx Remote OPC Server/{a05bb6d6-2f8a-11d0-b850-00c0f0104305}}<br>opcda://localhost/Matrikon.OPC.Simulation/{f8582cf2-88fb-11d0-b850-00c0f0104305} |

#### Figure 19 The OPC Server Browser for a HimaCom link

| 🖪 OPC Server Browser 📃 🗆 🗙                 |                                                                                                    |  |  |  |
|--------------------------------------------|----------------------------------------------------------------------------------------------------|--|--|--|
| Host Computer: 49.49.49.127                |                                                                                                    |  |  |  |
| Show                                       |                                                                                                    |  |  |  |
| Double-click item to copy URL to clipboard |                                                                                                    |  |  |  |
| Name                                       | URL                                                                                                    |  |  |  |
| 49.49.49,127.Intellution.OPCiFIX           | opcda://49.49.49.127/Intellution.OPCiFIX/{3c5702a2-eb8e-4b34-9881-b3e1edd12a6d}                                                                   |  |  |  |
| 49.49.49.127.HIMA.PLC_2-DA                 | opcda://49.49.49.127/HIMA.PLC_2-DA/{96ea1d85-eb8e-4b34-9881-b3e1edd12a6d}<br>opcda://49.49.49.127/HIMA.PLC_1-DA/{aa9596bc-8f61-484c-8faa-42fb733} |  |  |  |
|                                            |                                                                                                    |  |  |  |
| 1                                          |                                                                                                    |  |  |  |

You can copy the OPC server connection URL from here. The URL shall be pasted in the **Value** cell of the of the **OpcServer** keyword in **Config** table. To copy the URL to clipboard, you must double-click the line!

If you double click on the line and paste the url directly from the clipboard, as described above, you are safe. If you for some reason paste the url to an editor and do a ctrl-C in the editor, and a ctrl-V in the Access database, you must look out for extra ctrl-LF (linefeed) in the Access database string. See *DcsError* on page 46

Note \_

Use the URL as the SimLink GUI presents it. If you, in an OpcDaCom link GUI, ask for the URL for an OPC Server, the first 8 characters of the string is **opcda:**// If you, in an OpcHdaCom link GUI, ask for the URL on the same machine, the URL will start with the 9 characters **opchda:**//

#### Example of OpcServer value

opcda://localhost/Matrikon.OPC.Simulation
/{f8582cf2-88fb-11d0-b850-00c0f0104305}

The url of Matrikon OPC Server presented above is the real and correct url. Please notice that many screen shots in this guide are manipulated. The policy has been to disguise the real url's and the real names and structures of the DCS databases. Data items from a K-Spice demo project are normally untouched. Names of data items from real projects should all be manipulated. The DCS tagnames are manipulated, and the corresponding K-Spice data item names are manipulated.

## 3.2 Syntax in SimLink log files

#### An empty ><

The bigger than symbol and the smaller than symbol is used in log messages to demonstrate clearly where a text starts and where the text ends. If a link operation fails, the operation will often produce an error text. The error text will be presented as a part of a log message, encapsulated in > and <. If the operation succeeds, no error text is produced. If the operation succeeds, the log message will have an empty text in it, the two symbols ><.

## 3.3 Using Excel conditional formatting on SimLink log files

Conditional formatting in Excel can be a powerful tool for analyzing the SimLink log file. The link used as an example in this section, is an OPC based link

In Excel there is a formatting option called Conditional Formatting: Text that Contains...

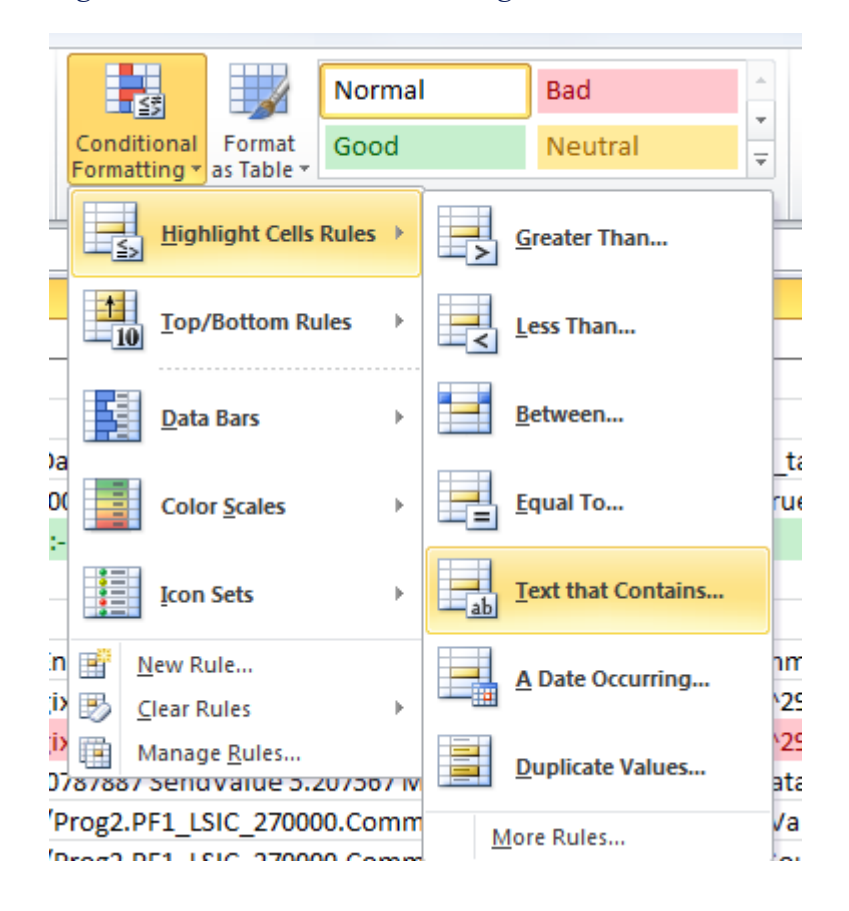

#### Figure 20 Conditional Formatting

The setup is configured in the Rules Manager:

#### Figure 21 The Rules Manager

| (                    | Conditional Formatting Rules Manager      |            |                   |         |              |   |
|----------------------|-------------------------------------------|------------|-------------------|---------|--------------|---|
| ſ                    | Show formatting rules for: This Worksheet |            |                   |         |              |   |
| Mew Rule Delete Rule |                                           |            |                   |         |              |   |
|                      | Rule (applied in order shown)             | Format     | Applies to        |         | Stop If True | * |
|                      | Cell Value contains 'On                   | AaBbCcYyZz | =\$C\$1:\$C\$1800 | <b></b> |              |   |
|                      | Cell Value contains 'To                   | AaBbCcYyZz | =\$C\$1:\$C\$1800 |         |              |   |
|                      | Cell Value contains 'De                   | AaBbCcYyZz | =\$C\$1:\$C\$1800 | <b></b> |              |   |
|                      |                                           |            |                   |         |              |   |
|                      |                                           |            |                   |         |              | Ŧ |
|                      |                                           |            | ОК                | Close   | Apply        |   |

#### The three rules:

- Text containing "OnUpdateFromServer" gets the yellow highlighting
- Text containing "ToServerHasChanged" gets the green highlighting
- Text containing "Destination Update" gets the pink highlighting

#### In other words:

- Yellow highlighting is when the SimLink received data from the OPC Server
- Green highlighting is when the SimLink send data to the OPC Server
- Pink highlighting is when the SimLink updated values

Figure 22 The SimLink log file in Excel

| A         | В                     | c                                                                                                    |     |
|-----------|-----------------------|----------------------------------------------------------------------------------------------------|-----|
| 1 Message | Timestamp 🔻           | Message                                                                                                    | ¥   |
| 438 Debug | 20141015 09:39:19.896 | LSIC 2700PF1_LSIC 270000.Command.man_target OnUpdateFromServer 5.002 OK                                                                                                    |     |
| 441 Debug | 20141015 09:39:31.666 | /Engineering/SoftLogixCom2/LSIC_2700PF1_LSIC_270000.Command.man_target^290787887 SendValue 5.002 Model Time 000 00:00:00.00, data Model Time: 000 00:00:02.00 Forced: True Trigger:False               |     |
| 442 Debug | 20141015 09:39:31.914 | ksim(SoftLogixCom2/EMU00TS1EMU02/LP_EMU_2EMU_IO:6:0.Data[5]##)->dcs(LSIC_270.PF1_LSIC_270000.Command.man_target) OnUpdateSourceSourceUpdates 5                                                         |     |
| 443 Debug | 20141015 09:39:31.916 | ksim(SoftLogixCom2/:EMU0OTS1EMU02/LP_EMU_2/EMU10:6:0.Data[5]#-#)->dcs(LSIC_270.PF1_LSIC_270000.Command.man_target) Destination Update 205 Data Model Time 000 00:00:00.00                              |     |
| 444 Debug | 20141015 09:39:31.919 | dcs(LSIC_2700PF1_LSIC_270000.Command.man_target)->ksim(/Engineering/SoftLogixCom2/ILSIC_270.PF1_LSIC_270000.Command.man_target^290787887#+#) OnUpdateSourceSourceUpdates 9                             |     |
| 445 Debug | 20141015 09:39:31.921 | dcs(LSIC 270.PF1_LSIC_270000.Command.man_target)->ksim(/Engineering/SoftLogixCom2/LSIC_270.PF1_LSIC_270000.Command.man_target^290787887#.#) Destination Update 5.002 Data Model Time 000 00:00:00.00   |     |
| 446 Debug | 20141015 09:39:32.845 | LSIC_270.PF1_LSIC_270000.Command.man_target SendValue 5.002 Model Time 000 00:00:00.00, data Model Time: 000 00:00:00.00 Forced: True Trigger:False                                                    |     |
| 447 Debug | 20141015 09:39:32.849 | LSIC 270.PF1_LSIC_270000.Command.man_target ToServerHasChanged 5.002 TS:                                                                                                    |     |
| 452 Debug | 20141015 09:39:39.902 | dcs(LSIC 2700PF1_LSIC_270000.Command.man_target)->ksim(/Engineering/SoftLogixCom2/LSIC_270.PF1_LSIC_270000.Command.man_target^290787887#+#) OnUpdateSource SourceUpdates 10                            |     |
| 453 Debug | 20141015 09:39:39.903 | dcs(LSIC 270.PF1_LSIC_270000.Command.man_target)->ksim(/Engineering/SoftLogixCom2/LSIC_270.PF1_LSIC_270000.Command.man_target^290787887#+#) Destination Update 5.207567 Data Model Time 000 00:00:00.  | .00 |
| 454 Debug | 20141015 09:39:39.904 | LSIC 2700PF1_LSIC_270000. Command.man_target OnUpdateFromServer 5.207567 OK                                                                                                    |     |
| 459 Debug | 20141015 09:39:40.851 | LSIC 270.PF1_LSIC_270000.Command.man_target SendValue 5.207567 Model Time 000 00:00:00.20, data Model Time: 000 00:00:00.00 Forced: False Trigger:False                                                |     |
| 460 Debug | 20141015 09:39:40.852 | LSIC 270.PF1_LSIC_270000.Command.man_target ToServerHasChanged 5.207567 TS:                                                                                                    |     |
| 462 Debug | 20141015 09:39:41.705 | /Engineering/SoftLogixCom2/LSIC_270.PF1_LSIC_270000.Command.man_target^290787887 SendValue 5.207567 Model Time 000 00:00:01.00, data Model Time: 000 00:00:00.00 Forced: False Trigger:False           |     |
| 476 Debug | 20141015 09:39:47.801 | ksim(SoftLogixCom2/EMU00TS1EMU02/LP_EMU_2,EMU_IO:6:O.Data[5]#-#)->dcs(LSIC 270.PF1_LSIC_270000.Command.man_target) OnUpdateSource SourceUpdates 6                                                      |     |
| 477 Debug | 20141015 09:39:47.803 | ksim(SoftLogixCom2/EMU0OTS1EMU02/LP_EMU_2/EMU!0:6:O.Data[5]## ->dcs(LSIC_270.PF1_LSIC_270000.Command.man_target) Destination Update 213 Data Model Time 000 00:00:06.83                                |     |
| 478 Debug | 20141015 09:39:47.805 | dcs[LSIC_2700PF1_LSIC_270000.Command.man_target]->ksim(/Engineering/SoftLogixCom2/LSIC_270.PF1_LSIC_270000.Command.man_target^290787887#.#) OnUpdateSourceUpdates 11                                   |     |
| 479 Debug | 20141015 09:39:47.806 | dcs(LSIC 270.PF1_LSIC_270000. Command.man_target)->ksim(/Engineering/SoftLogixCom2/LSIC_270.PF1_LSIC_270000. Command.man_target^290787887##) Destination Update 5.1972 Data Model Time 000 00:00:06.83 | 3   |
| 699 Debug | 20141015 09:41:47.801 | ksim(SoftLogixCom2/EMU00TS1EMU02/LP_EMU_2,EMU_IO:6:O.Data[5]##]->dcs(LSIC 270.PF1_LSIC_270000.Command.man_target) OnUpdateSource SourceUpdates 7                                                       |     |
| 700 Debug | 20141015 09:41:47.802 | ksim(SoftLogixCom2/.EMU00TS1EMU02/LP_EMU_2/EMU[0:6:0.Data[5]#-#)->dcs(I.SIC_270.PF1_LSIC_270000.Command.man_target) Destination Update 2457 Data Model Time 000 00:01:57.00                            |     |
| 701 Debug | 20141015 09:41:47.802 | dcs(LSIC_2700PF1_LSIC_270000.Command.man_target)->ksim(/Engineering/SoftLogixCom2/LSIC_2702.PF1_LSIC_270000.Command.man_target^290787887##) OnUpdateSource SourceUpdates 12                            |     |
| 702 Debug | 20141015 09:41:47.803 | dcs(LSIC 270.PF1_LSIC_270000.Command.man_target)->ksim(/Engineering/SoftLogixCom2/LSIC_270.PF1_LSIC_270000.Command.man_target^290787887##) Destination Update 59.9508 Data Model Time 000 00:01:57.0   | 0   |
| 704 Debug | 20141015 09:41:48.855 | LSIC 270.PF1_LSIC_270000.Command.man_target SendValue 59.9508 Model Time 000 00:01:57.50, data Model Time: 000 00:01:57.00 Forced: False Trigger:False                                                 |     |
| 705 Debug | 20141015 09:41:48.859 | LSIC 270.PF1_LSIC_270000.Command.man_target ToServerHasChanged 59.9508 TS:                                                                                                    |     |
| 708 Debug | 20141015 09:41:49.712 | /Engineering/SoftLogixCom2/LSIC 270.PF1_LSIC_270000.Command.man_target^290787887 SendValue 59.9508 Model Time 000 00:01:58.30, data Model Time: 000 00:01:57.00 Forced: False Trigger:False            |     |
| 709 Debug | 20141015 09:41:49.933 | dcs(LSIC 2700PF1_LSIC_270000.Command.man_target)->ksim(/Engineering/SoftLogixCom2/LSiC_270.PF1_LSIC_270000.Command.man_target^290787887#-#) OnUpdateSourceUpdates 13                                   |     |
| 710 Debug | 20141015 09:41:49.934 | dcs(ILSIC 270.PF1_LSIC_270000.Command.man_target)->ksim(/Engineering/SoftLogixCom2/LSIC_270.PF1_LSIC_270000.Command.man_target^290787887##) Destination Update 59.9508 Data Model Time 000 00:01:58.5  | 0   |
| 711 Debug | 20141015 09:41:49.936 | LSIC 2700PF1_LSIC_270000,Command.man_target OnUpdateFromServer 59.9508 OK                                                                                                    |     |
| 714 Debug | 20141015 09:41:50.932 | dcs(LSIC 2700PF1_LSIC_270000.Command.man_target)->ksim(/Engineering/SoftLogixCom2/LSIC_270.PF1_LSIC_270000.Command.man_target^290787887#-#) OnUpdateSource SourceUpdates 14                            |     |
| 715 Debug | 20141015 09:41:50.939 | dcs(LSIC 270.PF1_LSIC_270000.Command.man_target)->ksim(/Engineering/SoftLogixCom2/LSIC_270.PF1_LSIC_270000.Command.man_target^290787887##) Destination Update 5.207567 Data Model Time 000 00:01:59.   | .40 |
| 716 Debug | 20141015 09:41:50.943 | LSIC 2700PF1_LSIC_270000.Command.man_target OnUpdateFromServer 5.207567 OK                                                                                                    |     |
| 718 Debug | 20141015 09:41:51.713 | /Engineering/SoftLogixCom2/LSIC 270.PF1 LSIC 270000.Command.man_target^290787887 SendValue 5.207567 Model Time 000 00:02:00.00, data Model Time: 000 00:01:59.40 Forced: False Trigger:False           |     |
| 722 Debug | 20141015 09:41:52.861 | LSIC 270.PF1 LSIC 270000.Command.man_target SendValue 5.207567 Model Time 000 00:02:01.01, data Model Time: 000 00:01:59.40 Forced: False Trigger:False                                                |     |
| 723 Debug | 20141015 09:41:52.864 | LSIC 270.PF1_LSIC_270000.Command.man_target ToServerHasChanged 5.207567 T5:                                                                                                    |     |
| 728 Debug | 20141015 09:41:55.803 | ksim(SoftLogixCom2/GC640OTS1EMU02/LP_UCP_2/FPT_IO:6:O.Data[5]#-#)->dcs(LSIC_270.PF1_LSIC_270000.Command.man_target) OnUpdateSource SourceUpdates 8                                                     |     |
| 729 Debug | 20141015 09:41:55.804 | ksim(SoftLogixCom2/EMU00TS1EMU02/LP_EMU_2/EMU_10:6:O.Data 5 ## ->dcs[LSIC_270.PF1_LSIC_270000.Command.man_target) Destination Update 213 Data Model Time 000 00:02:03.50                               |     |
| 730 Debug | 20141015 09:41:55.806 | dcs[LSIC 2700PF1_LSIC_270000.Command.man_target]->ksim /Engineering/SoftLogixCom2/LSIC_270.PF1_LSIC_270000.Command.man_target*290787887#.#) OnUpdateSourceUpdates 15                                   |     |
| 731 Debug | 20141015 09:41:55.809 | dcs(LSIC 270,PF1_LSIC_270000, Command.man_target)->ksim(/Engineering/SoftLogixCom2/LSIC_270.PF1_LSIC_270000.Command.man_target^290787887#-#) Destination Update 5.1972 Data Model Time 000 00:02:03.50 | 1   |
The tags in the image above are heavily manipulated to disguise real data structure. The manipulation has introduced inconsistencies. No doubt.

# The following will demonstrate how a value of around 60 went through the system and then was reset back to around 5.

Step 1

Track down when the value was sent to the OPC server. That is line 1705.

 Figure 23
 Value sent

 1705
 Debug
 20141015 09:41:48.859
 LSIC\_270.PF1\_LSIC\_270000.Command.man\_target ToServerHasChanged 59.9508 TS:--

Step 2 Backing up from there, where did it come into this SimLink? In row 1700. Since the value is 2457, the project is using Gain/Bias on this link-to-link tag

Figure 24 The value comes into the link

1700 Debug 20141015 09:41:47.802 ksim(SoftLogixCom2/(EMU0OTS1EMU02/LP\_EMU\_2/EMUIO:6:O.Data[5]#-#)->dcs( >dcs(LSIC\_270.PF1\_LSIC\_270000.Command.man\_target) Destination Update 2457 Data Model Time 000 00:01:57.00

Step 3 This is a bidirectional connection, 59.95098 is echoed back to the source link at row 1702

Figure 25 The value is echoed

Step 4 Note that difference in time between 1700 and 1705 is how long the SimLink had the value before sending it on to the OPC Server. Approximately 1 second.

Step 5 Since there is a subscription to the OPC item for read & write, the data is echoed back to us at Row 1711. In the message to the log file, we actually see the log messages for updating the connection for this tag first at rows 1709 and 1710. But these were actually triggered by receiving the data from OPC at row 1711.

### Figure 26 Updated Value

| 1709 | Debug                                                                                      | 20141015 09:41:49.933   | dcs(LSIC_270.PF1 LSIC_270000.Command.man target)->ksim(/                  |  |  |  |  |  |
|------|--------------------------------------------------------------------------------------------|-------------------------|---------------------------------------------------------------------------|--|--|--|--|--|
|      | >ksim(/Engineering/SoftLogixCom2/LSIC_270.PF1_LSIC_270000.Command.man_target^290787887#-#) |                         |                                                                           |  |  |  |  |  |
|      | Onopuati                                                                                   | esource sourceopuates   | 13                                                                        |  |  |  |  |  |
| 1710 | Debug                                                                                      | 20141015 09:41:49.934   | dcs(LSIC_270.PF1_LSIC_270000.Command.man_target)->ksim(,                  |  |  |  |  |  |
|      | ->ksim(/E                                                                                  | Engineering/SoftLogixCo | om2/LSIC_270.PF1_LSIC_270000.Command.man_target^290787887#-#)             |  |  |  |  |  |
|      | Destinati                                                                                  | ion Update 59.9508 Data | Model Time 000 00:01:58.50                                                |  |  |  |  |  |
| 1711 | Debug                                                                                      | 20141015 09:41:49.936   | LSIC_270.PF1_LSIC_270000.Command.man_target OnUpdateFromServer 59.9508 OK |  |  |  |  |  |

Step 6The value of 5.207... comes from the OPC Server at line 1716 which triggers sending it to the connected item on rows 1714 and 1714.

### Figure 27 A new value is coming from the OPC Server

| 1714 Debug | 20141015 09:41:50.932 dcs(LSIC_270.PF1_LSIC_270000.Command.man_target)->ksim(<br>>ksim(/Engineering/SoftLogixCom2/LSIC_270.PF1_LSIC_270000.Command.man_target^290787887#-#)<br>OnUpdateSource SourceUpdates 14 – |
|------------|----------------------------------------------------------------------------------------------------|
| 1715 Debug | 20141015 09:41:50.939 dcs/ LSIC 270.PF1 LSIC 270000.Command.man target)->ksim                                                                                                    |
|            | ->ksim(/Engineering/SoftLogixCom2/LSIC 270.PF1 LSIC 270000.Command.man target^290787887#-#)                                                                                                    |
|            | Destination Update 5.207567 Data Model Time 000 00:01:59.40                                                                                                    |

1716 Debug 20141015 09:41:50.943 LSIC\_2700.PF1\_LSIC\_270000.Command.man\_target OnUpdateFromServer 5.207567 OK

That final event is what we are looking for. What changed it back to around 5 after we set it to around 60? The answer is the DCS, using the OPC Server. At least according to our data trace messages.

# 3.4 Watch an item in the SimLink GUI

### Adding a wildcard selection of tags

The SimLink **Watch** window supports a special syntax for adding multiple items simultaneously. This only works when the search method is Wildcard.

### Figure 28 Set search method Wildcard

| Watch   |       | x           |       |
|---------|-------|-------------|-------|
| Method: | Conta | ins 🗸       |       |
| Item:   | Conta | ins<br>With | 1     |
| Add     | Wildc | ard         |       |
| RW      | Name  | Node        | Value |

If you end the search pattern with two asterisks before clicking Add, this instructs Watch to add all matching items.

The normal search pattern for this example would be \*hvm\* - which indicates that Watch should show all items with hvm in the middle of the name

### KONGSBERG K-Spice®

Figure 29 Set search Item

| Watch       | x                                                                                                    |
|-------------|----------------------------------------------------------------------------------------------------|
| Method:     | Wildcard -                                                                                                    |
| Item:       | *hvm**                                                                                                    |
| Add<br>RW M | SIM1_HV_AB3/SIM_8/IMS_HVM112.PV<br>SIM1_HV_AB3/SIM_8/IMS_HVM112.DATE<br>SIM1_HV_AB3/SIM_8/IMS_HVM112.TIME<br>SIM1_HV_AB3/SIM_8/IMS_HVM112.BYP<br>SIM1_HV_AB3/SIM_8/IMS_HVM112.INTLK<br>SIM1_HV_AB3/SIM_8/IMS_HVM112.OP |
|             |                                                                                                    |

By adding the second asterisk at the end, Watch will add them all when Add is clicked.

### *Figure 30* Search item ending with two asterixes

| Wat     | ch | x                |                   |       |                       |   |
|---------|----|------------------|-------------------|-------|-----------------------|---|
| Method: |    | Wildcard 👻       |                   |       |                       |   |
| Item:   |    | *hvm**           |                   |       |                       |   |
| Α       | dd |                  |                   |       |                       |   |
|         | RW | Name             | Node              | Value | UpdateTime            | Μ |
|         | R  | SIM_HVM112.PV    | SIM1_HV_AB3/SIM_8 | ???   | 00010101 00:00:00.000 | 0 |
|         | R  | SIM_HVM112.DATE  | SIM1_HV_AB3/SIM_8 | ???   | 00010101 00:00:00.000 | 0 |
|         | R  | SIM_HVM112.TIME  | SIM1_HV_AB3/SIM_8 | ???   | 00010101 00:00:00.000 | 0 |
|         | R  | SIM_HVM112.BYP   | SIM1_HV_AB3/SIM_8 | ???   | 00010101 00:00:00.000 | 0 |
|         | R  | SIM_HVM112.INTLK | SIM1_HV_AB3/SIM_8 | ???   | 00010101 00:00:00.000 | 0 |
|         | R  | SIM_HVM112.OP    | SIM1_HV_AB3/SIM_8 | ???   | 00010101 00:00:00.000 | 0 |

## 3.5 Tag connection errors

#### The link will go into a diagnostic mode, when connection errors are encountered

This is an example from **ExatifCom**. When examining the log, you will see information similar to:

Figure 31 Log file in the SimLink GUI with connection errors

| Time                   | Туре    |                                                                                                    |
|------------------------|---------|----------------------------------------------------------------------------------------------------|
| 20121109 11201211260.  | DcsInfo | 000000:00:00 INFO: TagIOHandler::connect_read_tag HY6201211_ PV Failed                                                                                     |
| 20121109 11:01:14.259. | DcsInfo | 0000000:00:00 INFO: TagIOHandler::connect_read_tag mtag not found HY6201211_ PV                                                                            |
| 20121109 11:01:14.258. | DcsInfo | 000000:00:00 INFO: TagIOHandler::connect_read_tag HY620127B_ PV Failed                                                                                     |
| 20121109 11:01:14.258. | DcsInfo | 0000000:00:00 INFO: TagIOHandler::connect_read_tag mtag not found HY620127B_ PV                                                                            |
| 20121109 11:01:14.257. | DcsInfo | 000000:00:00 INFO: TagIOHandler::connect_read_tag HY620127A_ PV Failed                                                                                     |
| 20121109 11:01:14.256. | DcsInfo | 0000000:00:00 INFO: TagIOHandler::connect_read_tag mtag not found HY620127A_ PV                                                                            |
| 20121109 11:01:14.255. | DcsInfo | 0000000:00:00 INFO: TagIOHandler::connect_read_tag HY620127A_ PV Failed<br>0000000:00:00 INFO: TagIOHandler::connect_read_tag mtag not found HY620127A_ PV |

When connecting to tags in a Station, Exatif either connects all tags successfully or it connects no tags when any error is encountered. So the error messages you are seeing may be for valid tags.

When an error is encountered, ExatifCom will enter a diagnostic mode and connect tags on an individual basis. This is so it can report errors. It does *not* automatically disable the incorrect tags and connect only the correct ones. You will see messages in the log file similar to:

| Type    |                                                                                                    |
|---------|----------------------------------------------------------------------------------------------------|
| DcsInfo | 000000:00:00 INFO: LocalYokogawaExaTif::do_connect completed: connected                                                                                                    |
| DcsInfo | 000000:00:00 INFO: Station 3 - 14 80 of 80                                                                                                    |
| DcsInfo | 000000:00:00 INFO: Station 3 - 14 70 of 80                                                                                                    |
| DcsInfo | 000000:00:00 INFO: Station 3 - 14 60 of 80                                                                                                    |
| DcsInfo | 000000:00:00 INFO: Station 3 - 14 50 of 80                                                                                                    |
| DcsInfo | 000000:00:00 INFO: Station 3 - 14 40 of 80                                                                                                    |
| DcsInfo | 000000:00:00 INFO: Station 3 - 14 30 of 80                                                                                                    |
| DcsInfo | 000000:00:00 INFO: Station 3 - 14 20 of 80                                                                                                    |
| DcsInfo | 000000:00:00 INFO: Station 3 - 14 10 of 80                                                                                                    |
| DcsInfo | 000000:00:00 INFO: Station 3 - 14 trying 80 get tags                                                                                                    |
| DcsInfo | 000000:00:00 INFO: Station 3 - 14 150 of 155                                                                                                    |
| DcsInfo | 000000:00:00 INFO: Station 3 - 14 140 of 155                                                                                                    |
| DcsInfo | 000000:00:00 INFO: Station 3 - 14 130 of 155                                                                                                    |
| DcsInfo | 000000:00:00 INFO: Station 3 - 14 120 of 155                                                                                                    |
| DcsInfo | 000000:00:00 INFO: Station 3 - 14 110 of 155                                                                                                    |
| DcsInfo | 000000:00:00 INFO: Station 3 - 14 tag not connecting ZS20121109pe_ PV -                                                                                                    |
| DcsInfo | 000000:00:00 INFO: Station 3 - 14 100 of 155                                                                                                    |
| DcsInfo | 000000:00:00 INFO: Station 3 - 14 90 of 155                                                                                                    |
| DcsInfo | 000000:00:00 INFO: Station 3 - 14 80 of 155                                                                                                    |
| DcsInfo | 000000:00:00 INFO: Station 3 - 14 70 of 155                                                                                                    |
| DcsInfo | 000000:00:00 INFO: Station 3 - 14 60 of 155                                                                                                    |
| DcsInfo | 000000:00:00 INFO: Station 3 - 14 50 of 155                                                                                                    |
| DcsInfo | 000000:00:00 INFO: Station 3 - 14 40 of 155                                                                                                    |
| DcsInfo | 000000:00:00 INFO: Station 3 - 14 30 of 155                                                                                                    |
| DcsInfo | 000000:00:00 INFO: Station 3 - 14 20 of 155                                                                                                    |
| DcsInfo | 000000:00:00 INFO: Station 3 - 14 10 of 155                                                                                                    |
| DcsInfo | 000000:00:00 INFO: Station 3 - 14 trying 155 put tags                                                                                                    |
| DcsInfo | 0000000:00:00 INFO: Station 3 - 14 didn't connect all tags. Trying individually as a diagnostic.                                                                                                    |
|         | type           DcsInfo           DcsInfo           Dc |

### *Figure 32* Log file in the SimLink GUI with one error

# 3.6 Tag connection success

Log file from a test setup with a DeltaVCom link and default values in a Matrikon test server

### Figure 33 Log file in the SimLink Gui from successful connection

|                         | Workspaces            |                                                                   |  |  |  |  |  |
|-------------------------|-----------------------|-------------------------------------------------------------------|--|--|--|--|--|
|                         |                       |                                                                   |  |  |  |  |  |
|                         |                       | Available Messages: 41/42                                         |  |  |  |  |  |
| C:\K-Spice-Projects\ABE | Demo\TimeLines\OTS    | ABB\Applications\Delta\/Com\Logging                               |  |  |  |  |  |
| Refresh                 | Demo (Innecines (OI 5 | ADD (Applications (Delta V com (Logging                           |  |  |  |  |  |
| Time                    | Туре                  | Message                                                           |  |  |  |  |  |
| 20140424 13:07:39.152.  | DcsInfo               | ComponentStatus.LinkHealthGood is now True                        |  |  |  |  |  |
| 20140424 13:07:39.150.  | DcsInfo               | Connecting items complete.                                        |  |  |  |  |  |
| 20140424 13:07:39.147.  | DcsInfo               | OPC KSpice_Read_2000 connected 1 of 1 items                       |  |  |  |  |  |
| 20140424 13:07:39.147.  | ConfigurationDetails  | OPC KSpice_Read_2000 connected item >/Random.Real8< ><            |  |  |  |  |  |
| 20140424 13:07:39.144.  | DcsInfo               | OPC KSpice_Write_2000 connected 3 of 3 items                      |  |  |  |  |  |
| 20140424 13:07:39.143.  | ConfigurationDetails  | OPC KSpice_Write_2000 connected item >/Bucket Brigade.Real8< ><   |  |  |  |  |  |
| 20140424 13:07:39.143.  | ConfigurationDetails  | OPC KSpice_Write_2000 connected item >/Bucket Brigade.Int4< ><    |  |  |  |  |  |
| 20140424 13:07:39.143.  | ConfigurationDetails  | OPC KSpice_Write_2000 connected item >/Bucket Brigade.Boolean< >< |  |  |  |  |  |
| 20140424 13:07:39.111.  | DcsInfo               | Connecting items.                                                 |  |  |  |  |  |
| 20140424 13:07:39.110.  | ConfigurationDetails  | Configuration load complete.                                      |  |  |  |  |  |
| 20140424 13:07:39.109.  | ConfigurationDetails  | Connecting dcs(Random.Real8)->ksim(Plant/AbbRead:Value#-#)        |  |  |  |  |  |
| 0140424 13:07:39.108.   | ConfigurationDetails  | Connecting static(1.234)->dcs(Bucket Brigade.Real8)               |  |  |  |  |  |
| 20140424 13:07:39.107.  | ConfigurationDetails  | Connecting static(37)->dcs(Bucket Brigade.Int4)                   |  |  |  |  |  |
| 20140424 13:07:39.107.  | ConfigurationDetails  | Creating static item >37<, type Int32, value = 37                 |  |  |  |  |  |
| 20140424 13:07:39.107.  | ConfigurationDetails  | Connecting static(true)->dcs(Bucket Brigade.Boolean)              |  |  |  |  |  |
| 20140424 13:07:39.104.  | ConfigurationDetails  | Creating static item >true<, type Boolean, value = True           |  |  |  |  |  |
|                         |                       |                                                                   |  |  |  |  |  |

| K-Spice DeltaVCom (ABB_Demo/OTS_ABB/DeltaVCom) |                            |        |  |  |  |  |  |  |
|------------------------------------------------|----------------------------|--------|--|--|--|--|--|--|
| File                                           |                            |        |  |  |  |  |  |  |
| Commands                                       | Workspaces                 |        |  |  |  |  |  |  |
| <u>Status</u>                                  | Status 🗴                   |        |  |  |  |  |  |  |
| Open Database                                  | Item                       | Status |  |  |  |  |  |  |
| Edit Static Values                             | Last KeepAlive Rx (s)      | 2,599  |  |  |  |  |  |  |
|                                                | SimManager Connected       | True   |  |  |  |  |  |  |
| Watch Values                                   | SimManager Connects        | 1      |  |  |  |  |  |  |
| Show Log                                       | UntilTime                  | 0,000  |  |  |  |  |  |  |
| Save Data Type info                            | DCS connected              | True   |  |  |  |  |  |  |
|                                                | Link Health Good           | True   |  |  |  |  |  |  |
| Log Settings                                   | Any WD expired             | False  |  |  |  |  |  |  |
| Reload Database                                | Connect Check Interval (s) | 30,000 |  |  |  |  |  |  |
|                                                | Reconnect Enabled          | False  |  |  |  |  |  |  |
| DCS                                            | DCS Items Connected        | 4      |  |  |  |  |  |  |
| Browse OPC Servers                             | DCS Items Connection Error | 0      |  |  |  |  |  |  |
| <u></u>                                        | RunTime                    | 0,000  |  |  |  |  |  |  |
|                                                | AllowedTime                | 0,000  |  |  |  |  |  |  |
|                                                |                            |        |  |  |  |  |  |  |
|                                                |                            |        |  |  |  |  |  |  |

Figure 34 Status log with 4 successful dcs connections

A full tag connection success implies that there is a tag connected *in both ends*. When the connection session starts, you will see this message as a verification of tag connection in both ends, :

```
ConfigurationDetails Connecting
dcs(OTS_R9.Global.R9_TAG-TAG-0002_D0)
->ksim(ProcessModel/HimaRead:DisplayValue#-#)
```

### Note \_

The value in the Status log for **DCS Items Connected** refers only to a success on the DCS side of the connection

The DCS side of the connection is normally configured first, and setting the DCS tags correctly is normally the difficult part of the link configuration. To avoid that the logs are flooded with warnings about missing K-Spice data items, the status log gives feedback of the DCS part of the configuration, only.

See next session The ksim end of the connection has failed

# 3.7 The ksim end of the connection has failed

If you at the end of the connection session, see in the status log that 4 DCS Items are connected, this is an indication that the DCS side of the connection is correct. The situation can still be that the **ksim** side of the connection has failed. I.e. if the name of the timeline is wrong, there is no warning in the SimLink GUI log. The timeline name is part of the **SubServer** keyword in the **SubServers** table. If the timeline name is wrong, the **ksim** end of the connection fails.

If you add the item under the Watch tab in the SimLink GUI, you will see that there is a problem. *With a loaded model,* the link cannot find the value of the K-Spice data item. The value of the data item is indicated with ???.

| K-Spice HimaCom (Demol File | Project/Engineering/HimaCom)        |       |
|-----------------------------|-------------------------------------|-------|
| Commands                    | Workspaces                          |       |
| <u>Status</u>               | Watch x                             |       |
| Open Database               | Method: Contains 🔻                  |       |
| Edit Static Values          | Item:                               |       |
| Watch Values                | Add                                 |       |
| Show Log                    | RW Name Node                        | Value |
| Save Data Type info         | W HimaRead:DisplayValue ProcessMode | ???   |
| Log Settings                |                                     |       |
| Reload Database             |                                     |       |
| DCS                         |                                     |       |
| Browse OPC Servers          |                                     |       |

### Figure 35 No value in the Watch workspace

### Tag connected in the ksim end

When the **ksim** side of the connection is OK, you will see this message in the SimLink GUI log:

```
ConfigurationDetails Tag connected. Status OK. Type:
TYPE DOUBLE - ProcessModel/HimaRead:DisplayValue#-#
```

## 3.8 Missing node

The key KsimNode in the table KSIM\_XREF was not given the correct name of the KsimNode.

ConfigurationWarning: Missing node, unable to connect to HimaRead:Value #-# at 1

#### Figure 36 Missing node in the SimLink GUI log file

| 08:59:45.411.<br>08:59:45.411. | ConfigurationWarning<br>ConfigurationWarning | Missing node, unable to connect HimaWrite:DisplayValue#-# at 6<br>Missing node, unable to connect HimaWrite:MeasuredValue#-# at 5 |
|--------------------------------|----------------------------------------------|----------------------------------------------------------------------------------------------------|
| 08:59:45.411.                  | ConfigurationWarning                         | Missing node, unable to connect HimaRead:SignalDrift#-# at 4                                                                      |
| 08:59:45.411.                  | ConfigurationWarning                         | Missing node, unable to connect HimaRead:Value#-# at 1                                                                            |
| 08:59:45.411.                  | ConfigurationWarning                         | IO List has undefined subserver >ProsessModel<                                                                                    |
| 08:59:45.380.                  | ConfigurationInfo                            | Using default SubServer of >ProcessModel < from Single SubServer                                                                  |
| 08:59:45.380.                  | DcsInfo                                      | OPC connected to opcda://10.0.0.3/HIMA.PL-DA/{de044b7d-47b6                                                                       |
| 08:59:45.380.                  | DcsDetails                                   | state changed to: Starting                                                                                                    |

Figure 37 KsimNode in table SubServers

| Tabl | es                 |   | SubServers   |                           |   |             |
|------|--------------------|---|--------------|---------------------------|---|-------------|
|      | AdditionalDcsItems | 4 | KsimNode 🕞   | SubServer                 | - | Connected 👻 |
|      | AppSettings        | - | ProcessModel | /Engineering/ProcessModel |   | -1          |
|      | Config             | 木 |              |                           |   |             |
|      | DataTypeInfo       |   |              |                           |   |             |
|      | Diagnostics        |   |              |                           |   |             |
|      | FileBlocks         |   |              |                           |   |             |
|      | Files              |   |              |                           |   |             |
|      | KSIM_XREF          | _ |              |                           |   |             |
|      | SimLink_XREF       |   |              |                           |   |             |
|      | SubServers         |   |              |                           |   |             |

In the table **SubServers**, the key KsimNode was given the value **ProcessModel**. ProcessModel is correct and in agreement with the model name in K-Spice.

In the table **KSIM\_XREF** the value of the key KsimNode was misspelled as *ProsessModel*. The result of the configuration error was that the link was not able to connect the Hima tag with a K-Spice data item.

### Figure 38 KsimNode in table KSIM\_XREF

|   | KSIM_XREF |   |                           |                      |              |  |
|---|-----------|---|---------------------------|----------------------|--------------|--|
|   | ∠Id       | Ŧ | ItemName                  | KsimName 👻           | KsimNode     |  |
|   |           | 1 | O_R1.Vars.DI-TAG-0002_DI  | HimaRead:Value       | ProsessModel |  |
|   |           | 4 | O_R1.Vars.AI-TAG-0001B_AI | HimaRead:SignalDrift | ProsessModel |  |
| I |           |   |                           |                      |              |  |

# 3.9 DcsError

Figure 39 The log message E\_NETWORK\_ERROR

|   |                        |          | OPC did not connect to opcda://49.49.49.127/HIMA.PMDA/{aa9596bc-8f95-484c-8faa-4095832fb795} |
|---|------------------------|----------|----------------------------------------------------------------------------------------------|
| 1 | 20140403 11:41:32.8/3. | DcsError |                                                                                              |
| l |                        |          | HIMA.PM DA                                                                                   |
| 1 |                        |          | opcServer.Connect : E_NETWORK_ERROR                                                          |
| l |                        |          | Could not connect to server.                                                                 |
| I |                        |          | {aa9596bc-8f95-484c-8faa-4095832fb795}                                                       |

This error was caused by two control characters, Carriage Return and Line Feed, in the middle of the name of the OpcServer. The string used in the keyword OpcServer in the Config table, *was copied from a page in a text editor with ctrl-C ctrl-V*. To this simple string, the Access database *added two control characters*. Only the second part of the string, the part after the Line Feed, was seen in the Access database. When the row was made higher, the full text, two lines, was visible.

# 3.10 CoCreateInstanceEx

If the OPC Server is on a different machine, the option **Browse OPC Servers** can fail with the message in the bitmap below. See a description of the Browse option in the chapter The SimLink GUI. See *Browse OPC Servers*. on page 31

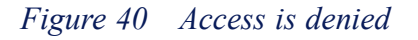

|           | DCS            |             |                                   |  |  |  |  |
|-----------|----------------|-------------|-----------------------------------|--|--|--|--|
| <u>Br</u> | owse OPC Serv  | <u>vers</u> |                                   |  |  |  |  |
| ſ         | OPC Server Br  | owser       |                                   |  |  |  |  |
| 1         | Host Computer: | 157.237.7   | 3.141                             |  |  |  |  |
|           | Show           |             |                                   |  |  |  |  |
|           |                | Double-cl   | ick item to copy URL to clipboard |  |  |  |  |
|           | Name           | URL         |                                   |  |  |  |  |
|           | Error          | CoCreateIns | stanceEx: Access is denied.       |  |  |  |  |

The first point in the checklist for DCOM configuration is: *Verify that the Model PC and the OPC Server are members of the same domain*. If not, the error message is Access is denied. See *DCOM configuration for AbbItsCom* on page 112

# 4 The Access database

### The Access database chapter is about link configuration.

All the configuration details of the different links are organized as values, called **Keywords**, in **Tables** in the **Microsoft Access** database. This chapter is a description of the detailed configuration the link. The configuration is stored with the Microsoft Access database.

Some general database issues:

### The Cross Reference List

An essential part of a working link is the **Cross Reference List**. All *tags received from the DCS* system *has one line* in the Cross Reference List. *The corresponding tag in K-Spice* is written on the same line.

Creation and maintenance of the Cross Reference List for a specific project, is a task that is not covered in this manual.

This Link Guide is written with assumption that the **Cross Reference List** for the project already exists.

**The Cross Reference List** will be imported into the KSIM\_XREF table in the Access database and is an important part of the link configuration. See a summary in the chapter *Creation of the Cross Reference list.* on page 130

### ToSubServer

**ToSubServer** is an important boolean keyword in the table **KSIM\_XREF**. **ToSubServer** defines if K-Spice is *reading* the value *from* the DCS system, or if K-Spice is *writing* the value *to* the DCS system..

**ToSubServer** is in some databases implemented as a tick box, in other databases as an integer

Note \_\_\_\_

Read: **ToSubServer** is true, **ticked on**, —1. K-Spice **reads** a value from the DCS system Write: **ToSubServer** is false, **ticked off**, 0. K-Spice **writes** a value to the DCS system

### Connected

**Connected** is another important boolean keyword in the table **KSIM\_XREF** K-Spice will in normal operation read a value from the DCS system or write a value to the DCS system through the link. This is if the variable is **Connected**. (-1 is connected). Setting the keyword **Connected** in the table **KSIM\_XREF** to 0 (0 is disconnected) *will take a variable out of the transfer of data*. If the variable is disconnected, the variable is still a defined variable in the Access database. But no subscription or connection is established. No data will be transferred in any direction.

Connected is in some databases implemented as a tick box, in other databases as an integer

Note \_

*Connected:* the Connected box is *ticked on*, equivalent to the value —1

**Disconnected:** the Connected box is **ticked off**, equivalent to the value 0

### Bucket Brigade.Int4 and Saw-toothed Waves.Real4

You will see these tagnames in many of the images in this guide. These are default tagnames in the test server MatrikonOPC Server.

Effort is made in this manual to avoid presentation of tagnames from real projects. Most of the images will be from a K-Spice demoproject. And most of the images will not present data from a real DCS system A test server, called the MatrikonOPC Server, is used to simulate a real DCS system for most of the images. The Matrikon OPC Server can be configured to send data with tagnames that are equal in form to the tagnames you will find in a real DCS system.

But the MatrikonOPC Server has also a set of *default tagnames* that are configured by the Matrikon application itself. Many of the images and bitmaps in this manual will present the default Matrikon tagnames. You will see them in the ItemName field in the KSIM\_XREF table. Examples of default Matrikon tagnames are:

### Random.Int4, Bucket Brigade.Real8, Bucket Brigade.Int4 and Saw-toothed Waves.Real4

### Save values

It is not necessary to explicitly save new values in the Microsoft Access database. Once a new value for a keyword is entered, the new value is immediately saved. That is at least how it should be. There is a save button, just in case.

# 4.1 Tables

The OpcDaCom and OpcHdaCom Access databases both have 12 tables.

Figure 41 Tables in the Access database

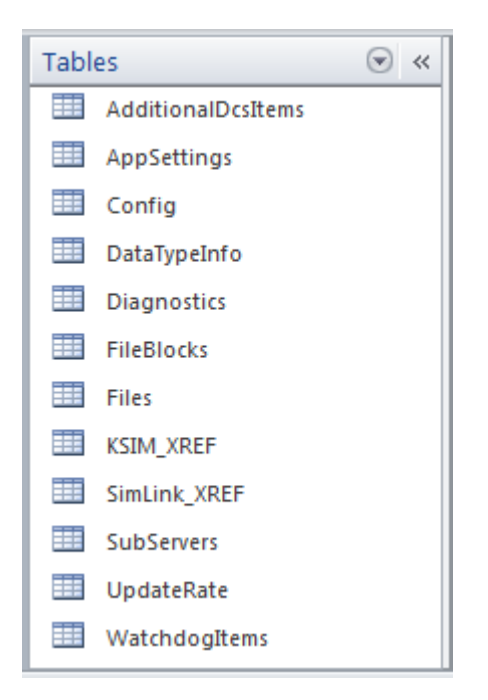

### Tables

All the configuration details of the different links are organized as values, called **Keywords**. A **Table** in the Microsoft Access database is a group of **Keywords**.

The database used in a project is created as part of the installation and initialization of the link application. The database is actually created *during the first Activation* of the timeline where the link belongs. See *Creation of a new database* on page 25

The configuration in the database will vary from link to link. There will be tables in the Access database for one link, that you will not find in the Access database for another link. The tables in the Access database are defined by the installation program for the link application.

The database tables are described in this chapter, one by one in alphabetical order. The two most important tables are:

- 1 Config with general link parameters
- **2 KSIM\_XREF** with the description of all the tags that are sent through the link.

### Standard tables vs. Specific tables.

Most tables are common to all the different DCS links. The common tables are described in the section **Standard database tables.** In addition to the Standard tables some links have **Specific tables.** I.e. the SoftLogixCom link has the two extra tables **AbTypes** and **PLC.** These two tables are **Specific tables**, and will only be described in the guide for the SoftLogixCom link.

The OPC links do not have Specific tables.

### Standard keywords vs. Specific keywords

Many of the sections *in this guide*, describing one and the same table, are split in two parts. The first part describes the *Standard keywords* in that table. Standard keywords are common to all the different DCS links. If there is a second part, the second part describes the *Specific keywords*. Specific keywords are unique keywords for the actual DCS link.

For example the Config table in the VirtusoCom link has a keyword IntermediateInputClock. IntermediateInputClock is a *Specific* keyword for the VirtusoCom link. This keyword does not exist in the other DCS links.

# 4.2 Standard database tables

The database tables are described in this section, one by one, in alphabetical order..

### 4.2.1 The **Config** table. Standard keywords

| Table 2 | The Config table, | Standard keywords | shared by all S | SimLink.NET applications |
|---------|-------------------|-------------------|-----------------|--------------------------|
|---------|-------------------|-------------------|-----------------|--------------------------|

| Keyword                     | Notes                                                                                                    |
|-----------------------------|----------------------------------------------------------------------------------------------------|
| ConnectCheckIntervalSeconds | • Optional                                                                                                    |
|                             | • Version: 2.5.0.15                                                                                                    |
|                             | • Real value that indicates how often in seconds the SimLink checks to see if the DCS is still connected                         |
|                             | • Default is 30.0                                                                                                    |
| DefaultSubServer            | • Optional                                                                                                    |
|                             | • Value is SubServer name to use as default for tags having blank SubServer field.                                               |
|                             | • If missing *and* only a single *should-connect*<br>SubServer is defined, SimLink.NET will use<br>that SubServer as the default |
| DurationWarningMilliseconds | • Optional                                                                                                    |
|                             | • Version: 2.8 2.9                                                                                                    |
|                             | • DcsServer times method call in its processing thread. It logs any method to execute that takes longer than this value          |
|                             | • Default is 200                                                                                                    |
| EpochStart                  | • Optional                                                                                                    |
|                             | • Version: 2.9.5.0                                                                                                    |
|                             | • Base date/time to add to model time (used for real-time models)                                                                |
|                             | • Format is year, month, day, hour, minute, second                                                                               |
|                             | • Default is 1970, 1, 1, 0, 0, 0                                                                                                 |

| ExitTimeoutMs            | • Optional                                                                                                    |
|--------------------------|----------------------------------------------------------------------------------------------------|
|                          | • How long the SimLink waits for DCS to disconnect when shutting down or restarting                                                                      |
|                          | • Default is 10,000 ms, but individual                                                                                                    |
|                          | SimLinks may have a different default                                                                                                    |
|                          | • This overrides any default by the SimLink                                                                                                    |
| FullUpdate               | • Optional                                                                                                    |
|                          | • Full Update rate for K-Spice subscriptions in seconds.                                                                                                 |
|                          | • The SimLink receives an update for every tag at has changed value since the last update.                                                               |
|                          | • Default is the communication library default of 30 (2011/06/10).                                                                                       |
| ReconnectEnabled         | • Optional                                                                                                    |
|                          | • Version: 2.5.0.15                                                                                                    |
|                          | • Can be true or false. Default is false. If true, supporting SimLink will attempt to reconnect to a DCS that has lost connection                        |
| ReconnectIntervalSeconds | • Optional                                                                                                    |
|                          | • Real value that indicates how often in seconds the SimLink should attempt to reconnect if ReconnectedEnabled is true                                   |
|                          | • Default is 30.0                                                                                                    |
| SimLinkSaveFolder        | • Optional                                                                                                    |
|                          | • Default is empty for disabled. Enables saving<br>of bidirectional values in a SimLink save file<br>(currently/typically used by OpcDaCom right<br>now) |
| StepSlipMilliseconds     | • Optional                                                                                                    |
|                          | • How much early (in milliseconds) to ack a SimStep                                                                                                    |
|                          | • Default is 200                                                                                                    |

Table 2The Config table, Standard keywords shared by all SimLink.NET applications<br/>(cont'd.)

### The DefaultSubServer keyword. Example

If there are two sub models **Topsides** and **Marine**. the user can select i.e. **Marine** as the default subserver.

**Topsides** and **Marine** must be added as keywords **KsimNode** in the table **SubServers**. See *The* **SubServers** *table*. on page 78

### 4.2.2 The **Config** table. All OPC client links

Table 3 The Config table. Keywords shared by all OPC Client links

| Keyword             | Notes                                                                                                    |
|---------------------|----------------------------------------------------------------------------------------------------|
| OpcServer           | Required for OPC Links                                                                                         |
|                     | OPC Server Connection URL                                                                                      |
|                     | • Example:                                                                                                    |
|                     | opcda://localhost/Matrikon.OPC.Simulation/<br>{f8582cf2-88fb-11d0-b850-00c0f0104305}                           |
|                     | • Best way to set is use Browse option from SimLink to copy to clipboard.                                      |
|                     | The Browse option is described below.                                                                          |
| EnableDateTimeStamp | • Optional                                                                                                    |
|                     | • Version: 2.9.4.0                                                                                             |
|                     | • Defaults to false                                                                                            |
|                     | • When enabled, the current <b>model time</b> is sent to the OPC DA server as the timestamp for the data value |
| EpochStart          | • Optional                                                                                                    |
|                     | • Version 2.9.4.0                                                                                              |
|                     | Only relevant if EnableDateTimeStamp is true                                                                   |
|                     | • Base date/time to add to model time                                                                          |
|                     | • Format is year, month, day, hour, minute, second                                                             |
|                     | • Default is 1970, 1, 1, 0, 0, 0                                                                               |

See the chapter **The SimLink GUI** on how to find the correct value for the keyword OpcServer. See *Browse OPC Servers*. on page 31

### 4.2.3 The DataTypeInfo table

This table gives details about the type of data at source and destination. This table can be updated by clicking on **Save Data Type info** on the main window for the link. This table is normally not used. For OPC links it can be kept as it is.

### 4.2.4 The **Diagnostics** table

The Diagnostics table in the SimLink.NET database can be used to configure various diagnostics available in a SimLink.

Table 4 Keywords in the Diagnostics table common to all SimLink.NET applications:

| Keyword            | Notes                                                                                                    |
|--------------------|----------------------------------------------------------------------------------------------------|
| ControlItemMonitor | • For SimLinks that support it – Every 5 minutes, will write control item values to the log file.                                                         |
|                    | • From version 2.11.2.: All OPC DA based links support this diagnostic. Logs control item values that are enabled for read-from-OPC-Server.               |
|                    | • This is useful when diagnosing a problem where ControlItemTrace sends too many messages to the log file.                                                |
| ControlItemTrace   | • When enabled for SimLinks that support it, enhanced debug messages to log file about data updates for control items. Similar to the DataTrace messages. |
|                    | • From version 2.9.11.0: All OPC DA based links support this diagnostic                                                                                   |
| DataTrace          | • Options : semi-colon separated list of Item names                                                                                                    |
|                    | • Enhanced debug messages to log file about data updates for items in the Options list.                                                                   |
|                    | • See <i>The Diagnostics table</i> . <i>The DataTrace keyword</i> . on page 61 for more information.                                                      |
| GroupTrace         | • Options: 1) <none> indicates "all"</none>                                                                                                    |
|                    | • Options 2) semi colon separated list of rates.                                                                                                    |
|                    | • Enhanced debug messages to log file about item groups based on update rate.                                                                             |
|                    | Support depends on specific link                                                                                                    |
|                    | • From version 2.10.2.0: OPC DA based link support this. Includes Write and OnWriteComplete messages.                                                     |
|                    | • See <i>The Diagnostics table. The GroupTrace keyword.</i> on page 66 for more information.                                                              |
| ThreadRunCounts    | • When enabled, adds a run count for the Manager<br>and DCS threads running. Used to determine if a<br>thread is freezing.                                |

| 🔼   🛃 🔊 - (≃ -   ∓ Op        | cDaCom : D                                                                                                    | atabase (Access 2007 -               | Tab  | le Tools             |                           |   | X        |       |
|------------------------------|----------------------------------------------------------------------------------------------------|--------------------------------------|------|----------------------|---------------------------|---|----------|-------|
| File Home Crea               | te Exterr                                                                                                    | ernal Data Database Tools            |      |                      | Table                     |   |          | ۵ (?) |
| View Paste Views Clipboard 5 | ter $\begin{array}{c} \begin{array}{c} \begin{array}{c} \begin{array}{c} \\ \\ \end{array} \end{array} \\ \begin{array}{c} \end{array} \end{array} \\ \begin{array}{c} \end{array} \end{array} \\ \begin{array}{c} \end{array} \end{array} \\ \begin{array}{c} \end{array} \end{array} \end{array} \\ \begin{array}{c} \begin{array}{c} \\ \end{array} \end{array} \\ \begin{array}{c} \end{array} \end{array} \\ \begin{array}{c} \end{array} \end{array} \end{array} \\ \begin{array}{c} \end{array} \end{array} \end{array} $ | ×<br>Refresh<br>All × × ∞<br>Records | Find | ab<br>⊶ac<br>⊳ ≁     | A<br>Text<br>Formatting * |   |          |       |
| All Access Objects           |                                                                                                    | Diagnostics                          |      |                      |                           |   |          | ×     |
| Tables                       | *                                                                                                    | KeyWord                              | -    | Options              |                           |   | Enabled  | - Cli |
| AdditionalDcsItems           |                                                                                                    | DataTrace                            | Buc  | Bucket Brigade.Real8 |                           |   |          |       |
| AppSettings                  |                                                                                                    | ThreadRunCoun                        | ts   |                      |                           |   |          |       |
| Config                       |                                                                                                    | *                                    |      |                      |                           | _ | <b>V</b> |       |
| DataTypeInfo                 |                                                                                                    |                                      |      |                      |                           |   |          |       |
| Diagnostics                  |                                                                                                    |                                      |      |                      |                           |   |          |       |
| KSIM_XREF                    |                                                                                                    |                                      |      |                      |                           |   |          |       |
| SimLink_XREF                 |                                                                                                    |                                      |      |                      |                           |   |          |       |
| SubServers                   |                                                                                                    |                                      |      |                      |                           |   |          |       |
| UpdateRate                   |                                                                                                    |                                      |      |                      |                           |   |          |       |

Figure 42 The Diagnostics table. An example.

### 4.2.5 The Diagnostics table. The DataTrace keyword.

The **DataTrace** diagnostics is a useful tool for identifying data transfer problems in a project. See Using Excel conditional formatting on SimLink log files (not written yet) for an example of using DataTrace to analyze an issue.

### Use Excel

Typically it's easier to see the message if you use **Excel** to view the log file instead of a a text editor. See SimLink Log files (not written yet) and Using Excel conditional formatting on SimLink log files (not written yet) for more information.

The trace messages in the log file are of the type **Debug**, to it's easy to filter **Excel** display to only show these.

|                         |                         |                    | 1 <b>1</b> 2 -  |          |        |       |                |       |       |             |             |
|-------------------------|-------------------------|--------------------|-----------------|----------|--------|-------|----------------|-------|-------|-------------|-------------|
|                         | ſ                       | 🗶 🖌                | <del>ار</del> ا | (° - ∣∓  |        |       |                |       |       |             |             |
|                         |                         | File               | н               | lome     | Insert | Pa    | age Layou      | ıt    | Form  | ulas        | Data        |
|                         |                         | From               | From            | From     | From   | Other | Existi         | ng    | Refr  | esh         | <b>Conn</b> |
|                         |                         | Access             | Web             | Text     | Sour   | ces * | Connec         | tions | AI    | <b>y</b> 68 | Edit Li     |
|                         |                         |                    |                 | Get Ex   | ternal | Data  | 0              |       |       | Conr        | lection     |
|                         |                         |                    | A1              |          | -      | 0     | f <sub>x</sub> | Me    | ssage | Туре        |             |
|                         |                         |                    |                 | А        | _      |       | В              |       |       |             |             |
| A 1                     |                         | 1  M               | essage          | туре     | •      | Time  | stamp          |       | •     | Messa       | age         |
| Ż↓                      | <u>S</u> ort A to Z     |                    |                 |          |        | 20141 | 1015 09:       | 38:09 | .747  | CccOp       | cCom        |
| Ã↓                      | S <u>o</u> rt Z to A    |                    |                 |          |        | 20141 | 1015 09:       | 38:09 | .798  | Kongs       | berg.       |
|                         | Sor <u>t</u> by Color   |                    |                 |          |        | 2014  | 015 09:        | 38:09 | .801  | Kongs       | berg.       |
| $\overline{\mathbb{K}}$ | <u>C</u> lear Filter Fr | om "Mes            | sageTyp         | e"       |        | 2014  | 015 09:        | 20:00 | 004   | Kongs       | berg.       |
|                         | F <u>i</u> lter by Colo | r                  |                 |          | Þ      | 2014  | 015 09.        | 20.02 | 205   | Konge       | berg.       |
|                         | Text <u>F</u> ilters    |                    |                 |          | ►      | 20141 | 015 09         | 28.09 | 807   | Kongs       | berg.       |
|                         | Search                  |                    |                 |          | Q      | 2014  | 015 09         | 38.09 | 809   | Kong        | sherg       |
|                         | (Soloct                 | AID                |                 |          | ~      | 20141 | 015 09:        | 38:09 | .811  | Kong        | berg.       |
|                         | Config                  | urationDe          | tails           |          |        | 20141 | 015 09:        | 38:09 | .813  | Kong        | berg.       |
|                         | Config                  | urationInf         | бо              |          |        | 20141 | 015 09:        | 38:09 | .824  | Starti      | ng thr      |
|                         | DceInf                  | <u>.</u>           |                 |          |        | 20141 | 1015 09:       | 38:09 | .854  | Starti      | ng thr      |
|                         | Debug                   | awarning           |                 |          |        | 20141 | 1015 09:       | 38:09 | .866  | Comn        | nand I      |
|                         |                         | mance              |                 |          |        | 20141 | 015 09:        | 38:09 | .875  | Unabl       | e to c      |
|                         | ··· 🗌 SimMar            | nagerEver          | nt              |          |        | 20141 | 1015 09:       | 38:09 | .889  | Using       | datab       |
|                         | SimMar                  | nagerStep<br>Itofo | )               |          |        | 20141 | 1015 09:       | 38:10 | .686  | Loadi       | ng dat      |
|                         |                         | шпо                |                 |          |        | 20141 | 1015 09:       | 38:10 | .710  | Waiti       | ng for      |
|                         |                         |                    |                 |          |        | 20141 | 1015 09:       | 38:10 | .712  | Succe       | ssful e     |
|                         |                         |                    |                 |          |        | 20141 | 1015 09:       | 38:10 | .790  | Waiti       | ng for      |
|                         |                         |                    |                 |          |        | 20141 | 1015 09:       | 38:10 | .791  | Succe       | ssful e     |
|                         |                         |                    |                 |          |        | 20141 | 1015 09:       | 38:10 | .817  | Confi       | gurati      |
|                         |                         |                    |                 | Canc     | el     | 20141 | 1015 09:       | 38:10 | .983  | OPC c       | onneo       |
|                         |                         |                    |                 | Canc     | ст     | 20141 | 1015 09:       | 38:11 | .028  | Using       | defau       |
| _                       |                         | 1 25 CC            | ntigiir         | rationDe | etails | 20141 | 015 09.        | 28.11 | 386   | Conne       | ecting      |

Figure 43 Select MessageType Debug in a logfile in Excel.

|      | <b> •) •</b> (   | [≃ -   -               |                  |                      | -         |             |                |                              |                         |          |             | _       | 20141015.log                 | - Microso         | ft Excel              |                         |
|------|------------------|------------------------|------------------|----------------------|-----------|-------------|----------------|------------------------------|-------------------------|----------|-------------|---------|------------------------------|-------------------|-----------------------|-------------------------|
| Fil  | e Ho             | ome                    | Insert           | Pa                   | age Layou | ıt          | Formu          | las Data                     | Re                      | view     | View        | Tea     | am                           |                   |                       |                         |
| From | m From<br>ss Web | From<br>Text<br>Get Ex | From C<br>Source | other<br>es 🕶<br>ata | Existin   | ng<br>tions | Refre<br>All 1 | Prope<br>Prope<br>Connection | ections<br>rties<br>nks | 2↓<br>Z↓ | AZA<br>Sort | Filter  | Clear<br>Reapply<br>Advanced | Text to<br>Column | Remove<br>s Duplicate | Da'<br>s Valida<br>Data |
|      | A1               |                        | -                | •                    | $f_x$     | Me          | ssagel         | ype                          |                         |          |             |         |                              |                   |                       |                         |
|      |                  | А                      |                  |                      | В         |             |                |                              |                         |          |             |         |                              |                   |                       |                         |
| 1    | Message          | еТуре                  | Τ.,              | Time                 | estamp    |             | -              | Message                      |                         |          |             |         |                              |                   |                       |                         |
| 153  | Debug            |                        |                  | 2014                 | 1015 09   | :38:1       | 1.811          | Tracing ite                  | mEMU                    | 140OT    | S1EMU       | )2/LP_U | JCP_2/EMU_I                  | D:6:O.Dat         | :a[5]#-#              |                         |
| 154  | Debug            |                        |                  | 2014                 | 1015 09   | :38:1       | 1.814          | Tracing ite                  | m R6/                   | Prog2    | PF1_LS      | IC_270  | 000.Comman                   | d.man_ta          | arget                 |                         |
| 155  | Debug            |                        |                  | 2014                 | 1015 09   | :38:1       | 1.816          | Tracing co                   | nnecti                  | on ks    | im(Softl    | .ogixCo | om2/EMU400                   | TS1EMU            | 02/LP_UC              | P_2/EM                  |
| 821  | Debug            |                        |                  | 2014                 | 1015 09   | :38:1       | 4.833          | R6/Prog2.                    | F1_LS                   | IC_27    | 70000.Co    | mman    | d.man_targe                  | t SendVa          | lue 5.207             | 567 Mo                  |
| 822  | Debug            |                        |                  | 2014                 | 1015 09   | :38:1       | 4.833          | R6/Prog2.                    | F1_LS                   | IC_27    | 70000.Co    | mman    | d.man_targe                  | t ToServe         | erHasChar             | nged 5.:                |
| 991  | Debug            |                        |                  | 2014                 | 1015 09   | :38:5       | 7.315          | Tracing ite                  | m R6/                   | Prog2    | PF1_LS      | IC_270  | 000.Comman                   | d.man_ta          | arget                 |                         |
| 992  | Debug            |                        |                  | 2014                 | 1015 09   | :38:5       | 7.315          | Tracing ite                  | m R6/                   | Prog2    | PF1_LS      | IC_270  | 000.Comman                   | d.man_ta          | arget^290             | 787887                  |
| 993  | Debug            |                        |                  | 2014                 | 1015 09   | :38:5       | 7.316          | Tracing co                   | nnecti                  | on dc    | s(R6/Pro    | og2.PF1 | 1_LSIC_27000                 | 0.Comma           | and.man_              | target)                 |
| 994  | Debug            |                        |                  | 2014                 | 1015 09   | :38:5       | 7.317          | dcs(R6/Pro                   | g2.PF                   | 1_LSI    | C_27000     | 0.Com   | mand.man_t                   | arget)->k         | sim(/Engi             | neerin                  |
| 995  | Debug            |                        |                  | 2014                 | 1015 09   | :38:5       | 7.318          | dcs(R6/Pro                   | g2.PF                   | 1_LSI    | C_27000     | 0.Com   | mand.man_t                   | arget)->k         | sim(/Engi             | neerin                  |
| 1296 | Debug            |                        |                  | 2014                 | 1015 09   | :38:5       | 7.613          | /Engineeri                   | ng/So                   | ftLog    | ixCom2/     | R6/Pro  | og2.PF1_LSIC                 | 270000.0          | Command               | l.man_t                 |
| 1315 | Debug            |                        |                  | 2014                 | 1015 09   | :38:5       | 7.908          | ksim(SoftL                   | ogixC                   | om2/     | EMU40C      | TS1EM   | U02/LP_UCP                   | _2/EMU_I          | D:6:O.Dat             | a[5]#-#                 |
| 1316 | Debug            |                        |                  | 2014                 | 1015 09   | :38:5       | 7.909          | ksim(SoftL                   | ogixC                   | om2/     | EMU40C      | TS1EM   | U02/LP_UCP                   | 2/EMU_I           | D:6:O.Dat             | a[5]#-#                 |

Figure 44 Debug messages sorted out

### What does DataTrace do?

If you enable **DataTrace** on an item, it will automatically enable tracing on any item it's connected to and the connection itself. **DataTrace** enables tracing on any item whose full name begins with the one of the option strings specified. So it's possible to inadvertently enable tracing on multiple items.

For example, if you enable tracing on **Bucket Brigade**, all items that being with "Bucket Brigade" will be included in the trace. Typically, you will specify the full name of the item you wish to trace. In this example, trace was enabled on SoftLogixCom2/EMU400TS1EMU02/LP EMU 2/EMU IO:6:0.Data[5]

### How do I figure out the name to use for DataTrace?

Find the message in the log file that has the Connecting source -> destination information. This message shows the full name of the items for the SimLink.

Figure 45 The Connecting source message

152 ConfigurationDetails 20141015 09:38:11.809 Connecting ksim(SoftLogixCom2/EMU40OTS1EMU02/

LP\_EMU\_2/EMU\_IO:6:O.Data[5]#-#)->dcs(R6/Prog2.PF1\_LSIC\_270000.Command.m

Here, the source item is SoftLogixCom2/EMU400TS1EMU02/LP\_EMU\_2EMU\_IO:6:0.Data[5] The destination item is R6/Prog2.PF1 LSIC 270000.Command.man target

### Verify DataTrace enabled for the item

When you turn on tracing, you should verify you got the name and spelling correct by looking for the tracing startup messages.

Figure 46 Verify the spelling

| 1   | Messag 🖵 | Timestamp 🔹           | Message                                                          |
|-----|----------|-----------------------|------------------------------------------------------------------|
| 153 | Debug    | 20141015 09:38:11.811 | Tracing itemEMU40OTS1EMU02/LP_EMU_2/EMU_IO:6:O.Data[5]#-#        |
| 154 | Debug    | 20141015 09:38:11.814 | Tracing item R6/Prog2.PF1_LSIC_270000.Command.man_target         |
| 155 | Debug    | 20141015 09:38:11.816 | Tracing connection ksim(SoftLogixCom2/EMU40OTS1EMU02/            |
|     | 1        | LP EMU 2/EMU IO:6     | :O.Data[5]#-#)->dcs(R6/Prog2.PF1 LSIC 270000.Command.man target) |

DataTrace was enabled for

SoftLogixCom2/EMU40OTS1EMU02/LP\_EMU\_2/EMU\_IO:6:O.Data[5] which automatically enabled tracing for R6/Prog2.PF1\_LSIC\_270000.Command.man\_target because there is a connection defined for them.

### **Common Trace messages**

The trace messages above are common to all SimLinks. Specific links may have addition trace messages. OPCDA-based links have additional messages, for example **DestinationUpdate**, **OnUpdateSource** and **SendValue**.

### DestinationUpdate

Figure 47 DestinationUpdate

 1321 Debug
 20141015 09:38:57.915
 ksim(SoftLogixCom2/EMU40OTS1EMU02/LP\_EMU\_2/EMUIO

 ->dcs(R6/Prog2.PF1\_LSIC\_270000.Command.man\_target)
 Destination Update 0 Data M

**Destination Update** indicates that the destination item value is being updated. The value following the words **Destination Update** is the value being sent to the destination. This value is the **Source** value and does not include any inversion, gain or bias that may be applied by the destination.

**Data Model Time** is the model time that the **Source** item has *timestamped* for that value. If it's coming from a model subscription update, then model time was sent by the model server. If the source data update does not include a model timestamp, the SimLink will use it's current value for model time, when it saves the source value.

### **OnUpdateSource**

 Figure 48
 OnUpdateSource

 1320
 Debug
 20141015 09:38:57.914
 ksim(SoftLogixCom2/EMU40OTS1EMU02/LP\_EMU\_2/EMUIO

 ->dcs(R6/Prog2.PF1\_LSIC\_270000.Command.man\_target)
 OnUpdateSource

**OnSourceUpdate** indicates the link has received an update on the source data item. The number following **SourceUpdates** is a counter of how many of these events have been received. This message is typically followed by **DestinationUpdate** message as the connection takes the source value and propogates it to the destination item.

### SendValue

| Figure 49 S | endValue          |                                              |                                          |
|-------------|-------------------|----------------------------------------------|------------------------------------------|
| 1397 Debug  | 20141015 09:38:58 | 836 R6/Prog2.PF1_LSIC_270000.Command.m       | an_target <mark>SendValue</mark> 69.9304 |
|             | $\rightarrow$     | lodel Time 000 00:00:00.00, data Model Time: | 000 00:00:00.00 Forced: True Tr          |

**SendValue** indicates that the SimLink is getting the current value of the item so it can be transmitted to its destination (ModelServer, DCS, etc).

- The value that follows SendValue is the value being sent.
- Model Time indicates the current model time according to the link.
- data **Model Time** indicates that timestamp associated with when the value was originally updated by link.
- Forced is a true or false value indicating whether some component in the SimLink requested that the value be sent regardless of any tolerance value.
- **Trigger** is an internal true/false value within the link for items that should have their values sent after specific events regardless of any tolerance setting.

Typically, if Forced and Trigger are both false, that indicates that value is being sent because the change is outside the configured tolerance.

### OPC Trace messages (OpcDaCom, CccOpcCom, DspiceCom, HimaCom, etc)

OnUpdateFromServer and ToServerHasChanged are OPC specific trace message for all OPC-DA based links.

### **OnUpdateFromServer**

Figure 50 OnUpdateFromServer

1413 Debug 20141015 09:39:05.889 R6/Prog2.PF1\_LSIC\_270000.Command.man\_target OnUpdateFromServer

**OnUpdateServer** indicates that the OPC Server has sent the link a value for the OPC item. The value is displayed next in the message followed by the **Quality** for the item.

### ToServerHasChanged

1415 Debug 20141015 09:39:06.839 R6/Prog2.PF1\_LSIC\_270000.Command.man\_target ToServerHasChanged 5

**ToServerHasChanged** indicates that the SimLink is sending a value to the OPC Server. The write to the server occurs almost immediately after this message.

**TS** is the timestamp that is sent to the server, where "—" indicates this feature is not enabled.

### 4.2.6 The Diagnostics table. The GroupTrace keyword.

**GroupTrace** is intended to be a common diagnostic for all SimLink for providing trace messages involving groups of tags. It will be implemented as needed over time. The first implementation is for all OPC DA based links including OpcDaCom, DspiceCom, CccOpcCom, etc.

**GroupTrace** is enabled by the rate number used for updating tags. You can enable it for multiple rates by separating the values by semi-colon. If the option field is blank, then the **GroupTrace** is enabled for all rates.

Groups also get trace enabled if any tag in that group has DataTrace enabled.

### **GroupTrace options**

Figure 51 All rates are enabled

|           | Diagnostics |   |         |   |          |   |              |   |  |  |
|-----------|-------------|---|---------|---|----------|---|--------------|---|--|--|
| $\square$ | KeyWord     | • | Options | Ŧ | Enabled  | Ŧ | Click to Add | Ŧ |  |  |
|           | GroupTrace  |   |         |   | <b>V</b> |   |              |   |  |  |
| *         |             |   |         |   | <b>V</b> |   |              |   |  |  |
|           |             |   |         |   |          |   |              |   |  |  |
|           |             |   |         |   |          |   |              |   |  |  |

Figure 52 Just the 2000 rate is enabled

| 1 |   | Diagnostics |   |         |   |          |   |    |
|---|---|-------------|---|---------|---|----------|---|----|
|   |   | KeyWord     | * | Options | Ŧ | Enabled  | Ŧ | Cl |
|   |   | GroupTrace  |   | 2000    |   | 1        |   |    |
|   | * |             |   |         |   | <b>V</b> |   |    |
| I |   |             |   |         |   |          |   |    |

Figure 53 Groups with rate 500 and 2000 are enabled

|   | Diagnostics |   |          |   |          |   |          |
|---|-------------|---|----------|---|----------|---|----------|
| 2 | KeyWord     | * | Options  | Ŧ | Enabled  | Ŧ | Click to |
|   | GroupTrace  |   | 500;2000 |   | 1        |   |          |
| * |             |   |          |   | <b>V</b> |   |          |
|   |             |   |          |   |          |   |          |
|   |             |   |          |   |          |   |          |

### **OPC GroupTrace**

OPC DA based links will get messages for onBeforeWrite and onWriteComplete.

**onBeforeWrite** is just before the OPC client method for write is called. **onWriteComplete** occurs when the server has indicated it has completed processing of the write.

Each write from a group includes a transaction **ID**. The **onWriteComplete** for a particular group write will have a matching **ID** 

|    | А               | В                     | С                                                      |
|----|-----------------|-----------------------|--------------------------------------------------------|
| 1  | MessageType 🛛 🖵 | Timestamp 🔹           | Message                                                |
| 33 | Debug           | 20141031 13:27:38.689 | Tracing enabled for OPC KSpice_Write_2000              |
| 66 | Debug           | 20141031 13:27:50.720 | OPC KSpice_Write_2000 onBeforeWrite Transaction ID 1   |
| 67 | Debug           | 20141031 13:28:03.058 | OPC KSpice_Write_2000 onWriteComplete Transaction ID 1 |
| 68 | Debug           | 20141031 13:28:31.061 | OPC KSpice_Write_2000 onBeforeWrite Transaction ID 2   |
| 69 | Debug           | 20141031 13:28:35.076 | OPC KSpice_Write_2000 onWriteComplete Transaction ID 2 |
| 70 | Debug           | 20141031 13:29:07.065 | OPC KSpice_Write_2000 onBeforeWrite Transaction ID 3   |
| 71 | Debug           | 20141031 13:29:15.148 | OPC KSpice_Write_2000 onWriteComplete Transaction ID 3 |
| 86 |                 |                       |                                                        |

|           |               | _   |                   |
|-----------|---------------|-----|-------------------|
| Figure 51 | onReferentite | and | on White Complete |
| rigure 54 | ondejorevrile | unu | onvinecomplete    |
|           |               |     |                   |

### 4.2.7 The **KSIM\_XREF** table. Standard keywords

- 1 Id Automatic numeric identifier for the record. Used internally
- 2 KsimName Name of the model tag. SomeBlock:SomeVariable
- **3** KsimNode SubServer (ModelServer) where tag exists. To be left blank if the tag is from the sub model defined in the Config table as a Default subserver. If the tag is from a different sub model then the name of the submodel has to be added here.
- 4 ItemName Name of the DCS tag.
- 5 ItemNode Required for all links that have a "Nodes" table. Give name corresponding to one of the entries in "Nodes". By disconnecting a node in Nodes, all variables associated with this node will be disabled.
- 6 Itemtype Not required for all SimLinks. For Exatif, type of IO, Digital or Analog.
- 7 **ItemAttribute** Alternate method of entering Attributes (BinaryCopy, etc). Optional
- 8 ToSubserver When checked (-1), the data is read from the DCS to K-Spice model.
- 9 Bidirectional When checked (-1), ToSubServer is ignored and data is read/write.
- 10 Connected In order to test the IO it has to be connected. This is done by checking this cell. If an IO is to be temporarily disconnected or is a bad tag then one can uncheck (0) this cell.
- 11 SourceItemName Source DCS item for writing data from a DCS tag to another tag. In which case, KsimName should be blank.
- 12 Source Flag When checked (-1), ItemName is used as a source of data for a SourceItemName.
- 13 Static Value This cell is used when a tag has to be tested on the DCS side but a corresponding K-Spice tag is not available. A static value can be entered in this cell to test if the value goes into the DCS. Static value is a good way to test unknown or bad DCS tags. It is a static value to send to the DCS instead of connecting to a ModelServer tag.
- **14 DCS unit** Optional. This indicates the unit in which the data is sent from the DCS to K-Spice. Note: The ModelServer does any required conversions
- **15** Tolerance This is the minimum fractional change in the value of the IO required for the update to take place.
- 16 Invert A Boolean signal can be inverted by checking (-1) this cell.
- 17 KsimComment This cell is to be filled by the user doing the IO as the tags are added and tested. Text field ignored by the SimLink available for Project use
- **18 TestDate** This cell is to be filled by the user doing the IO as the tags are added and tested. Ignored by the SimLink
- **19** Sign This cell is to be filled by the user doing the IO as the tags are added and tested. Ignored by the SimLink
- **20** UpdateRate This is the rate at which the IO value updates will take place. Should match a RateName in the UpdateRate table. This can be changed to Fast/ Medium/Slow as needed.
- **21** Length 0 Not currently working. Used for automatic array connections.

22 Length 1 – Not currently working. Used for automatic array connections.

Note \_\_\_\_\_

Most of the names are stored in strings 256 characters long.

Note \_\_\_\_\_

Beginning with 2.10, the SimLink will now issue an error for an invalid unit and disable the DCS item.
## 4.2.8 The **KSIM\_XREF** table. Examples

#### This table includes all the IO tag names.

Four important keywords:

- KsimName Name of the K-Spice model tag. SomeBlock:SomeVariable
- ItemName Name of the DCS tag.
- ToSubserver When checked (-1), the data is read from the DCS to K-Spice model
- **Connected** In order to test the IO it has to be connected. This is done by checking this cell. If an IO is to be temporarily disconnected or is a bad tag then one can uncheck (0) this cell.

See the section *The* **KSIM\_XREF** *table*. *Standard keywords* on page 69 for a detailed description of the columns in the KSIM\_XREF table.

The table KSIM\_XREF is the implementation of the Cross Reference List in the Access database. *Creation of the Cross Reference List is outside scope of this DCS Link Guide*.

This section presents images of the KSIM\_XREF from different projects, meant as a reference in troubleshooting situations. See also the chapter *Creation of the Cross Reference list.* on page 130

| Figure 55 | The KSIM XREF | table from a tes | t of the new | AbbItsCom link |
|-----------|---------------|------------------|--------------|----------------|
| 0         | _             |                  |              |                |

|   | KSIN | <u>и_х</u> | REF Config               |            |                         |            |            |                  |               |
|---|------|------------|--------------------------|------------|-------------------------|------------|------------|------------------|---------------|
|   | Id   | Ŧ          | KsimName 🚽               | KsimNode 👻 | ItemName 👻              | ItemNode 👻 | ItemType 🕞 | lt∈ <del>+</del> | ToSubServer - |
|   |      | 1          | AbbRead:Value            | Plant      | Saw-toothed Waves.Real4 | ABB1       | AO         |                  | -1            |
|   |      | 4          | AbbRead:ControlSignalOut | Plant      | Bucket Brigade.Real4    | ABB2       | AI         |                  | 0             |
|   |      | 8          | 23PT0001:MeasuredValue   | Plant      | Bucket Brigade.Real8    | ABB1       | AI         |                  | 0             |
|   |      | 9          | 25HV0002:IsDefinedOpen   | Plant      | Bucket Brigade.Boolean  | ABB1       | DI         |                  | 0             |
|   |      | 10         | 25HV0002:IsDefinedClosed | Plant      | Bucket Brigade.Int1     | ABB1       | DI         |                  | 0             |
|   |      | 11         | 25HV0002:ControlSignalIn | Plant      | Bucket Brigade.UInt2    | ABB1       | AO         |                  | -1            |
| _ |      |            |                          |            |                         |            |            |                  |               |

The ItemNames are from a Matrikon OPC Server set up for link test.

#### Figure 56 The KSIM XREF table from a project with a OpcDaCom link

| A_XREF |                              |            |                   |            |               |     |
|--------|------------------------------|------------|-------------------|------------|---------------|-----|
| Id     | <ul> <li>KsimName</li> </ul> | KsimNode 👻 | ItemName -        | ItemNode 🕞 | ToSubServei 🗸 | Con |
|        | 2 FT 025:MeasuredValue       |            | _In.dPo_1.ext_Sim | U1R1       |               |     |
|        | 3 PT021:MeasuredValue        |            | _In.Pd_1.ext_Sim  | U1R1       |               |     |
|        | 20 PT 024:MeasuredValue      |            | _In.Ps_1.ext_Sim  | U1R1       |               |     |
|        | 21 PT 024:MeasuredValue      |            | _In.Ps_1.ext_Sim  | U1R1       |               |     |
|        | 22 TT 028:MeasuredValue      |            | _In.Td_1.ext_Sim  | U1R1       |               |     |
|        | 23 TT 026:MeasuredValue      |            | _In.Ts_1.ext_Sim  | U1R1       |               |     |
|        | 24 ZT 022:MeasuredValue      |            | _In.Pos_1.ext_Sim | U1R1       |               |     |
|        | 25 ST023:MeasuredValue       |            | _In.N.ext_Sim     | U1R1       |               |     |

| 1 | KSIN | 1_XI | REF                  |   |         |                                        |   |   |   |   |             |   |   |           |    |
|---|------|------|----------------------|---|---------|----------------------------------------|---|---|---|---|-------------|---|---|-----------|----|
|   | Id   | *    | KsimName             | Ŧ | Ksimt 👻 | ItemName                               | * | Ŧ | - | Ŧ | ToSubServer | - | - | Connected | ٣  |
|   |      | 1    | 23LT0001:Resolution  |   |         | OTS_AI.Varbal Vars.R2_AI-TAG-DV_VAL_SH |   |   |   |   |             | 0 | 0 |           | ·1 |
|   |      | 2    | 23LT0001:FailureMode |   |         | OTS_AI.Varbal Vars.R2_AI-TAG-1A_INT_SL |   |   |   |   |             | 0 | 0 |           | 1  |
|   |      |      |                      |   |         |                                        |   |   |   |   |             |   |   |           |    |

#### Figure 57 The KSIM\_XREF table from a project with a HimaCom link

#### Figure 58 The KSIM\_XREF table from a project with a Sim4MeCom link

| KSIM_ | XREF                      |   |                                  |   |            |           |
|-------|---------------------------|---|----------------------------------|---|------------|-----------|
| Id 👻  | KsimName 👻                | Ŧ | ItemName                         | • | ItemNode 🕞 | ItemType  |
| 1     | 23LT0002:ControlSignalOut |   | P1_2013_14_18_V14/530IT_713040   |   | TriSim1    | ANALOG_V  |
| 2     | 23PT0002:ControlSignalOut |   | S1_2013_14_14_V38/U53040_3040202 |   | TriSim2    | ANALOG_V  |
| 3     | 23LV0001:IsDefinedClosed  |   | U53040D_13040B                   |   | TriSim2    | BOOL_VALU |
| 4     | 23LV0001:PowerFailure     |   | U:30401SD33040                   |   | TriSim1    | BOOL_VALU |

Please note that images from real interfaces are manipulated. It has been an issue to protect the data structure in real systems from exposure in this guide. If there are inconsistencies between tags in an image and tags in the text, this is probably not a result of inconsistencies in the real system. This is probably the result of poor text and image manipulation.

### 4.2.9 The **KSIM\_XREF** table. An example: Two data items

Figure 59 Two data items in the SOClient

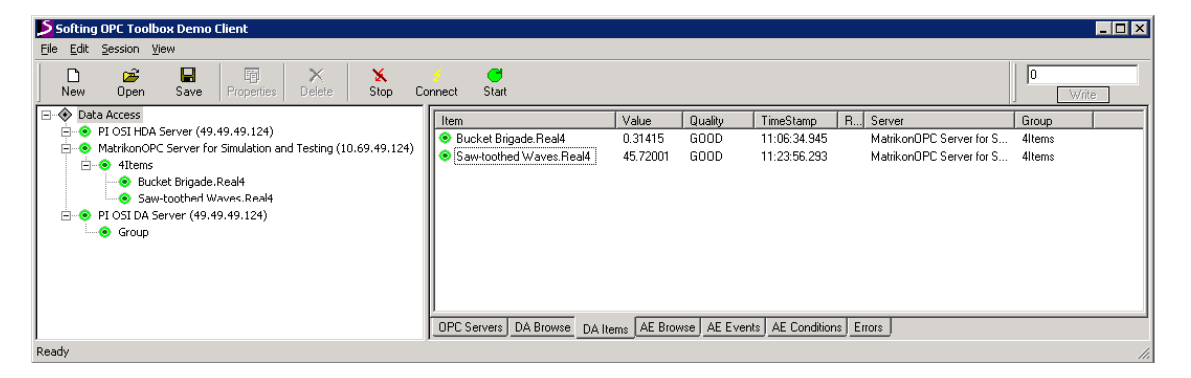

The ItemNames are from a Matrikon OPC Server used for link test. Saw-toothed Waves and Bucket Brigade are default items in the Matrikon Server. The items will not need any modification from the user's side. The items are there, and have values, when you start up any Matrikon Server.

#### Figure 60 Two data items defined in KSIM\_XREF

| E | Config |   | KSIM_XREF UpdateRate     |         |                         |   |     |     |     |               |
|---|--------|---|--------------------------|---------|-------------------------|---|-----|-----|-----|---------------|
| 2 | Id     | Ŧ | KsimName 👻               | KsimN 👻 | ItemName                | Ŧ | 1 - | 1 - | 1 - | ToSubServer 👻 |
|   |        | 4 | AbbRead:Value            | Plant   | Saw-toothed Waves.Real4 |   |     |     |     | -1            |
|   |        | 5 | AbbRead:ControlSignalOut | Plant   | Bucket Brigade.Real4    |   |     |     |     | 0             |

#### Figure 61 Two data items connected

| 20140411 10:51:28.192. | DcsInfo              | Connecting items.                                                                                    |
|------------------------|----------------------|----------------------------------------------------------------------------------------------------|
| 20140411 10:51:28.192. | ConfigurationDetails | Tag connected. Status: OK. Type: TYPE_DOUBLE Plant/AbbRead:ControlSignalOut#-#                       |
| 20140411 10:51:28.192. | ConfigurationInfo    | Created model subscriptions /OTS_ML/Plant: 1427199253/130764864 with 1 item Responses                |
| 20140411 10:51:28.192. | ConfigurationDetails | Tag connected. Status: OK. Type: TYPE_DOUBLE Plant/AbbRead:Value#-#                                  |
| 20140411 10:51:28.192. | ConfigurationInfo    | Created model subscriptions /OTS_ML/Plant:1427199252/130759944 with 1 item Responses                 |
| 20140411 10:51:28.192. | ConfigurationInfo    | Send create model subscriptions /OTS_ML/Plant:1427199253.                                            |
| 20140411 10:51:28.192. | ConfigurationInfo    | Send create model subscriptions /OTS_ML/Plant:1427199252.                                            |
| 20140411 10:51:28.192. | ConfigurationDetails | Connecting ksim(Plant/AbbRead:ControlSignalOut#-#)->dcs(Bucket Brigade.Real4)                        |
| 20140411 10:51:28.192. | ConfigurationDetails | Connecting dcs(Saw-toothed Waves.Real4)->ksim(Plant/AbbRead:Value#-#)                                |
| 20140411 10:51:28.176. | ConfigurationInfo    | Using default SubServer of >Plant< from Single SubServer                                             |
| 20140411 10:51:28.176. | DcsInfo              | OPC connected to opcda://49.49.49.124/Matrikon.OPC.Simulation/{f8582cf2-88fb-11d0-b850-00c0f0104305} |

From the SimLink GUI log.

| 🔜 K-Spice OpcDaCom (ML_Links | Test/01 | TS_ML, | /OpcDaCom) |                  |       |                  |                       |
|------------------------------|---------|--------|------------|------------------|-------|------------------|-----------------------|
| <u>F</u> ile                 |         |        |            |                  |       |                  |                       |
| Commands                     |         |        |            |                  |       | Worksp           | aces                  |
| Status                       | Log     |        | x          | Watch            | x     |                  |                       |
| Open Database                | Meth    | od: 🖸  | Contains 💌 |                  |       |                  |                       |
| Edit Static Values           | Item:   | : [    |            |                  |       |                  |                       |
| Watch Values                 | Ado     | d      |            |                  |       |                  |                       |
| Show Log                     |         | RW     | Name       |                  | Node  | Value            | UpdateTime            |
| Cours Data Tura info         |         | W      | AbbRead:\  | /alue            | Plant | 60.9600143432617 | 20140411 11:22:43.533 |
| Save Data Type Info          |         | R      | Saw-tooth  | ed Waves.Real4   |       | 60.96001         | 20140411 11:22:43.533 |
| Log Settings                 |         | R      | AbbRead:0  | ControlSignalOut | Plant | 0.31415          | 20140411 11:00:22.446 |
| Relead Database              |         | W      | Bucket Bri | gade.Real4       |       | 0.31415          | 20140411 11:00:22.446 |
| Reload Database              |         |        |            |                  |       |                  |                       |
| DCS                          |         |        |            |                  |       |                  |                       |
| Browse OPC Servers           |         |        |            |                  |       |                  |                       |
|                              |         |        |            |                  |       |                  |                       |

Figure 62 Two data items in the SimLink GUI

Figure 63 Finally. Two data items in K-Spice watch list

| ···                    | <b>C</b> -3-          | - 63- | - <b>F</b> aard |              | (r:_          |            | 1      |  |
|------------------------|-----------------------|-------|-----------------|--------------|---------------|------------|--------|--|
| - <mark>38</mark> - Ki | -Spic                 | e sin | пехр            | lorer        | Engin         | eerii      | ng)    |  |
| <u>F</u> ile           | ⊆ont                  | rol   | <u>E</u> dit    | <u>V</u> iew | <u>T</u> ools | <u>0</u> v | erview |  |
| C                      | ۳                     | 4     | +               | ⇒            |               | <b>a</b>   | •      |  |
| Find                   | t block               | ł     |                 |              |               |            |        |  |
| Navi                   | igator                | Sy    | mbols           | Wat          | ch List       | 1          |        |  |
| Data                   | item                  |       |                 |              | Valu          | е          |        |  |
| Appl                   | AbbRead:Value 83.8200 |       |                 |              |               |            |        |  |
| Abbr                   | Read:                 | Contr | rolSigr         | halOut       |               | 0.3        | 141    |  |
|                        |                       |       |                 |              |               |            |        |  |

## 4.2.10 The **SimLink\_XREF** table.

The SimLink\_XREF table can be left blank for OPC links.

For SimLink\_XREF table is used in link to link configuration. See *Configuring SimLink.NET to SimLink.NET* on page 81

## 4.2.11 The **SubServers** table.

#### The SubServers table.

The SubServers table must contain the name of the application containing the K-Spice model. In the example below the simulation application is called ProcessModel, part of the Engineering Timeline of K-Spice.

#### Figure 64 The SubServers table. An example

|   | SubServers   |                           |             |               |  |
|---|--------------|---------------------------|-------------|---------------|--|
|   | KsimNode 👻   | SubServer -               | Connected 👻 | Add New Field |  |
|   | ProcessModel | /Engineering/ProcessModel | -1          |               |  |
| * |              |                           |             |               |  |
|   |              |                           |             |               |  |
|   |              |                           |             |               |  |
|   |              |                           |             |               |  |
|   |              |                           |             |               |  |
|   |              |                           |             |               |  |
|   |              |                           |             |               |  |

Figure 65 The SubServers table. Another example

| KsimNode -       SubServer       Connected -       Click to Add         Marine       /Engineering/Marine       Image: Click to Add         Topsides       /Engineering/Topsides       Image: Click to Add |   | SubServers |                       |             |              |   |
|----------------------------------------------------------------------------------------------------|---|------------|-----------------------|-------------|--------------|---|
| Marine     /Engineering/Marine       Topsides     /Engineering/Topsides                                                                                                    | Z | KsimNode   | SubServer -           | Connected - | Click to Add | * |
| Topsides /Engineering/Topsides                                                                                                    |   | Marine     | /Engineering/Marine   |             |              |   |
|                                                                                                    |   | Topsides   | /Engineering/Topsides | V           |              |   |
| *                                                                                                    | * |            |                       |             |              |   |

# 4.2.12 The UpdateRate table

Figure 66 The UpdateRate table

|   | UpdateRate |                |              |    |
|---|------------|----------------|--------------|----|
| 4 | RateName 👻 | Millisecond: • | Click to Add | Ψ. |
|   | Fast       | 1000           |              |    |
|   | Medium     | 2000           |              |    |
|   | Slow       | 3000           |              |    |
| * |            |                |              |    |

The keyword UpdateRate in the KSIM\_XREF table can be modified using this table.

Note \_\_\_\_\_

As and when the IO tags/static tags are modified in the Access database, the database has to be reloaded into the ExatifCom link in order to do the IO connections between the K-Spice model and Yokogawa DCS. This is done using the **Reload database** tab in the SimLink GUI.

# 4.2.13 The **WatchdogItems** table.

2.9.3.0 of SimLinks implemented a watchdog feature for DCS items. The user configures DCS tags that should be monitored by the link. If those tags don't change values for **TimeoutMilliseconds** while the model is running, it will treated as a watchdog expiration. **ComponentStatus.WatchdogAnyExpired** will be set to true if any configured watchdog is expired. Specific links may also have built-in watchdogs (SoftLogixCom, for example). **ComponentStatus.WatchdogAnyExpired** can change back to true from false if all values have changed within their timeout period.

Watchdog items are configured in the database table WatchdogItems. Currently (2.9.3.0), elements of arrays are not supported.

| Id                  | Automatic row number                                                                                                    |  |  |  |  |  |
|---------------------|----------------------------------------------------------------------------------------------------|--|--|--|--|--|
| LocalName           | Name of the DCS tag                                                                                                    |  |  |  |  |  |
| LocalNode           | Not required for all SimLinks.                                                                                                    |  |  |  |  |  |
|                     | DCS node where tag exists. The PLC in SoftLogixCom, for example.                                                                            |  |  |  |  |  |
| Connected           | When unchecked (0), record is ignored.                                                                                                    |  |  |  |  |  |
| UpdateRate          | Update rate of item. Should match a RateName in the UpdateRate table.                                                                       |  |  |  |  |  |
| TimeoutMilliseconds | Maximum time in milliseconds the value can be<br>unchanged before a watchdog expiration. Should be at<br>least twice as long as UpdateRate. |  |  |  |  |  |
| Comment             | Text field ignored by the SimLink available for Project use.                                                                                |  |  |  |  |  |

Table 5 Configuration of Watchdog items

This is a sample configured used for testing with OpcDaCom and Matrikon OPC Server for Simulation. Random.Int4 changes frequently. Bucket Brigade.Int4 does not automatically change, so it was easy to see WatchdogAnyExpired toggling between false and true

|  | Figure 67 | Sample | of | Watchdog | Items |
|--|-----------|--------|----|----------|-------|
|--|-----------|--------|----|----------|-------|

| I |   | WatchdogIte | ms |                     |             |              |                                |                       |           |   |
|---|---|-------------|----|---------------------|-------------|--------------|--------------------------------|-----------------------|-----------|---|
|   |   | Id          | •  | LocalName 🚽         | LocalNode 👻 | Connected    | <ul> <li>UpdateRate</li> </ul> | TimeoutMilliseconds - | Comment 👻 | 4 |
|   |   |             | 1  | Random.Int4         |             |              | Medium                         | 10000                 |           |   |
|   |   |             | 2  | Bucket Brigade.Int4 |             | $\checkmark$ | Medium                         | 10000                 |           |   |
|   | * | (Ne         | w) |                     |             | $\checkmark$ | Medium                         | 10000                 |           |   |
| I |   |             |    |                     |             |              |                                |                       |           |   |

# 4.3 Configuring SimLink.NET to SimLink.NET

This is a section in the chapter The Access database that describes the configuration necessary for sending data in one DCS link directly to another DCS link. Several Access database tables are involved. The most essential here is the table SimLink\_XREF.

## 4.3.1 Configure SubServers Table

In order to configure a connection from one SimLink.NET to another SimLink.NET, you must configure the target SimLink in the SubServers database.

Below is a CccOpcCom application configured to connect to an OpcDaCom application named Opc.

Figure 68 The Subservers table. Link to link.

|   | SubServers   |                           |                     |                |  |
|---|--------------|---------------------------|---------------------|----------------|--|
|   | KsimNode 🕞   | SubServer -               | Connected $\bullet$ | Click to Add 👒 |  |
|   | Орс          | /Engineering/Opc          | $\checkmark$        |                |  |
|   | ProcessModel | /Engineering/ProcessModel |                     |                |  |
| * |              |                           |                     |                |  |
|   |              |                           |                     |                |  |

## 4.3.2 Configure Item Connections in SimLink\_XREF

The SimLink\_XREF table is similar to KSIM\_XREF table. You should configure the SimLink\_XREF table for tag in a SimLink that are going to receive data from the remote SimLink.

Below is a CCC example that configures C1\Point2 to receive data from Opc\Bucket Brigade.Real8.

Figure 69 The SimLink\_XREF Table

|   | SimLink_XREF |             |                      |             |           |              |             |       |
|---|--------------|-------------|----------------------|-------------|-----------|--------------|-------------|-------|
| 4 | Id 👻         | RemoteNod 👻 | RemoteName 🔹         | LocalNode 🔹 | LocalName | - ToRemote - | Connected 👻 | Stati |
|   | 1            | Орс         | Bucket Brigade.Real8 | C1          | Point2    |              | <b>V</b>    |       |
| * | (New)        |             |                      |             |           |              |             |       |
|   |              |             |                      |             |           |              |             |       |

## 4.3.3 Activate SimLink TWICE for new connections

The first time a SimLink tries to subscribe to a remote data point, the connection may fail because the the remote SimLink may not know to make the point available. However, the remote SimLink will save the information so it can create the point the next time it starts. This information is saved in the table AdditionalDcsItems.

Below is an entry from the Opc application after the first connection attempt to Bucket Brigade.Real8.

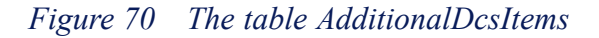

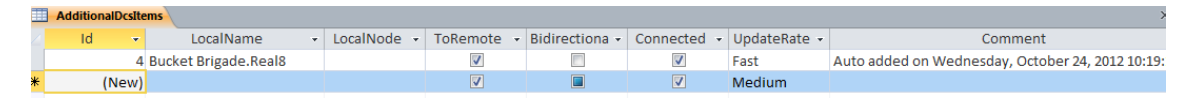

## 4.3.4 Configuring unit conversion for link-to-link

Beginning with version 2.10.0.0, link-to-Link can do unit conversions. In order to do the conversions, you must configure the unit category and the item units. The SimLink\_XREF table has 3 fields for this configuration.

#### Conversion will not occur if:

- Invert is set
- Any of the unit configuration fields are blank

| Field        | Purpose                         |  |  |  |  |
|--------------|---------------------------------|--|--|--|--|
| UnitCategory | The Unit Category for the items |  |  |  |  |
|              | Example: temperature            |  |  |  |  |
| LocalUnit    | The unit of the local item      |  |  |  |  |
|              | Example: C                      |  |  |  |  |
| RemoteUnit   | The unit of the remote item     |  |  |  |  |
|              | Example: F                      |  |  |  |  |

#### Table 6 Unit keywords

Figure 71 Unit Keywords. Example

|   | SIMLINK_AKER |             |                      |             |             |            |             |       |
|---|--------------|-------------|----------------------|-------------|-------------|------------|-------------|-------|
|   | Id 👻         | RemoteNod 👻 | RemoteName 👻         | LocalNode 🕞 | LocalName - | ToRemote 🝷 | Connected 👻 | Stati |
|   | 1            | Орс         | Bucket Brigade.Real8 | C1          | Point2      |            | <b>V</b>    |       |
| * | (New)        |             |                      |             |             |            |             |       |
|   |              |             |                      |             |             |            |             |       |

# 5 Softing and Matrikon OPC test tools

These are two very useful test tools. The Matrikon test tools can be downloaded free from internet.

#### Softing test tool

**Softing's SOClient** is used as a OPC *client*. The program reads data from any OPC sever. The Softing OPC client reads the same data K-Spice reads. If the **SOClient** can read them, it is a good reason to believe that K-Spice can read them.

#### Matrikon test tool

MatrikonOPC is used to set up a test OPC server.

The **MatrikonOPC** test server can be set up with tags with in same format as tags in the actual DCS. The tags in the server also have values. If K-Spice can exchange values the Matrikon server, it is a good indication that K-Spice can read data from and write data to the DCS server.

There is also a program called **MatrikonOPC Explorer** that reads OPC data. The MatrikonOPC Explorer and the SOClient are two programs that do the same thing.

The company MatrikonOPC delivers OPC servers for automation vendors. From their website you can download free applications for test of OPC communication.

- MatrikonOPC Simulation Server
- MatrikonOPC Explorer
- MatrikonOPC HDA Explorer

#### URLs to the Matrikon download pages:

If you download the MatriconOPC Simulation Server, it is not necessary to download the Explorer. The Explorer is part of the Simulation Server download

```
www.matrikonopc.com/products/opc-drivers/opc-simulation-server.aspx
www.matrikonopc.com/products/opc-desktop-tools/opc-explorer.aspx
www.matrikonopc.com/products/opc-desktop-tools/opc-hda-explorer.aspx
```

Note \_\_\_\_\_

Softing's SOClient.exe is not available as free download. Ask a friend for a copy.

# 5.1 The Softing OPC client tool

Softing OPC Toolbox has an application to set up an *OPC test client*. The application is called **SOClient.exe**.

The **SOClient** can be used to read OPC values and write OPC values. The same values that K-Spice is set up to read and write. The application will be a test program, *in parallel to* K-Spice. It can be used in the initial phase to check if the Model PC, and then K-Spice, has access to the DCS values.

Setup for access to data in a Matrikon Server on the local PC.

- Run SOClient.exe
- In the SOClient Main Window

Under tab OPC Servers Tree root: Local  $\rightarrow$  Data Access V3 (this is OPC format version 3)  $\rightarrow$ MatrikonOPC Server for Simulation and Testing

- Right hand click on MatrikonOPC Server for Simulation and Testing→ Add Server
- Verify that a default subscription opens in the left window. The default subscription is called **Group**.

| Figure 72 | Softing OPC Toolbox Demo | Client |
|-----------|--------------------------|--------|
|-----------|--------------------------|--------|

| Softing OPC Toolbox Demo Client                                                                                                    |                                                 |  |  |  |  |  |  |  |  |  |
|----------------------------------------------------------------------------------------------------|-------------------------------------------------|--|--|--|--|--|--|--|--|--|
| File Edit Session View                                                                                                    |                                                 |  |  |  |  |  |  |  |  |  |
| │                                                                                                    | ies Delete Stop Connect Start                   |  |  |  |  |  |  |  |  |  |
| Write                                                                                                    |                                                 |  |  |  |  |  |  |  |  |  |
| □       Image: Construction of the second second sec |                                                 |  |  |  |  |  |  |  |  |  |
| Ready                                                                                                    | OPC Servers DA Browse DA Items AE Browse AE Eve |  |  |  |  |  |  |  |  |  |

- Open tab DA Browse
- Right hand click on MatrikonOPC Server for Simulation and Testing →Add Items for All tags
- Verify that the data subscription called **Group** is filled with all the Default tags in the Matrikon Server.

• Open tab DA Items Both windows are filled with tags. See the figure below.

#### Setup for access to data in a DeltaV Server on another machine.

- Run SOClient.exe
- In the SOClient main window→ Manual Type in the IP address of the DeltaV machine. It can be tricky to write the address, click on the actual field more than once, to get into write mode for a text string.

#### Softing OPC Toolbox Demo Client \_ 🗆 🗙 File Edit Session View È H $\times$ C D 駧 X New Properties Delete Open Save Stop Connect Start 📴 Local + 🗄 🖳 Remote 🗄 🚛 Manual 🛨 🛄 48.48.48.96 OPC Servers DA Browse DA Items AE Browse AE Eve 4 Ready

*Figure 73 Find an OPC Server with the IP address* 

Open the tree for servers and data in servers on the OPC Server machine. Right hand click on the name on the machine $\rightarrow$  Add Server to add it to list of servers in the left field of the main window.

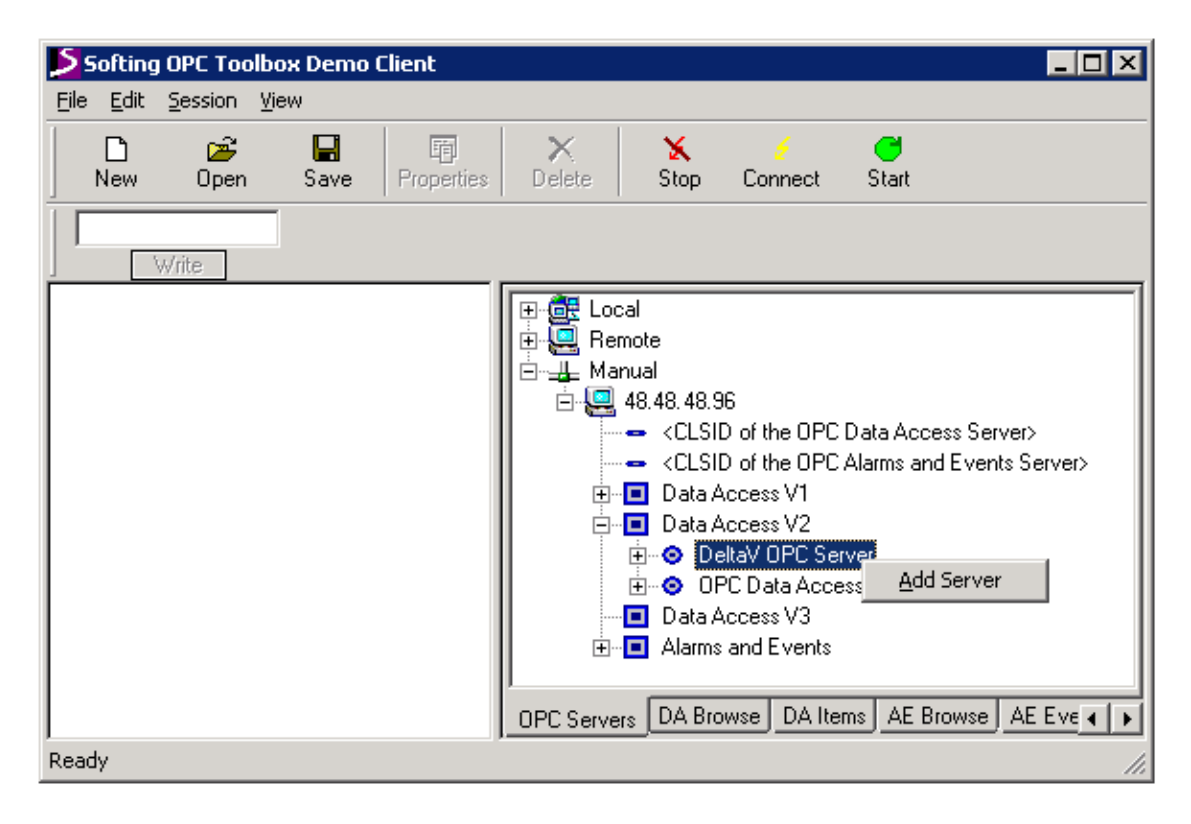

Figure 74 Add the OPC Server to the list of servers

#### Check a value in the OPC Server

| Figure | 75 | Transmitter | value | 24 |
|--------|----|-------------|-------|----|
|        |    |             |       |    |

| Softing OPC Toolbox Demo Client                                                                                                    |                                                       |                                    |
|----------------------------------------------------------------------------------------------------|-------------------------------------------------------|------------------------------------|
| File Edit Session View                                                                                                    |                                                       |                                    |
| D         image: block in the second second se | 🗙 🗲 🚭<br>Stop Connect Start                           | Write                              |
| 🚊 💿 Group                                                                                                    | ality TimeStamp R Server Grou 🔺                       |                                    |
| #MonitorACLFile                                                                                                    | S #MonitorACLFile -1 GO                               | DD 11:09:49.201 MatrikonOPC Grou   |
|                                                                                                    | 🔹 🧿 @Clients 👘 [0,2] (KONGSB GO                       | DD 16:43:36.965 MatrikonOPC Grou 😑 |
| Bucket Brigade.ArrayOfReal8                                                                                                    | 🗧 💿 Bucket Brigade.ArrayOfReal8 [0,-1] ( GO           | DD 11:09:49.216 MatrikonOPC Grou   |
| Bucket Brigade.ArrayOfString                                                                                                    | 📃 💿 Bucket Brigade.ArrayOfString [0,-1] ( GO          | DD 11:09:49.216 MatrikonOPC Grou   |
| Bucket Brigade.Boolean                                                                                                    | 🛛 📀 Bucket Brigade.Boolean 0 GO                       | DD 11:13:36.086 MatrikonOPC Grou   |
| Bucket Brigade.Int1                                                                                                    | Bucket Brigade.Int1 0 GO                              | DD 11:13:36.086 MatrikonOPC Grou   |
| Bucket Brigade.Int2                                                                                                    | Bucket Brigade.Int2 0 GO                              | DD 11:09:49.216 MatrikonOPC Grou   |
| Bucket Brigade.Int4                                                                                                    | Bucket Brigade.Int4 0 GO                              | DD 11:09:49.216 MatrikonOPC Grou   |
| Bucket Brigade.Money                                                                                                    | Bucket Brigade.Money 0 GO                             | DD 11:09:49.216 MatrikonOPC Grou   |
| Bucket Brigade.Real4                                                                                                    | Bucket Brigade.Real4 0 GO                             | DD 11:09:49.216 MatrikonOPC Grou   |
| Bucket Brigade.Real8                                                                                                    | Bucket Brigade.Real8 24 GO                            | DD 11:28:46.916 MatrikonOPC Grou   |
| Bucket Brigade.String                                                                                                    | <ul> <li>Bucket Brigade.String</li> <li>GO</li> </ul> | DD 11:09:49.216 MatrikonOPC Grou   |
| Bucket Brigade.Time                                                                                                    | Bucket Brigade. Time 00:00:00 GO                      | DD 11:09:49.216 MatrikonOPC Grou   |
| Bucket Brigade UInt1                                                                                                    | Bucket Brigade.UInt1 0 GO                             | DD 11:09:49.216 MatrikonOPC Grou   |
| Bucket Brigade   Int2                                                                                                    | Bucket Brigade.UInt2 0 GO                             | DD 11:09:49.216 MatrikonOPC Grou   |
| Bucket Brigade   Int/                                                                                                    | Bucket Brigade.UInt4 0 GO                             | DD 11:09:49.216 MatrikonOPC Grou   |
| Bandom ArrayOfReal8                                                                                                    | Random.ArrayOfReal8 [0,7] (4550.338 GO                | JD 17:10:59.126 MatrikonOPC Grou   |
| Random ArrayOffering                                                                                                    | Random.ArrayOfString [0,4] (options, lik GO           | 3D 17:10:59.126 MatrikonOPC Grou   |
| Random ArrayOrstring                                                                                                    | Random.Boolean -1 GO                                  | JD 17:10:59.126 MatrikonOPC Grou - |
| Random.Boolean                                                                                                    | -    · [                                              | •                                  |
|                                                                                                    | OPC Servers DA Browse DA Items AE Browse AE Even      | ts AE Conditions Errors            |
| Ready                                                                                                    | ,                                                     |                                    |

#### Compare the value in the SOClient with the value in K-Spice SimExplorer

#### The setup is this:

- The DemoProject is opened in K-Spice
- The MatrikonOPC Server is started. No dataitem is added to the Server. The Server has only the default tags, i.e **Bucket Brigade.Real8**
- The link application AbbItsCom is added to the DemoProject, under the timeline OTS\_ABB.
- A Cross Reference is entered in the Access database that is part of the AbbItsCom link

The Cross Reference is between tag **Bucket Brigade.Real8** in the Matrikon Server and the data item **23PT0001:MeasuredValue** in the K-Spice model. *Figure 76 The table KSIM XREF in the Access database for AbbItsCom* 

| ľ | II KSIM_XREF |      |                       |    |            |               |  |          |   |       |      |         |       |         |        |      |     |             |
|---|--------------|------|-----------------------|----|------------|---------------|--|----------|---|-------|------|---------|-------|---------|--------|------|-----|-------------|
|   |              | Id + | KsimName              | *  | KsimNode 👻 | ItemName      |  | ItemTy - | , | ToS 🕶 | Bi 👻 | Con 🚽 🖓 | Sou 👻 | DcsUr - | Tole 👻 | In 👻 | T . | · UpdateF 🗸 |
|   |              |      | 5 PI_602602_meas:Valu | le | RealTime   | PI-602-602.PV |  | Analog   |   | -1    | 0    | -1      | 0     | barg    | 0.005  | 0    |     | Medium      |
|   |              |      | 6 PI_602604_meas:Valu | le | RealTime   | PI-602-604.PV |  | Analog   |   | -1    | 0    | -1      | 0     | barg    | 0.005  | 0    |     | Medium      |
|   | *            | ###  | #                     |    |            |               |  |          |   |       |      | -1      |       |         | 0.005  |      |     | Medium      |

#### Modify the K-Spice value

Set a new value in K-Spice, and verify that the value in SOClient, is updated.

Figure 77 New K-Spice transmitter value

| /OTS_ABB/Plant/23PT0001 Outputs                   |         |           |            |            | 8        |
|---------------------------------------------------|---------|-----------|------------|------------|----------|
| 🔚 🎗 🚡 💿 All outputs 🔘 Connected of                | outputs | Fixed O   | Scientific | <b>1</b> 8 |          |
| Name                                              | Value   |           | Units      | [          | )escrip  |
| III 23PT0001:MeasuredValue                        |         | 26.000000 | bara       | 1          | Measui   |
| O                                                 |         | 0.399779  | fract      | (          | Contro   |
| <pre>@#23PT0001:DisplayValue</pre>                |         | 25.000001 | bara       | 1          | Display  |
| <pre>@#23PT0001:IsTheProcessValueBad</pre>        |         | False     | none       |            | Status 1 |
| III 23PT0001:AccumulatedDriftSignal               |         | 0.000000  | fract      |            | Accum    |
| <pre>@#23PT0001:TimeDerivatedProcessValue</pre>   |         | -0.081597 | SI-units/s | 1          | Time d   |
| <b>□#</b> 23PT0001:FailureMode                    |         | None      | none       |            | Active   |
| <pre>@#23PT0001:IsStatusNormal</pre>              |         | OK        | none       | 1          | ailure   |
| <pre>@#23PT0001:LowerLimitProcessVariableOu</pre> |         | 1.013250  | bara       | (          | Dutput   |
| Ot a 23PT0001:UpperLimitProcessVariableOu         |         | 61.013250 | bara       | (          | Dutput   |
|                                                   |         |           |            |            |          |
| •                                                 |         |           |            |            | Þ        |

The SoClient has a subscription to the tag **Bucket Brigade.Real8** in the Matrikon Server. **Bucket Brigade.Real8** is now **26**.

Figure 78 Updated value in Softing OPC Toolbox Demo Client

| 📀 Bucket Brigade.Money  | 0  | GOOD |
|-------------------------|----|------|
| 📀 Bucket Brigade.Real4  | 0  | GOOD |
| 📀 Bucket Brigade.Real8  | 26 | GOOD |
| 📀 Bucket Brigade.String |    | GOOD |

# 5.2 Error messages in Softing OPC client tool

#### **About OPCEnum**

The OPC Enumerator is a browser for local or remote OPC server applications. The OPC Foundation is responsible for the application OpcEnum.exe, The application is part of resdistributable packages included in most SCADA software. This application is required by OPC Servers/Clients to list down the OPC servers installed on a computer. The application will be installed on a machine as part of the installation of any of the K-Spice OPC SimLinks.

#### The DCOM security is not opened up on a DeltaV Server.

There can be situations where the SOClient and the K-Spice SimLink can see an OPC Server on another machine, but no data can be transferred. The OpcEnum properties on the OPC Server machine must be opened up for read access. When an OPC Client application connects to a remote computer and attempts to browse for OPC Servers, it is actually connecting to OpcEnum.exe on the remote PC. OpcEnum retrieves the list of OPC Servers on the computer on which it resides. The inability to connect to OpcEnum is typically a result of authentication failure. See *Modify the DCOM configuration* on page 122

| Softing           | g OPC Too       | lbox Demo      | Client     |              |           |                |            |               |                                     |            | _ 🗆 🗵 |
|-------------------|-----------------|----------------|------------|--------------|-----------|----------------|------------|---------------|-------------------------------------|------------|-------|
| <u>Eile E</u> dit | <u>S</u> ession | ⊻iew           |            |              |           |                |            |               |                                     |            |       |
| New               | 🚰<br>Open       | 🔚<br>Save      | Properties | X<br>Delete  | 🗙<br>Stop | 🧲<br>Connect   | C<br>Start |               |                                     |            | Write |
| E 🔷 Da            | ta Access       |                |            | Object       |           |                |            | Time          | Errortext                           | Error      |       |
| +··· 📀            | DeltaV OF       | PC Server (10. | 10.10.96)  | 🕴 DeltaV     | OPC Serv  | er (10.10.10.  | 96)        | 07:57:43.584  | Failed to create OPC Server object. | 0xE00003F6 |       |
|                   |                 |                |            | 🛛 😳 DeltaV I | OPC Serv  | er (10.10.10.9 | 96)        | 07:57:38.576  | Failed to create OPC Server object. | 0xE00003F6 |       |
|                   |                 |                |            | 🛛 🕴 DeltaV I | OPC Serv  | er (10.10.10.  | 96)        | 07:57:33.569  | Failed to create OPC Server object. | 0xE00003F6 |       |
|                   |                 |                |            | 🛛 😳 DeltaV I | OPC Serv  | er (10.10.10.  | 36)        | 07:57:28.561  | Failed to create OPC Server object. | 0xE00003F6 |       |
|                   |                 |                |            | 🚺 🕴 DeltaV I | OPC Serv  | er (10.10.10.  | 96)        | 07:57:23.553  | Failed to create OPC Server object. | 0xE00003F6 |       |
|                   |                 |                |            | 😣 DeltaV     | OPC Serv  | er (10.10.10.  | 96)        | 07:57:18.546  | Failed to create OPC Server object. | 0xE00003F6 | •     |
|                   |                 |                |            | OPC Serve    | rs DA B   | rowse DA II    | ems AE     | Browse AE Eve | ents AE Conditions Errors           |            |       |
| Ready             |                 |                |            |              |           |                |            |               |                                     |            | 11.   |

Figure 79 Failed to create message in Softing tool

# 5.3 The MatrikonOPC Server

The Matrikon test tool consists of the MatrikonOPC Simulation Server and the MatrikonOPC Explorer. The Matrikon OPCServer *generates simulated DCS values* in OPC format, and is the most important of the two applications. The MatrikonOPC Explorer reads OPC data. The Softing OPC Client tool and the MatrikonOPC Explorer do the same thing.

See Softing and Matrikon OPC test tools on page 83 for URLs to the download pages.

| 🐼 MatrikonOPC Explorer - [TwoTagsSession.xml] |                             |               |                    |                                |        |  |
|-----------------------------------------------|-----------------------------|---------------|--------------------|--------------------------------|--------|--|
| File Server Group Item View Help              |                             |               |                    |                                |        |  |
| 👤 🗮 🗊 🖄 💣 🔗 🖄 📝                               | 12   💣 🕿 🔀 🔞 📝 ᅖ   🍰 💷 🐜 🍏  |               |                    |                                |        |  |
| Group0                                        | Group0 Contents of 'Group0' |               |                    |                                |        |  |
| E Localhost '\WOSAN 138'                      | Item ID                     | A., Value     | Quality            | Timestamp                      | Status |  |
| Assett.OPC Server.1                           | 100 PI-602-602.PV           | 0             | Good, non-specific | 02.13.2014 1:18:05.307 PM      | Active |  |
| Atrikon.OPC.Simulation.1                      | 100 PI-604-604.PV           | 0             | Good, non-specific | 02.13.2014 1:18:11.303 PM      | Active |  |
|                                               |                             |               |                    |                                |        |  |
| The Metwork Neighborhood                      |                             |               |                    |                                |        |  |
| Other Network Computers                       |                             |               |                    |                                |        |  |
|                                               |                             |               | _                  |                                |        |  |
| Server Info                                   |                             |               |                    | Group Info                     |        |  |
| SerServer: Matrikon.OPC.Simulation.1          |                             | bw? 01010     | Group: Grou        | up0                            |        |  |
|                                               |                             | #5            | 01 Connected       | (Async I/O): Yes (2.0)         |        |  |
| ConConnected: Yes<br>StatState: Running       |                             | an add all it | Active: Vec        |                                |        |  |
| GroGroups: 1                                  |                             | ne at once.   | Items: 2           |                                |        |  |
| TotaTotal Items: 2                            |                             | is            | Current Up         | date Rate: 1000 ms             |        |  |
| UpdUpdate Local Time: 02.13.2014 1:20:3       | 1.853                       |               | Data Chan          | <b>ne Rate:</b> 0.01 Items/Sec |        |  |
|                                               |                             | U             |                    |                                |        |  |
|                                               |                             |               |                    |                                |        |  |

Figure 80 The MatrikonOPC Server

The **MatrikonOPC Server** and K-Spice will normally run on the same desktop machine. There can also be situations where the DCS vendor has installed a **MatrikonOPC Server** on the DCS machine for test purposes.

The MatrikonOPC Server is used to verify that the DCOM settings on the Model PC are correct. The test will be if K-Spice can read and write OPC values in the MatrikonOPC Server. The application will be a test program, *in parallel to* the DCS OPC server. If the link can access the Matrikon values, it is an indication that it also can also access the DCS values.

The MatrikonOPC Server has two different types of data. In the next section is described how the server can be set up to send two OPC values *in Yokogawa tag format* to K-Spice. The other type of data is *a default set of tags*. You will find the default set of tags on any MatrikonOPC Server. The default tag set has characteristic names, Random.Int4, Bucket Brigade.Real8, Bucket Brigade.Int4 Saw-toothed Waves.Real4

#### Note \_

If you have a MatrikonOPC Server installed on your machine, you can experience the that Server starts automatically. If a link asks for data, the Server will start.

This will be the situation where the default settings of a link, I.E. the HimaCom link, has Matrikon as the default OpcServer. If you do not modify the the OpcServer in the Config table when you first create the Access database, and then activate the timeline, the MatrikonOPC Server will start. The HimaCom link will connect to the running MatrikonOPC Server, and the link will connect to 4 default Matrikon tags. At link startup, 4 default static values will be written from the HimaCom link to the Server.

# 5.4 Two tags in the MatrikonOPC Server

#### Start the server

Start the MatrikonOPC Simulation Server from the Windows Start menu  $\rightarrow$  MatrikonOPC Server for Simulation

#### **Import Aliases**

The test server will typically be configured to send a whole array of values. The starting point will then be an Excel sheet with all the tags in the actual Yokogawa server. To simplify the documentation, we will only handle two tags here. The starting point is the file **TwoTags.csv**, a comma separated file, with two tags in it. A comma separated file can easily be exported from an Excel sheet.

DataType 5 is double. DataType 11 is boolean.

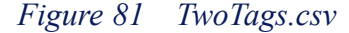

| TwoTags.csv - Notepad                                                                                                    | Σ  | 3 |
|----------------------------------------------------------------------------------------------------|----|---|
| File Edit Format View Help                                                                                                    |    |   |
| <pre># OPC Server - Alias CSV File # Format as follows: # GroupName,AliasName,"Item Path",DataType,ReadOnly,PollAlways,UpdateRate # e.g.: [MyGroup1,MyAlias,"Plc1.4:1001",3,1,1,500</pre>                                                                 |    | * |
| <pre># Tips: - do not leave spaces between commas and values # - consult user's manual for valid data type enumerations # - always provide an update rate if poll always is true # - aliases are case sensitive - ensure you use appropriate case #</pre> |    |   |
| PI-602-602,PV,,5,0,0,100,0<br>PI-604-604,PV,,5,0,0,100,0                                                                                                    |    | Ŧ |
| <                                                                                                    | Þ. |   |

In the the MatrikonOPC Server main window File  $\rightarrow$ Import Aliases TwoTags.csv

Save the Server configuration as TwoTags.xml

#### **Create Aliases manually**

One alternative is to import a comma separated file, the other alternative is to configure the MatrikonOPC Server manually. With manual configuration the starting point is an empty MatrikonOPC Server.

In the pane on the left hand side, called **Current configuration**, right hand click on menu item **Alias Configuration**. Select **Insert Alias Group**.

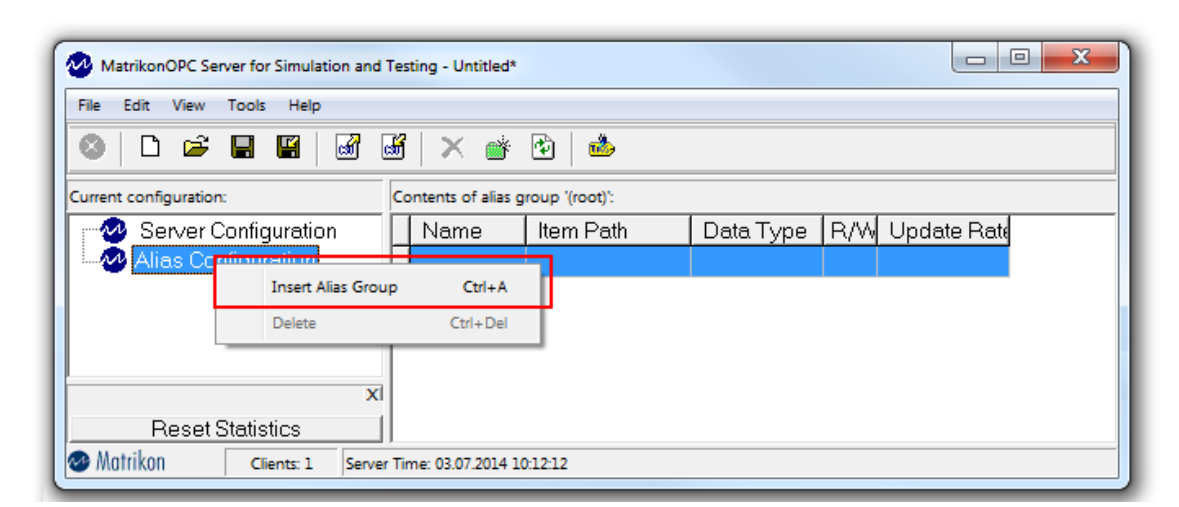

Figure 82 Insert Alias Group

*Rename* the new alias group to **PI-602–602.** Right hand click on the new menu item **PI-602–602**. Select **Insert Alias Group** 

| MatrikonOPC Server for Simulation and                                                                                     | MatrikonOPC Server for Simulation and Testing - Untitled* |                           |  |  |  |  |  |
|----------------------------------------------------------------------------------------------------|-----------------------------------------------------------|---------------------------|--|--|--|--|--|
| File Edit View Tools Help                                                                                                 |                                                           |                           |  |  |  |  |  |
| 🛛 🗅 🚔 🖬 📓                                                                                                    |                                                           |                           |  |  |  |  |  |
| Current configuration:                                                                                                    | Contents of alias group 'PI-606-606':                     |                           |  |  |  |  |  |
| Server Configuration                                                                                                    | Group Ctrl+A                                              | Data Type R/W Update Rate |  |  |  |  |  |
| Delete     Ctrl+Del       X       Reset Statistics       Matrikon       Clients: 1       Server Time: 03.07.2014 10:21:12 |                                                           |                           |  |  |  |  |  |

Rename the new alias subgroup to PV.

Double click on the new menu item PV. In pane on the right hand side, called Contents of alias group 'PV', double click on the empty line. The dialog Insert New Alias pops up.

In the dialog **Insert New Alias** fill in Name: **PV** and Data Type: **REAL8** and Update Rate: **100**. *Save* the settings.

Figure 83

| MatrikonOPC Server for Simulation and | d Testing - Untitled*         |                      |                                   |  |  |  |  |
|---------------------------------------|-------------------------------|----------------------|-----------------------------------|--|--|--|--|
| File Edit View Tools Help             |                               |                      |                                   |  |  |  |  |
| 🔕   🗅 🛩 🖬 📓 🚮                         |                               |                      |                                   |  |  |  |  |
| Current configuration:                | Contents of alias group 'PV': |                      |                                   |  |  |  |  |
| Server Configuration                  | Name Item Path                | Data Type R/W Update | Rate                              |  |  |  |  |
| Alias Configuration                   |                               |                      |                                   |  |  |  |  |
| PI-606-606                            |                               |                      |                                   |  |  |  |  |
|                                       |                               |                      |                                   |  |  |  |  |
| 🥺 Insert New Alias                    |                               |                      | <b></b>                           |  |  |  |  |
| Alias Settings                        |                               |                      |                                   |  |  |  |  |
| Nemo:                                 |                               |                      | <u>S</u> ave                      |  |  |  |  |
| N <u>o</u> me.                        | PV                            |                      | Rever & Oresete News              |  |  |  |  |
| Item Path:                            |                               |                      | Save & Create New                 |  |  |  |  |
|                                       |                               |                      | De <u>f</u> ault to new           |  |  |  |  |
| <u>D</u> ata Type:                    | REAL8                         | Read <u>o</u> nly    | Scaling >>                        |  |  |  |  |
| Lindate Bate                          | e: 100 (msec)                 | Dell when in active  | 000000000000000000000000000000000 |  |  |  |  |
|                                       | e. [100 (msec)                | Poil when mactive    | Cancel                            |  |  |  |  |
|                                       |                               |                      |                                   |  |  |  |  |
|                                       |                               |                      |                                   |  |  |  |  |
| Reset Statistics                      | ]]                            |                      |                                   |  |  |  |  |
| Matrikon Clients: 1 Serve             | er Time: 03.07.2014 10:28:13  |                      |                                   |  |  |  |  |

Configure the second alias PI-604–604 in the same way.

Save the Server configuration as TwoTags.xml

#### Import Aliases vs. Create Aliases manually.

There is no difference between the two ways of setting up the configuration for the MatrikonOPC Server. The result is the same. The files **TwoTags.xml** created with a comma seaparated file, and **TwoTags.xml** created manually, are identical.

*Figure 84* The file TwoTags.xml saved from MatrikonOPC Server

#### The MatrikonOPC Explorer

In the MatrikonOPC Server main window click the button View OPC Tags for this Server.

Figure 85 Start the MatrikonOPC Explorer from the Server

| 🐼 MatrikonOPC Server for Simulati | ion and Testing - TwoTags.xml |                           |  |
|-----------------------------------|-------------------------------|---------------------------|--|
| File Edit View Tools Help         |                               |                           |  |
| 💿 🗅 🚔 🖬 👹 🐼 1                     | 🖼 🗙 💣 🔁 📥                     | this Server               |  |
| Current configuration:            | Contents of alias group       | this server               |  |
| Server Configuration              | Name Item Path                | Data Type R/W Update Rate |  |
| E Alias Configuration             | PV                            | REAL8 R/W 100             |  |
| PI-602-602                        |                               |                           |  |
|                                   |                               |                           |  |
| X                                 |                               |                           |  |
|                                   |                               |                           |  |
|                                   |                               |                           |  |
|                                   |                               |                           |  |
|                                   |                               |                           |  |
|                                   |                               |                           |  |
| Reset Statistics                  | ]]                            |                           |  |
| Motrikon Clients: 1 Serv          | /er Time: 13.02.2014 12:32:29 |                           |  |

In dialog MatrikonOPC Explorer (Group 0) add tags by clicking on PI-602–602 in the window Available Items

In the window Available Tags double click on PV.

| 💑 MatrikonOPC Explorer (Group0)                                           | ? 🔀               |
|---------------------------------------------------------------------------|-------------------|
| File Edit View Browse                                                     |                   |
| 😽 🍕 🗙 🔳 隆 🕑 👼                                                             |                   |
| Tag Entry                                                                 | Tags to be added: |
| Item ID:                                                                  |                   |
| Data Type: Empty/Default  Create Active                                   |                   |
| Access Path:                                                              |                   |
| Eilter: Data Type Filter: Empty/Default                                   |                   |
| ▼ Write Access ▼ Read Access ■ Branches ■ Items                           |                   |
| Available Items in Server 'Matrikon.OPC.Simulation.1':                    |                   |
| E Simulation Items                                                        |                   |
|                                                                           | X                 |
| PI-602-602                                                                |                   |
|                                                                           |                   |
|                                                                           |                   |
|                                                                           |                   |
|                                                                           |                   |
|                                                                           |                   |
| Total number of available tags in this view is 1. Right click for n       | nore options.     |
|                                                                           | 1                 |
|                                                                           | OK Cancel         |
|                                                                           |                   |
| Total number of available tags in this view is 1. Right click for more op | tions.            |

Figure 86 Available tags in the Explorer

Verify that PI-602–602.PV is written in the window Tags to be added. Add both tags.

| MatrikonOPC Explorer (Group0)                          | ? X                         |
|--------------------------------------------------------|-----------------------------|
| File Edit View Browse                                  |                             |
| 🄏 🦥 🗙 💼 🄁 🔁 💣                                          | Tags to be added:           |
| Item ID: pI-604-604.PV                                 | PI-602-602.PV PI-604-604.PV |
| Data Type: Empty/Default  Create Active                |                             |
| Access Path:                                           |                             |
| Eilter: Data Type Filter: Empty/Default                |                             |
| ☑ Write Access ☑ Read Access ☑ Branches ☑ Items        |                             |
| Available Items in Server 'Matrikon.OPC.Simulation.1': | X                           |
|                                                        |                             |
| PI-602-602                                             |                             |
|                                                        |                             |
|                                                        |                             |
|                                                        |                             |
| 🚥 Available Tags                                       |                             |
| TAB PV                                                 | ]                           |
|                                                        | OK Cancel                   |
|                                                        |                             |
|                                                        | 11.                         |

Figure 87 Two tags in MatrikonOPC Explorer (Group0)

Confirm the list of added tags with OK.

The MatrikonOPC Explorer main window opens. You may save the Explorer configuration as TwoTagsSession.xml

| AtrikonOPC Explorer - [TwoTagsSession.xml]                       |                                   |              |        |                |                           |        |
|------------------------------------------------------------------|-----------------------------------|--------------|--------|----------------|---------------------------|--------|
| File Server Group Item View Help                                 |                                   |              |        |                |                           |        |
| £ 💥 🕾 🖻 🔤 🏕 🏵 📝                                                  | 2 💥 🗊 🖄   🍅 🞯 🐹 🛞 📝 ᄤ   🎂 💷 🗮 🍑 🖆 |              |        |                |                           |        |
| Group0 Contents of 'Group0'                                      |                                   |              |        |                |                           |        |
|                                                                  | Item ID                           | A., Value    | Qualit | y              | Timestamp                 | Status |
| Assett.OPC Server.1                                              | 100 PI-602-602.PV                 | 0            | Good,  | non-specific   | 02.13.2014 1:18:05.307 PM | Active |
| Atrikon.OPC.Simulation.1                                         | 100 PI-604-604.PV                 | 0            | Good,  | , non-specific | 02.13.2014 1:18:11.303 PM | Active |
| OSK.OPC.AE.Server.AE                                             |                                   |              |        |                |                           |        |
| 🗄 🍚 🤍 Network Neighborhood                                       |                                   |              |        |                |                           |        |
| Other Network Computers                                          |                                   |              |        |                |                           |        |
| Server Info                                                      |                                   |              |        |                | Group Info                |        |
| SerServer: Matrikon.OPC.Simulation.1                             |                                   | bw?          |        | Group: Group   | 00                        |        |
| ConConnected: Yes                                                |                                   | #5           | 01     | Connected (    | Async 1/0]: Yes (2.0)     |        |
| StatState: Running                                               |                                   | an add all i |        | Active: Yes    |                           |        |
| GroGroups: 1 Testion Testion Comment Under Participation 1000 me |                                   |              |        |                |                           |        |
| Current Local Time: 02.13.2014 1:20:35.774                       |                                   |              |        |                |                           |        |
| UpdUpdate Local Time: 02.13.2014 1:18:1                          | 1.853                             | b            |        | Data Chang     | e Rate: 0.01 Items/Sec    |        |
|                                                                  |                                   |              |        |                |                           |        |

Figure 88 Group0 in TwoTagsSession.

#### Figure 89 The file TwoTagsSession.xml saved from MatrikonOPC Explorer

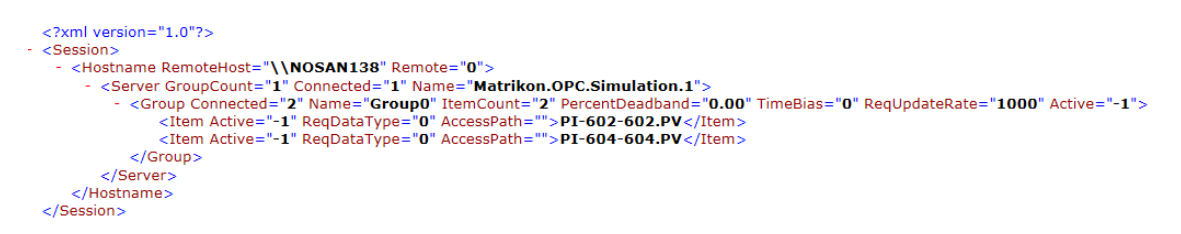

#### Set values in the MatrikonOPC Server

In the MatrikonOPC Explorer main window, double click on PI-602–602.PV, in window Contents of Group0. Verify that the dialog Write Values opens.

In the dialog Write values set PI-602-602.PV to Value 22

Do the same for PI-604–604.PV and set that Value to 33.

| WatrikonOPC Explorer - [TwoTagsSession.xml]                                                                                                    |                                      |                                  |  |  |  |  |  |
|----------------------------------------------------------------------------------------------------|--------------------------------------|----------------------------------|--|--|--|--|--|
| File Server Group Item View                                                                                                    | / Help                               |                                  |  |  |  |  |  |
| 👤 🗮 🖀 🖻 🖆 🗶                                                                                                    | 👔 📝 🛤 📥 📾 💥 🍄 🖆                      |                                  |  |  |  |  |  |
| Group0                                                                                                    | Contents of 'Group0'                 |                                  |  |  |  |  |  |
| E                                                                                                    | Item ID A. Value Quality             | Timestamp Status                 |  |  |  |  |  |
| Assett.OPC Server.1                                                                                                    | BPI-602-602.PV 22 Good, non-specific | 02.14.2014 9:28:34.834 AM Active |  |  |  |  |  |
| Matrikon.OPC.Simulation.1                                                                                                    | BI-604-604.PV 0 Good, non-specific   | 02.14.2014 8:58:12.554 AM Active |  |  |  |  |  |
| Other Network Computers                                                                                                    | Write Values                         | 82                               |  |  |  |  |  |
| Server Info                                                                                                    | Multiple Value Signal Generator      |                                  |  |  |  |  |  |
| Server: Matrikon.OPC.Simulation.1 Connected: Yes State: Running Groups: 1 Total Items: 2 Current Local Time: 02.14.2014 9:32:32.234 Update Local Time: 02.14.2014 9:30:31.646, |                                      |                                  |  |  |  |  |  |
|                                                                                                    | 0                                    | K Cancel <u>A</u> pply           |  |  |  |  |  |

## Figure 90 Dialog Write Values in MatrikonOPC Explorer

# 5.5 Two tags in the OpcDaCom link

This section continues the example with Two tags in the previous section. The Two tags configured in the MatrikonOPC Server, is read in K-Spice via the link OpcDaCom.

#### Configuration of the OpcDaCom link in K-Spice

See *Create a link application in the K-Spice project* on page 18 for a more detailed description. The following is a short description of the three relevant tables in the Access database.

The first table connects the variables with the RealTime timeline, via the keyword **KsimNode** in the two tables **SubServers** and **Config.** 

*Figure 91* The SubServers table defines the timeline of the variables in the Access database for the OpcDaCom link

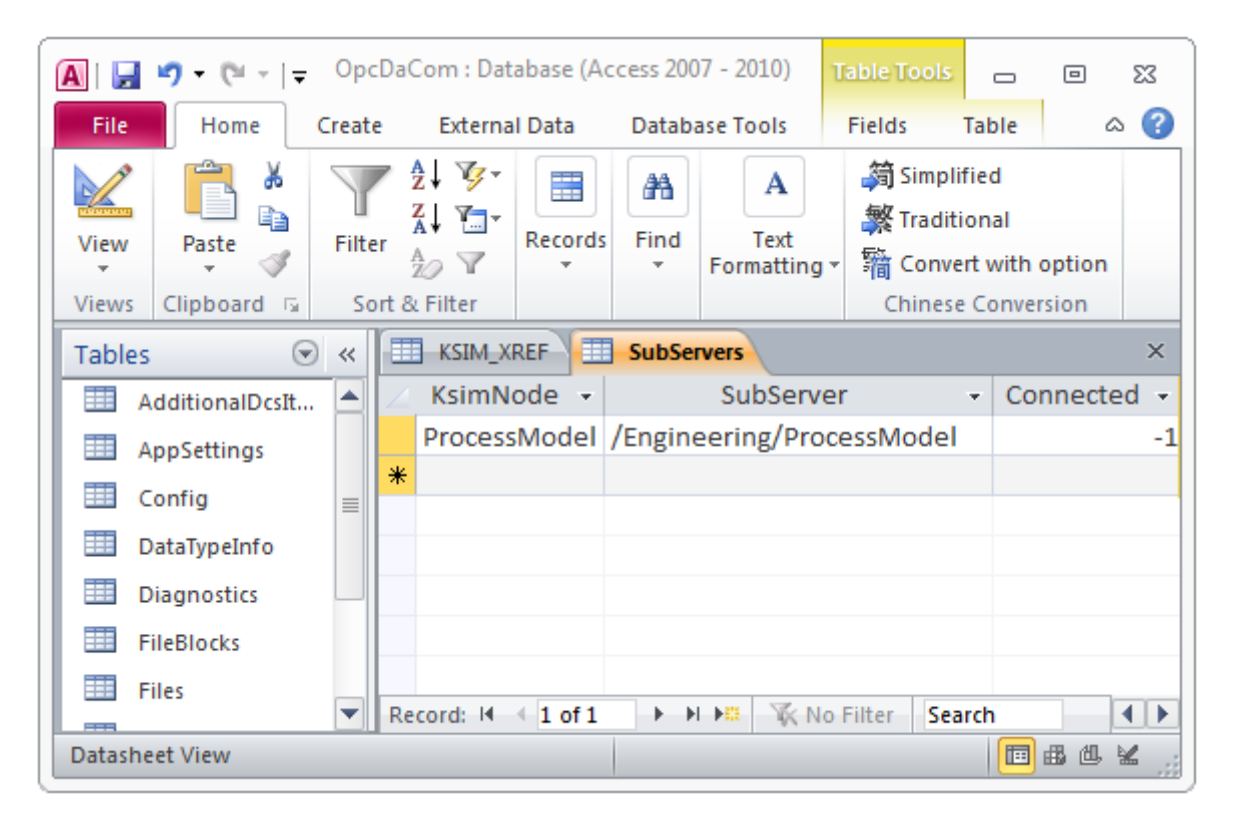

The Cross Reference List is set up as different keywords in the KSIM XREF table

Figure 92 The KSIM XREF table in the Access database

|   | KSIN | A_XREF              |              |               |   |            |     |     |            |   |            |          |           |       |    | ×         |
|---|------|---------------------|--------------|---------------|---|------------|-----|-----|------------|---|------------|----------|-----------|-------|----|-----------|
| 2 | Id 👻 | KsimName 👻          | KsimNode 🕞   | ItemName      | * | ItemType 🗸 | T 🕶 | B 🕶 | <b>C</b> - | S | ) <b>-</b> | Static 👻 | DcsUnit 👻 | Tol   | ۳. | UpdateR 👻 |
|   | 1    | 20PI01:DisplayValue | ProcessModel | PI-602-602.PV |   | Analog     | -1  | 0   | -1         |   | 0          |          | bara      | 0.005 | 0  | Medium    |
|   | 2    | 20PI02:DisplayValue | ProcessModel | PI-604-604.PV |   | Analog     | -1  | 0   | -1         |   | 0          |          | bara      | 0.005 | 0  | Medium    |

K-Spice connects to the MatrikonOPC Server with the information in the Config table.

| Figure 93 | The Config tal | ble with the UR | L to the Matrikon server | r |
|-----------|----------------|-----------------|--------------------------|---|
|-----------|----------------|-----------------|--------------------------|---|

| Config      |                                                                                  |                           |
|-------------|----------------------------------------------------------------------------------|---------------------------|
| 🕗 KeyWord 👻 | Value -                                                                          | Comments                  |
| OpcServer   | opcda://localhost/Matrikon.OPC.Simulation/{f8582cf2-88fb-11d0-b850-00c0f0104305} | OPC Server Connection URL |

#### Start K-Spice and read the Two tags

The next step is to open the project in K-Spice. Activate the RealTime timeline, and load the model.

Figure 94 Active timeline with an OpcDaCom link

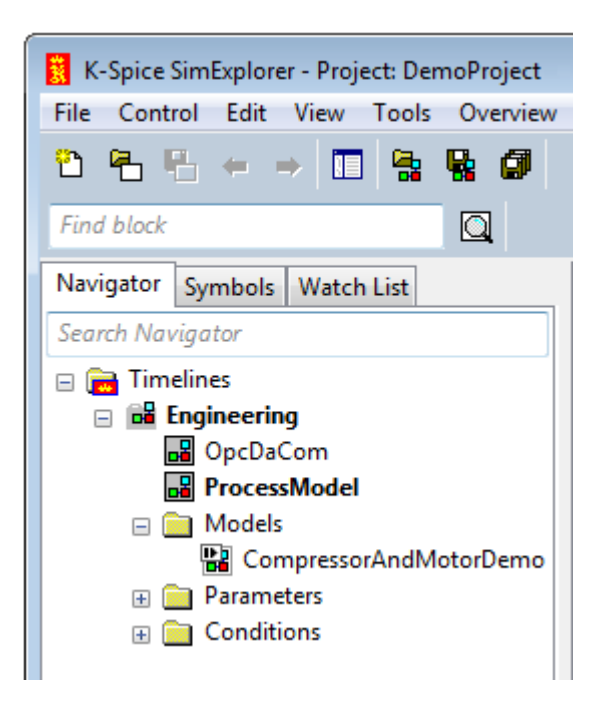

Watch the SimManager console, and look for error messages. The SimLink GUI, the main window for the OpcDaCom opens.

Open the log file for the link. Verify that the OPC tags and the K-Spice tags are connected.

In the log file below the messages without interest, are filtered out.

| K-Spice OpcDaCom (DemoPro | oject/En            | ginee | ering/OpcDa | Com)               |                                                                                                   |  |  |  |
|---------------------------|---------------------|-------|-------------|--------------------|---------------------------------------------------------------------------------------------------|--|--|--|
| File                      |                     |       |             |                    |                                                                                                   |  |  |  |
| Commands                  | Commands Workspaces |       |             |                    |                                                                                                   |  |  |  |
| Status                    | Log                 |       | x           | 1                  |                                                                                                   |  |  |  |
| Open Database             | Num                 | ber   | of Messag   | ges to display: 10 | 00 Available Messages: 52/53                                                                      |  |  |  |
| Edit Static Values        |                     |       |             | Log Folder:        | C:\K-Spice-Projects\DemoProject\TimeLines\Engineering\Applications\OpcDaCom\Logging               |  |  |  |
| Watch Values              |                     | _     |             |                    | ✓ Refresh                                                                                         |  |  |  |
| Chow Log                  |                     | ^     | Time        | Туре               | Message                                                                                           |  |  |  |
| Show Log                  |                     |       | 2014 C      | onfigurationDetail | s Tag connected. Status: OK. Type: TYPE_DOUBLE ProcessModel/20PI02:DisplayValue#bara#             |  |  |  |
| Save Data Type info       |                     |       | 2014 C      | onfigurationDetail | s Tag connected. Status: OK. Type: TYPE_DOUBLE ProcessModel/20PI01:DisplayValue#bara#             |  |  |  |
| Log Settings              | V                   |       | 2014 Li     | icenseWarning      | License check is disabled.                                                                        |  |  |  |
|                           |                     |       | 2014 D      | csInfo             | Connecting items complete.                                                                        |  |  |  |
| Reload Database           |                     | =     | 2014 D      | csInfo             | OPC KSpice_Read_2000 connected 2 of 2 items                                                       |  |  |  |
| DCS                       | 1                   |       | 2014 C      | onfigurationDetail | s OPC KSpice_Read_2000 connected item >/PI-604-604.PV< ><                                         |  |  |  |
|                           | V                   |       | 2014 C      | onfigurationDetail | s OPC KSpice_Read_2000 connected item >/PI-602-602.PV< ><                                         |  |  |  |
| Browse OPC Servers        |                     |       | 2014 D      | csInfo             | Connecting items.                                                                                 |  |  |  |
|                           | V                   |       | 2014 C      | onfigurationDetail | s Configuration load complete.                                                                    |  |  |  |
|                           | V                   |       | 2014 C      | onfigurationDetail | s Connecting dcs(PI-604-604.PV)->ksim(ProcessModel/20PI02:DisplayValue#bara#)                     |  |  |  |
|                           |                     |       | 2014 C      | onfigurationDetail | s Connecting dcs(PI-602-602.PV)->ksim(ProcessModel/20PI01:DisplayValue#bara#)                     |  |  |  |
|                           |                     |       | 2014 D      | csInfo             | OPC connected to opcda://localhost/Matrikon.OPC.Simulation/{f8582cf2-88fb-11d0-b850-00c0f0104305} |  |  |  |
|                           | V                   |       | 2014 Li     | icenseInfo         | Success for license K-Spice_OpcDaCom. Valid for 350 days                                          |  |  |  |
|                           |                     |       |             |                    |                                                                                                   |  |  |  |
|                           |                     |       |             |                    |                                                                                                   |  |  |  |
|                           |                     | -     | ٠           |                    | III +                                                                                             |  |  |  |
|                           |                     | _     |             |                    |                                                                                                   |  |  |  |

Figure 95 The log file for the OpcDaCom link

#### Set a new value in the OPC Server

Double click on one of the two tags in the MatrikonOPC Explorer, and enter a new value in the dialog Write Values, as explained above. The K-Spice model can be in Pause.

# Verify that the new values for the Two tags in the OPC server come through to K-Spice.

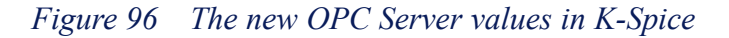

| K-Spice SimExplorer - | Project: DemoProject |  |  |  |  |
|-----------------------|----------------------|--|--|--|--|
| File Control Edit Vi  | ew Tools             |  |  |  |  |
| " 🔁 🔁 🗢 ⇒             | 🔲 🐕 🐕 🖉              |  |  |  |  |
| Find block            | Q                    |  |  |  |  |
| Navigator Symbols W   | /atch List           |  |  |  |  |
| Data item             | Value                |  |  |  |  |
| 20PI01:DisplayValue   | 22.0000<br>33.0000   |  |  |  |  |
| 20PI02:DisplayValue   |                      |  |  |  |  |
|                       |                      |  |  |  |  |
|                       |                      |  |  |  |  |

# 5.6 The MatrikonOPC HDA Explorer

# Verification of transfer of data from an OPC Historical database with MatrikonOPC HDA Explorer

Url to Matrikon:

www.matrikonopc.com/products/opc-desktop-tools/opc-hda-explorer.aspx

Direct link to Matrikon

After running MatrikonOPC HDA Explorer, select your target server in the drop down and then click the connect icon.

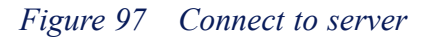

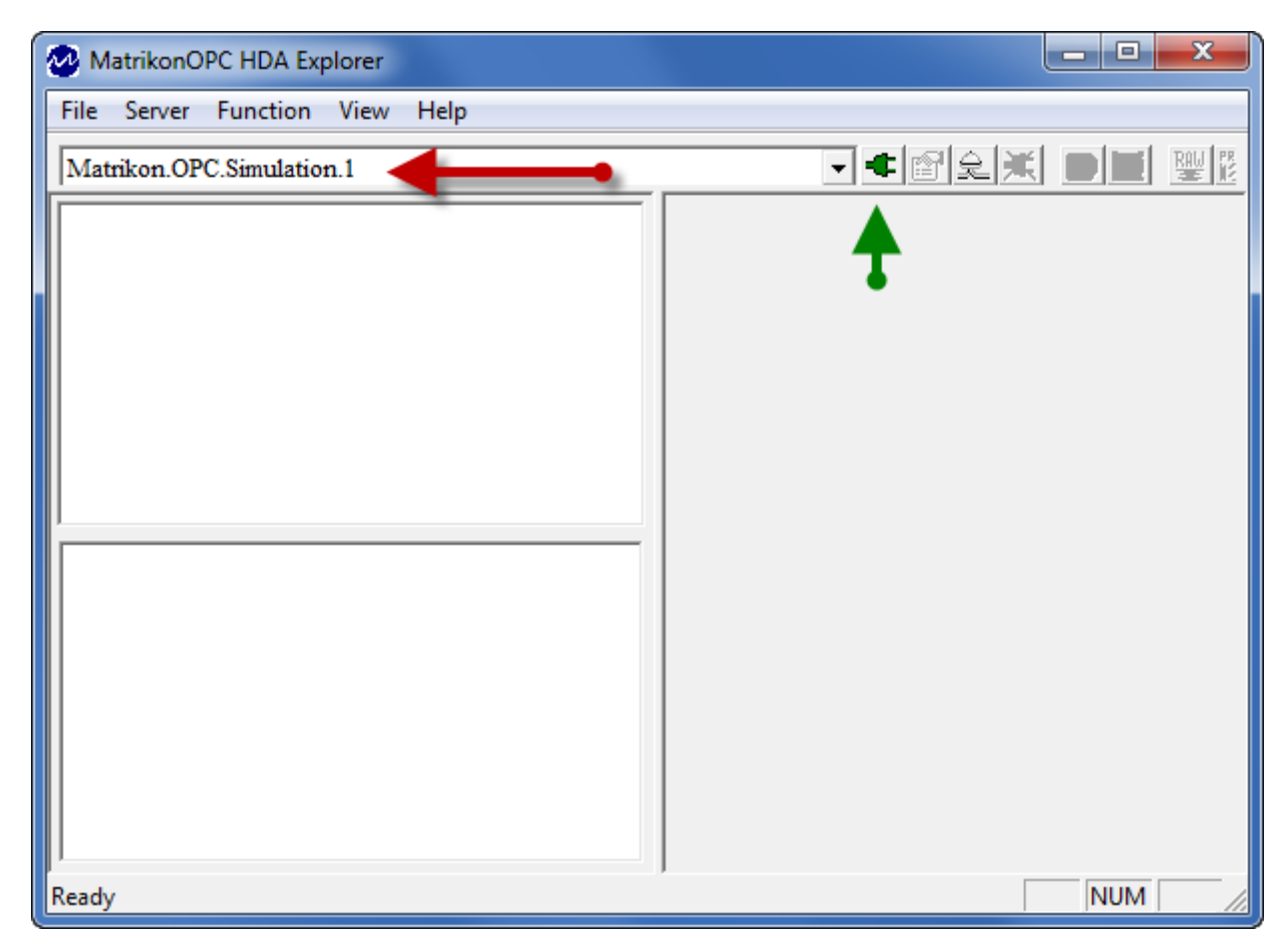

Then right-click on the server in the connection tree. Then left click on Add Items

| MatrikonOPC HDA Explorer  |                                          |                 |
|---------------------------|------------------------------------------|-----------------|
| File Server Function View | Help                                     |                 |
| Matrikon.OPC.Simulation.1 |                                          | - 4 🔊 足 🗶 📟 🖉 🗒 |
| Localhost                 | Disconnect<br>Add Items<br>Server Status |                 |
| Add HDA items             | ]                                        | NUM //          |

Figure 98 Add items in server

You can navigate to the desired item then the right click on it and then left click "Add To Tag List"

Figure 99 Add items to tag list

| MatrikonOPC HDA Explorer                                                  |     |
|---------------------------------------------------------------------------|-----|
| File Server Function View Help                                            |     |
| Matrikon.OPC.Simulation.1                                                 |     |
| Localhost<br>Matrikon.OPC.Sim<br>Disconnect<br>Add Items<br>Server Status |     |
| Add HDA items                                                             | NUM |

You can also type the name in the Item Id text box. Then click the blue arrow.

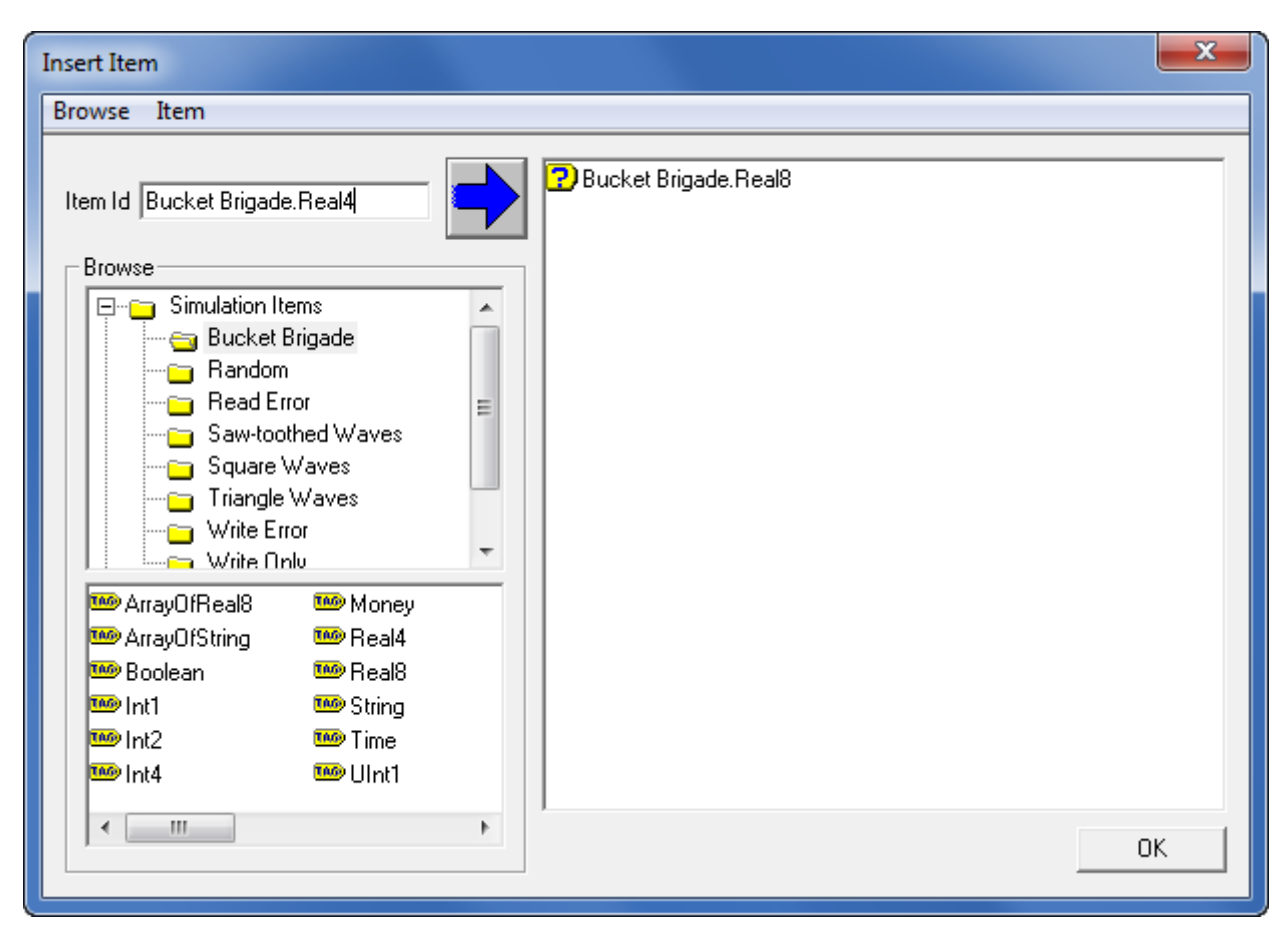

Figure 100 Add first item to the MatrikonOPC HDA Explorer

Click the OK button to add the items to the MatrikonOPC HDA Explorer.

| Insert Item                                                                                                    |                      | × |
|----------------------------------------------------------------------------------------------------|----------------------|---|
| Browse Item                                                                                                    |                      |   |
| Item Id Bucket Brigade.Real4                                                                                                    | Bucket Brigade.Real4 |   |
| <ul> <li>Simulation Items</li> <li>Bucket Brigade</li> <li>Random</li> <li>Read Error</li> <li>Saw-toothed Waves</li> <li>Square Waves</li> <li>Triangle Waves</li> <li>Write Error</li> <li>Write Cnlu</li> </ul> |                      |   |
| Imp ArrayOfReal8       Imp Money         Imp ArrayOfString       Imp Real4         Imp Boolean       Imp Real8         Imp Int1       Imp String         Imp Int2       Imp Int1         Imp Int4       Imp UInt1  |                      |   |
| <                                                                                                    | •                    | ж |

Figure 101 Add more items to the MatrikonOPC HDA Explorer
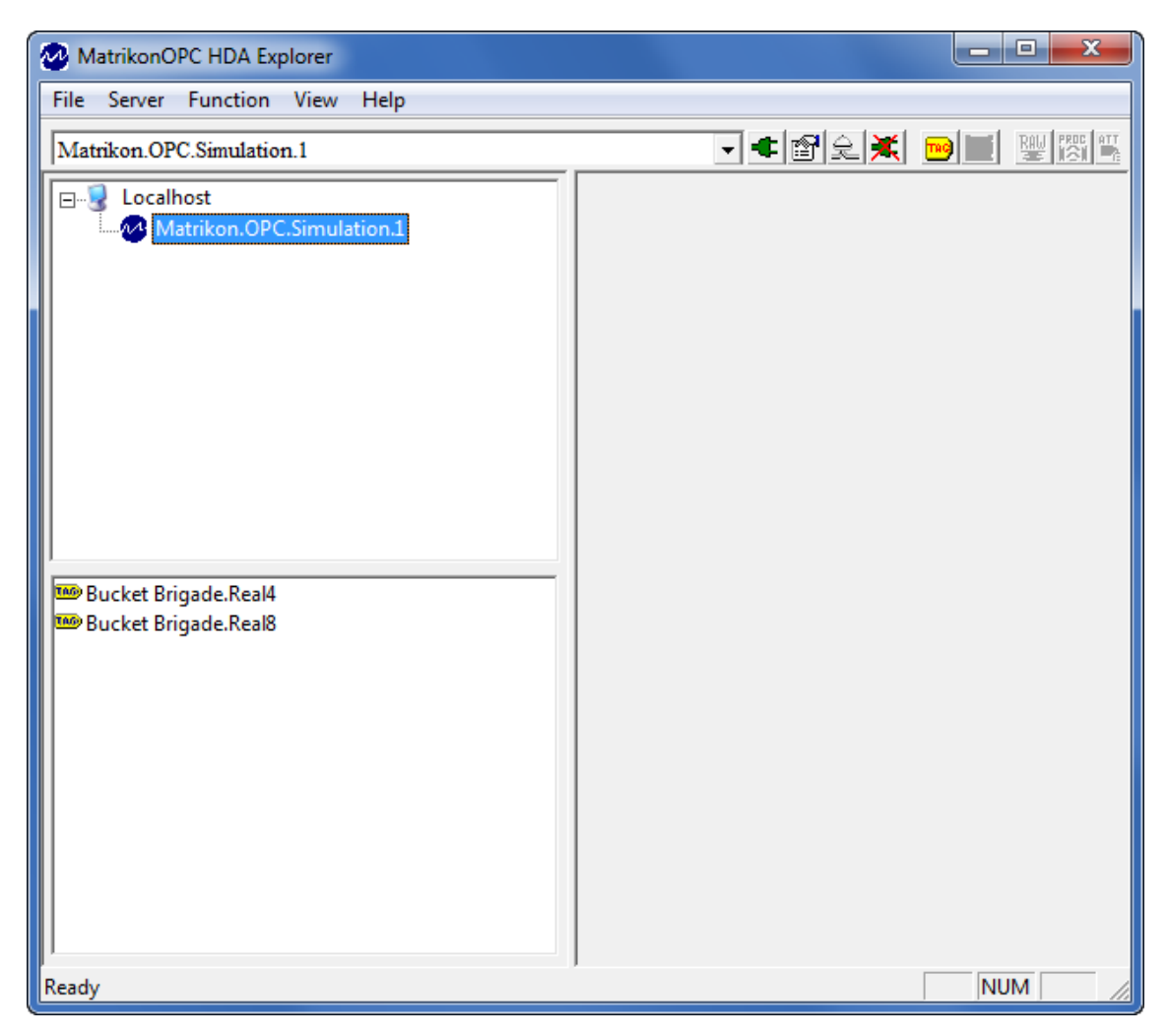

Figure 102 Items added to the MatrikonOPC HDA Explorer

**OpcHdaCom** uses the **ReadRaw** call to get data from the server. To do this with the **MatrikonOPC HDA Explorer**, click on the desired tag to select it. Then click the **RAW** button in the ribbon.

| MatrikonOPC HDA Explorer       |  |
|--------------------------------|--|
| File Server Function View Help |  |
| Matrikon.OPC.Simulation.1      |  |
| Matrikon.OPC.Simulation.1      |  |
|                                |  |

Figure 103 Use Read raw to get data

Enter a start time and an end time in the dialog box. Max Num Values of 0 instructs the server to return all data within time range. Click Read Raw to get the data from the server.

Figure 104 Set interval in the Read Raw dialog

| Read Raw                                        | X                                                       |
|-------------------------------------------------|---------------------------------------------------------|
| Start Time<br>2013-12-02<br>11:00:00 AM<br>0 ms | End Time<br>2013-12-02<br>1:00:00 PM<br>0 ms Get Bounds |
| 🔽 Use Start Time                                | 🔽 Use End Time                                          |
|                                                 | Cancel Read Raw                                         |

If successful, MatrikonOPC HDA Explorer will show the results.

| MatrikonOPC HDA Explorer       |                          |                         |                    | - • X |
|--------------------------------|--------------------------|-------------------------|--------------------|-------|
| File Server Function View Help |                          |                         |                    |       |
| Matrikon.OPC.Simulation.1      | - 4 😭                    | e 🗶 🖻 🔀 🔡 🎇 🌃 🖏 🛤       |                    |       |
| E-S Localhost                  | Bucket Brigade.Real4     |                         |                    |       |
| Matrikon.OPC.Simulation.1      | Return value: OK (return | ed 120 items)           |                    |       |
|                                | Value                    | Timestamp               | Quality            | *     |
|                                | 1.000000                 | 2013/12/02 11:00:00.000 | Good, Non-specific |       |
|                                | 2.000000                 | 2013/12/02 11:01:00.000 | Good, Non-specific |       |
|                                | 3.000000                 | 2013/12/02 11:02:00.000 | Good, Non-specific | =     |
|                                | 4.000000                 | 2013/12/02 11:03:00.000 | Good, Non-specific |       |
|                                | 5.000000                 | 2013/12/02 11:04:00.000 | Good, Non-specific |       |
|                                | 6.000000                 | 2013/12/02 11:05:00.000 | Good, Non-specific |       |
|                                | 7.000000                 | 2013/12/02 11:06:00.000 | Good, Non-specific |       |
|                                | 8.000000                 | 2013/12/02 11:07:00.000 | Good, Non-specific |       |
|                                | 9.000000                 | 2013/12/02 11:08:00.000 | Good, Non-specific |       |
|                                | 10.00000                 | 2013/12/02 11:09:00.000 | Good, Non-specific |       |
|                                | 11.000000                | 2013/12/02 11:10:00.000 | Good, Non-specific |       |
|                                | 12.000000                | 2013/12/02 11:11:00.000 | Good, Non-specific |       |
|                                | 13.00000                 | 2013/12/02 11:12:00.000 | Good, Non-specific |       |
| Bucket Brigade.Real4           | 14.000000                | 2013/12/02 11:13:00.000 | Good, Non-specific |       |
| 🚥 Bucket Brigade.Real8         | 15.000000                | 2013/12/02 11:14:00.000 | Good, Non-specific |       |
| -                              | 16.000000                | 2013/12/02 11:15:00.000 | Good, Non-specific |       |
|                                | 17.000000                | 2013/12/02 11:16:00.000 | Good, Non-specific |       |
|                                | 18.000000                | 2013/12/02 11:17:00.000 | Good, Non-specific |       |
|                                | 19.000000                | 2013/12/02 11:18:00.000 | Good, Non-specific |       |
|                                | 20.00000                 | 2013/12/02 11:19:00.000 | Good, Non-specific |       |
|                                | 21.000000                | 2013/12/02 11:20:00.000 | Good, Non-specific |       |
|                                | 22.00000                 | 2013/12/02 11:21:00.000 | Good Non-specific  |       |
|                                | 23.000000                | 2013/12/02 11:22:00.000 | Good Non-specific  |       |
|                                | 24,00000                 | 2013/12/02 11:23:00.000 | Good, Non-specific |       |
|                                | 25.00000                 | 2013/12/02 11:24:00.000 | Good Non-specific  |       |
|                                | 26.000000                | 2013/12/02 11:25:00.000 | Good, Non-specific | -     |
|                                | •                        |                         |                    | Þ     |
|                                |                          |                         | _                  |       |
| Ready                          |                          |                         |                    | NUM   |

Figure 105 Successful reading in the MatrikonOPC HDA Explorer

# 6 OPC DCOM configuration

### About this chapter.

There are three important sections in this chapter.

*DCOM configuration for AbbItsCom* on page 112. The names are specific for the ABB ITS system. The steps should be relevant for configuring DCOM communication on any system.

*Check the local security policy settings* on page 121 and *Modify the DCOM configuration* on page 122 These two sections are more or less an alternative to the section DCOM configuration for AbbItsCom. These two sections have focus on opening up any security setting that can block the communication.

# 6.1 DCOM configuration for AbbItsCom

### About this section

This is a description specific for the the AbsItsCom link. If you are working with other links, there are things in this section, that can be relevant. So this section is not profiled to be part of the link guide for the AbsItsCom link, only. This section is part of all the link guides.

The OPC server name ITSOPCDASERVER.ITSOPCDASurrogate.1 is a standard name on ABB's Aspect Servers. On a HIMA Server the corresponding name of the OPC Server can be HIMA.PLC\_1.DA.1

For general description of installation of a link, See *Create a link application in the K-Spice project* on page 18

### **Installation of ABB software**

The ABB software package called "800xA Simulator Link Standalone Client" must be installed on the Model PC. Note that in older versions of 800xA, this software is called "ITS Link Standalone Client". The package is also referred to as the "ITS link"

The text below refer to the user account **800xAServiceAccount**. On other installations the user account is called **800xAServAcc**!You can open **Services** on the Aspect Server to find the name of the relevant user account.

On some plants the OPC Data Server can be installed on a third machine, the Engineering PC. In this situation the OPC Data Server on the Engineering PC is a replica of the OPC Data Server on the Aspect Server.

There are no figures in the checklists below. In this way the lists are compact and easy to read. You will find the relevant figures at the end of the section.

### **DCOM configuration for AbbItsCom**

### **Checklist on both machines**

1 Verify that both the Model PC and the Aspect Server are members of the same domain.

You can verify the computer's domain in a cmd.exe window. Write set u and return. You will get the USERDOMAIN

The computer's domain is also verified in the Control panel  $\rightarrow$ User Accounts $\rightarrow$ Manage User Accounts

Domain on Windows Server 2003 and 2008

Windows Servers can be set up with Active Directory and Domains. The Servers can alternatively be set up with only Users and Groups. If there are no domain, the set u in the command window will show USERDOMAIN and the machine name.

- 2 Verify that the clocks are more or less synchronized.
- 3 The Windows user must have *Administrator rights* on both machines.

This is necessary when the AbbItsCom link, installed on the Model PC, starts the ITS OPC server, on the Aspect Server. The ITS OPC server is the application ITSOPCDASurrogate.exe.

You can set the *Administrator rights* by opening Administrative Tools  $\rightarrow$  Computer Management and find Local Users and Groups  $\rightarrow$  Groups

### **DCOM configuration for AbbItsCom continued**

### **Checklist on the Aspect Server**

4 Verify that the user or the user's group is part of local group Administrators.

You can do that by opening Computer Management and find Local Users and Groups  $\rightarrow$  Groups

5 If the Windows Firewall is enabled, make an Exception for ITSOPCDASurrogate.exe.

Exception on a Windows 7 and Server 2008:

This is done in the Control panel Open Administrative Tools  $\rightarrow$  Windows Firewall  $\rightarrow$  Allow a program or a feature through Windows Firewall

In dialog Allowed Programs: Change settings Allow another program. In dialog Add a program: Browse. LocateITSOPCDASurrogate.exe. Add the program to the list of allowed programs with the button Add. Leave the Browser with OK and verify that ITSOPCDASurrogate is listed in the window Programs.

Verify that ITSOPCDASurrogate is in the list Allowed program and features and that the button Domain is checked. See figure below: K-Spice ABB ITS Com in the list Allowed Programs.

Exception on Windows XP and Server 2003:

Make an Exception in the Windows Firewall. See the figure below: **Exceptions** on a Windows Server 2003 machine.

6 ITSOPCDASurrogate must be set to run as user 800xAServiceAccount.

Before you can do this, you must know the *password* for the user **800xAServiceAccount**.

To set the user 800xAServiceAccount:

Start with the Control panel. Open Administrative Tools →Component Services.

In dialog Component Services: Go to Console Root $\rightarrow$  Component Services  $\rightarrow$ Computers  $\rightarrow$  My Computer $\rightarrow$  DCOM Config You will see a field of icons here. You can change the icons to a list view with a right click on DCOM Config.  $\rightarrow$ View  $\rightarrow$  Details

Find ITSOPCDASurrogate

Right hand click on the icon <code>ITSOPCDASurrogate</code> or the corresponding list item, then  $\rightarrow$ **Properties** 

In dialog **ITSOPCDASurrogate Properties:** Open tab **Identify** Select **This user** Enter User: **800xAServiceAccount** and Password.

### **DCOM configuration for AbbItsCom continued.**

### **Checklist on the Model PC**

7 Add the key HKEY\_LOCAL\_MACHINE\Software

 $\verb|Classes|ITSOPCDASERVER.ITSOPCDASurrogate.1 in the Registry.|$ 

A way to do this is to start regedit.exe on the Aspect Server, and export the actual key as a .reg file. Then import the .reg file to the registry on the Model PC by copying the file over to the Model PC and double click on it.

This is an example of a .reg file:

 $OPC/Vendor: \ \mbox{ABB} \ \ \mbox{AS}$ 

CLSID: {023CD2A3-43BA-4435-BBF6-ECBC2D6BDDCE}

See the figure below, Registry file for a Hima link.

- 8 If the Windows Firewall is enabled, it may be necessary to open TCP port 135.
- 9 If the Windows Firewall is enabled, make an Exception for AbbItsCom.exe.

Exception on a Windows 7 and Server 2008:

This is done in the Control panel Open Administrative Tools  $\rightarrow$  Windows Firewall  $\rightarrow$  Allow a program or a feature through Windows Firewall

In dialog Allowed Programs: Change settings Allow another program. In dialog Add a program: Browse. Locate AbbITSCom.exe. Add the program to the list of allowed programs the button Add. Leave the Browser with OK and verify that K-Spice ABB ITS Com is listed in the window Programs.

Verify that K-Spice ABB ITS Com is in the list Allowed program and features and that the button Domain is checked. See figure below: K-Spice ABB ITS Com in the list Allowed Programs.

Exception on Windows XP and Server 2003:

Make an Exception in the Windows Firewall. See the figure below: **Exceptions** on a Windows Server 2003 machine.

**10** It might be necessary to add the user **800xAServiceAccount** under **Default Access permissions** and **Launch and Activation Permissions**.

However, this is often the standard if both computers are in the same domain.

This is done in the Control panel (In Control panel with 8 items, open System and security.) Open Administrative Tools  $\rightarrow$ Component Services.

In dialog Component Services: Go to Console Root  $\rightarrow$  Component Services  $\rightarrow$  Computers  $\rightarrow$  My Computer

The settings for adding a user is found in COM Security:

Right hand click on My Computer →Properties →COM Security.

In dialog My Computer Properties select tab COM Security

11 Check that the name of the ABB OPC server is correct in the config table in the Access database.

When AbbItsCom is running on the Model PC and connecting to the OPC server running on the Aspect Server, the correct OPC name is ITSOPCDAServer.ITSOPCDASurrogate.1

When both programs are set up to run on the same machine, the correct OPC name is <code>ITSOPCDAServer.ITSOPCDAHandler.1</code>

An example of how to set the name of the OPC server is shown in a figure below: Name of the OPC Server in the Config table

### Two dialogs for setting Exception:

### Figure 106 Allowed Programs with K-Spice ABB ITS Com on a Windows 7 machine

|                                                  | Programs     | <b>• f</b>            | Search  | Control Panel                            | 2   |  |  |  |  |
|--------------------------------------------------|--------------|-----------------------|---------|------------------------------------------|-----|--|--|--|--|
|                                                  |              |                       |         |                                          | -   |  |  |  |  |
| File Edit View Tools Help                        |              |                       |         |                                          |     |  |  |  |  |
| Allow programs to communicate thr                | ough Wi      | indows Firewall       |         |                                          |     |  |  |  |  |
| To add change or remove allowed programs ar      | olugit wi    | ick Change settings   |         |                                          |     |  |  |  |  |
| To add, change, or remove anowed programs a      | iu ports, ci | ick change settings.  |         | n an an an an an an an an an an an an an |     |  |  |  |  |
| What are the risks of allowing a program to com  | municate?    |                       |         | 🗑 Change settin                          | igs |  |  |  |  |
| For your security, some settings are manage      | ed by you    | r system administrato | or.     |                                          |     |  |  |  |  |
| <b>.</b> , ,, ,, ,, ,, ,, ,, ,, ,, ,, ,, ,, ,, , | ,            | ,                     |         |                                          |     |  |  |  |  |
| Allowed programs and features:                   |              |                       |         |                                          |     |  |  |  |  |
| Name                                             | Domain       | Home/Work (Pri        | Public  | Group Policy                             | *   |  |  |  |  |
| ✓ iTunes                                         |              | ✓                     |         | No                                       |     |  |  |  |  |
| Key Management Service                           |              |                       |         | No                                       |     |  |  |  |  |
| K-Spice ABB ITS Com                              | ☑            |                       |         | No                                       | =   |  |  |  |  |
| K-Spice Explorer                                 | ☑            |                       |         | No                                       |     |  |  |  |  |
| K-Spice Explorer                                 | $\checkmark$ |                       |         | No                                       |     |  |  |  |  |
| K-Spice Explorer                                 | ✓            |                       |         | No                                       |     |  |  |  |  |
| K-Spice Explorer                                 |              |                       |         | No                                       |     |  |  |  |  |
| K-Spice MCL Manager                              |              |                       |         | No                                       |     |  |  |  |  |
| K-Spice SimExplorer                              |              |                       |         | No                                       |     |  |  |  |  |
| K-Spice SimExplorer                              |              | $\checkmark$          |         | No                                       |     |  |  |  |  |
| K-Spice Simulation Manager                       | ☑            |                       |         | No                                       |     |  |  |  |  |
| K-Spice Simulation Manager                       |              |                       |         | No                                       | *   |  |  |  |  |
|                                                  |              |                       | Details | Remove                                   | e   |  |  |  |  |
| Allow another program                            |              |                       |         |                                          |     |  |  |  |  |
|                                                  |              |                       | OK      | Canc                                     | el  |  |  |  |  |

| 😻 Windows Firewall                                                                                                    | X                           |  |  |  |  |  |  |  |
|----------------------------------------------------------------------------------------------------|-----------------------------|--|--|--|--|--|--|--|
| General Exceptions Advanced                                                                                                    |                             |  |  |  |  |  |  |  |
| Windows Firewall is blocking incoming network connections, except for the<br>programs and services selected below. Adding exceptions allows some programs<br>to work better but might increase your security risk. |                             |  |  |  |  |  |  |  |
| Programs and Services:                                                                                                    | Cours Dellou                |  |  |  |  |  |  |  |
| Name                                                                                                    |                             |  |  |  |  |  |  |  |
| AIM NT-PS Dialog                                                                                                    | No                          |  |  |  |  |  |  |  |
| AIM Uperator Station                                                                                                    | No                          |  |  |  |  |  |  |  |
| Assett Component: CEM                                                                                                    | No                          |  |  |  |  |  |  |  |
| File and Printer Sharing                                                                                                    | Yes                         |  |  |  |  |  |  |  |
| M HG42_MessageBus                                                                                                    | No                          |  |  |  |  |  |  |  |
| ✓ Juniper Citrix Services Client                                                                                                    | No                          |  |  |  |  |  |  |  |
| K-Spice Explorer                                                                                                    | No                          |  |  |  |  |  |  |  |
| K-Spice Simulation Manager                                                                                                    | No                          |  |  |  |  |  |  |  |
|                                                                                                    | No                          |  |  |  |  |  |  |  |
| ✓ LedaFlow                                                                                                    | No                          |  |  |  |  |  |  |  |
| IVII edaElow                                                                                                    | No 🛄                        |  |  |  |  |  |  |  |
| Add Program Add Port                                                                                                    | <u>E</u> dit <u>D</u> elete |  |  |  |  |  |  |  |
| Display a notification when Windows Firewall blocks a program                                                                                                    |                             |  |  |  |  |  |  |  |
| What are the risks of allowing exceptions?                                                                                                    |                             |  |  |  |  |  |  |  |
|                                                                                                    | OK Cancel                   |  |  |  |  |  |  |  |

### Figure 107 Exceptions on a Windows Server 2008

### Name of the OPC Server in the Config table.

This table is from the old C++ version of the AbbItsCom link.

Figure 108 Name of the OPC Server when the Server is running on the Model PC

| Views Clipboard 5                                                                                                    | Access<br>are Tools Add.Ins Datach<br>A<br>Table Tool<br>Datach<br>W2<br>Table Tool<br>Datach<br>Refresh<br>Ali +<br>Rich Text | set<br>New Σ Totals<br>Save ♥ Spelling<br>X Delete + ∰ More +<br>Records<br>Sort & Filter | Size to Switch<br>Fit Form Windows<br>Window                                                                                                    | © |  |  |  |  |  |  |
|----------------------------------------------------------------------------------------------------|----------------------------------------------------------------------------------------------------|-------------------------------------------------------------------------------------------|----------------------------------------------------------------------------------------------------|---|--|--|--|--|--|--|
| Security Warning Certain content in the database has been disabled Options  All Access Objects  Tables  Config  Config  Config |                                                                                                    |                                                                                           |                                                                                                    |   |  |  |  |  |  |  |
| Ac400_ManIO     Ac800     Ac800     Ac800_old     Ac800_onvert                                                                 | ConnectSubServer 1<br>ITSLinkEnable 1<br>ITSLinkServerHost TO/<br>ITSLinkServerPort 1122                                       | A-AS1<br>277                                                                              | ITSOPCDAServer.ITSOPCDAHandler.1                                                                                                    |   |  |  |  |  |  |  |
| Ad800-Gullfaks BlockModule BrowseResultChecked Config                                                                          | LogGateway 0<br>OpcServer ITS<br>SnapDirectory c:\t<br>UseGateway 0<br>UseTVCM 0                                               | OPCDAServer.ITSOPCDASurrogate.1<br>K-Spice-Project\TA\ITSCom-Snap ap                      | 1 = Changes 2 = Updates 3 = Both<br>OPC server registered name<br>Directory for Snap files<br>Use BOOL -> INT gateway<br>Use TVCM Modbus IO list |   |  |  |  |  |  |  |
| Datasheet View                                                                                                    |                                                                                                    |                                                                                           |                                                                                                    |   |  |  |  |  |  |  |

Figure 109 Registry file for a HIMA link

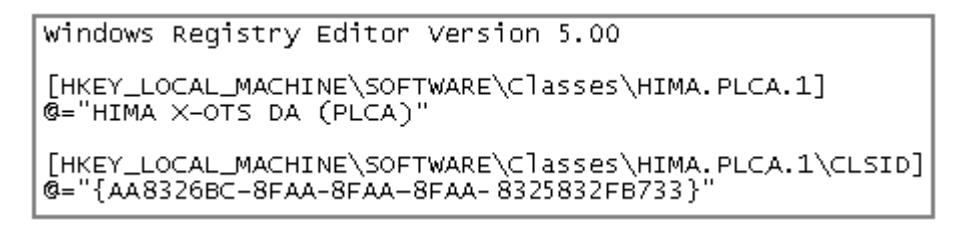

File: PLCA.reg

Please notice that many *screen shots* in this guide are *manipulated*. The policy has been to disguise the real names and structures and the real urls's of the DCS databases. Data items from a K-Spice demo project are normally untouched. Data items names from real projects are normally manipulated.

HIMA.PLCA.1 and {AA8326BC-8FAA-8FAA-8FAA-8325832FB733} are both manipulations. The format is the same as the format for the real Hima database. Use the functionality **Browse OPC Servers** in the SimLink GUI to find the real values.

# 6.2 Check the local security policy settings

This section is first part of a Wiki page called OPC DCOM configuration

See the second part of the Wiki page in the next section *Modify the DCOM configuration* on page 122

### The following setting may be used to open up OPC communications

- Go to the Start menu  $\rightarrow$  Control Panel
- Open Administrative Tools
- Open Local Security Policy
- In dialog Local Security Policy:
- Browse to Security Settings →Local Policies→ Security Options

### In dialog Local Security Policy, page Policy

#### Right click on DCOM: Machine Access Restrictions and select →Properties

- Click on Edit Security
- In dialog Access permission:
- Add Anonymous, Everyone, Interactive, Network, System with all local and remote permissions set to Allow.
- Close the dialog with **OK**

### **Right click on DCOM: Machine Launch Restrictions and select** →**Properties**

- Click on Edit Security
- In dialog Launch and Activation Permission:
- Add Anonymous, Everyone, Interactive, Network, System with all local and remote permissions set to Allow
- Close the dialog with OK

# **Right click on Network access: Let Everyone permissions apply to anonymous users and select** $\rightarrow$ **Properties**

- In dialog Network access: Let Everyone permissions apply to anonymous users:
- Select the Enabled radio button
- Close the dialog with OK.

# 6.3 Modify the DCOM configuration

This section is the second part of a Wiki page called OPC DCOM configuration

See the first part of the Wiki page in the previous section *Check the local security policy settings* on page 121

### Modify the DCOM configuration.

Goto the Start menu and run dcomcnfg.exe:

• In the bottom field with the text *Search programes and files* enter **dcomcnfg** and **enter**. This will bring up the **Component Services** browser window.

### **My computer Properties**

- In dialog Component Services:
- Browse to Console Root  $\rightarrow$  Component Services  $\rightarrow$  Computers  $\rightarrow$  My Computer
- Right click on My Computer and select → Properties

### In the dialog My Computer Properties:

### The tab Default Properties

- Enable Distributed COM on this computer
- Set Default Authentication Level to Connect
- Set Default Impersonation Level to Identify

### The tab Default Protocols

• Connection-orientated TCP/IP should be the only one listed.

### The tab Com Security

### In frame with subtitle Access Permissions

- Click on Edit Default
- In dialog Access Permission:
- Add Anonymous, Everyone, Interactive, Network, System with all local and remote permissions set to Allow.
- Close the dialog with OK
- Click on Edit Limits
- In dialog Access Permission:
- Add Everyone with all local and remote permissions set to Allow.
- Close the dialog with **OK**

### In frame with subtitle Launch and Activation Permissions

- Click on Edit Default
- In dialogLaunch and Activation Permission:

- Add Anonymous, Everyone, Interactive, Network, System with all local and remote permissions set to Allow.
- Close the dialog with **OK**
- Click on Edit Limits
- In dialog Access Permission:
- Add Everyone with local and remote permissions for both launch and activation set to Allow.
- Close the dialog with **OK**

### **OpcEnum Properties**

- In dialog Component Services:
- Browse to Console Root →Component Services →Computers →My Computer →DCOM Config

You can right hand click on **DCOM Config**  $\rightarrow$  **View**  $\rightarrow$  **Details** You will see the objects in a list, not object icons

• Find the icon/entry **OpcEnum**. Right click on **OpcEnum** icon/entry and select →**Properties** 

### In the dialog OpcEnum Properties:

### The tab General

• Set Authentication level to →Default

### The tab Location

• Set Run application on this computer to  $\rightarrow$  On

### The tab Security

- Set Launch and Activation Permissions to  $\rightarrow$ Use Default
- Set Access Permissions to  $\rightarrow$ Use Default
- Set Configuration Permissions to  $\rightarrow$ Customize

### The tab Security in the frame with the subtitle Configuration Permissions

- Click on Edit
- In dialog Change Configuration permissions:
- Add Anonymous, Everyone, Interactive, Network, System with all local and remote permissions set to Allow.
- Close the dialog with **OK**

### The tab Identity

• Set The system account to  $\rightarrow$ On

### **RSLinx Properties**

RSLinx is the name of a specific OPC Server. Do this configuration for the actual OPC Server.

You will find RSLinx on the same page that you found OpcEnum in the previous section. If you start from the top, you will find RSLinx here:

- In dialog Component Services:
- Browse to Console Root →Component Services →Computers →My Computer→DCOM Config

You can right hand click on **DCOM Config**  $\rightarrow$ **View**  $\rightarrow$ **Details** You will see the objects in a list, not object icons.

• Find the icon/entry **RSLinx**. Right click on the **RSLinx** icon/entry and select →**Properties** 

### In the dialog RSLinx Properties:

### The tab General

• Set Authentication level to  $\rightarrow$  Default

### The tab Location

• Set Run application on this computer to  $\rightarrow$  On

### The tab Security

- Set Launch and Activation Permissions to  $\rightarrow$ Use Default
- Set Access Permissions to  $\rightarrow$ Use Default
- Set Configuration Permissions to  $\rightarrow$ Customize

### The tab Security in the frame with the subtitle Configuration Permissions

- Click on Edit
- In dialog Change Configuration permissions:
- Add Anonymous, Everyone, Interactive, Network, System with all local and remote permissions set to Allow.
- Close the dialog with **OK**

### The tab Identity

- Set The system account to  $\rightarrow$ On
- Close the dialog with **OK**

#### Note \_\_\_\_

Reboot the computer

# 6.4 ODBC Data Source Administrator

For the old links, the *directory for the Access database* must be added as a computer system configuration. This is the case for the old AbbItsCom link, and other old links. This configuration must be modified, if next time another link shall run on the computer.

On a Windows 7 machine, run: C:\Windows\SysWOW64\odbcad32.exe

On a 32 bit machine, run: C:\Windows\System32\odbcad32.exe

In dialog ODBC Data Source Administrator button Add

In dialog Create a new Data Source: select  $\rightarrow$  Microsoft Access Driver (\*.mdb, \*.accdb) and Finish

In dialog ODBC Microsoft Access Setup: Data Source Name: AbbItsCom and Database: Select

In dialog Select Database browse to

C:\K-Spice-Projects\Demo\_ABB\_CPP\TimeLines\OTS\_ABB\_CPP \Applications\ABB\AbbItsCom.mdb Exit with OK

#### Figure 110 ODBC configured to read the AbbItsCom database

| ODBC Data Source Ad                                           | dministrator 🛛 🖾                                                                                                    |  |  |  |  |  |  |  |  |
|---------------------------------------------------------------|----------------------------------------------------------------------------------------------------|--|--|--|--|--|--|--|--|
| User DSN System DSN                                           | File DSN Drivers Tracing Connection Pooling About                                                                                                    |  |  |  |  |  |  |  |  |
| User Data Sources:                                            |                                                                                                    |  |  |  |  |  |  |  |  |
| Name                                                          | Driver Add                                                                                                    |  |  |  |  |  |  |  |  |
| AbbITSCom<br>dBASE Files<br>Excel Files<br>MS Access Database | Microsoft Access Driver (*.mdb, *.accdb)<br>Microsoft Access dBASE Driver (*.dbf, *.ndx<br>Microsoft Excel Driver (*.xls, *.xlsx, *.xlsm, *.x<br>Microsoft Access Driver (*.mdb, *.accdb) |  |  |  |  |  |  |  |  |
| ۲                                                             | • III                                                                                                    |  |  |  |  |  |  |  |  |
| An ODBC Us<br>the indicated<br>and can only                   | An ODBC User data source stores information about how to connect to the indicated data provider. A User data source is only visible to you, and can only be used on the current machine.  |  |  |  |  |  |  |  |  |
| [                                                             | OK Cancel Apply Help                                                                                                    |  |  |  |  |  |  |  |  |

# 7 Variable transfer between DCS and K-Spice

This is chapter covers the basic data transfer functionality in the links. Not covered in this manual are issues like Timing, Firewall fighting, one way versus two way communication, historical values, IP addresses, Hand shake protocols, Ports and more.

# 7.1 DCS connection philosophy

The idea of connecting a K-Spice dynamic simulation model to a "soft" controller implementation of a DCS is to stimulate (provide equivalent signal representations) the system so it operates like it is actually connected to a real plant. This situation allows the model to run under DCS control with model variables being connected to the field inputs and outputs of the system.

The DCS link should include the following functionality:

- Configuring the frequency (sampling rate) of a model variable.
- Configuring the individual tolerance of a variable to determine if there has been significant changes in the model that requires the transfer of a variable.
- Mapping of variables between the K-Spice model and K-Spice<sup>®</sup>.
- Scaling of variables.
- Sending static values to selected DCS inputs.

The control signals required to be mapped are usually between transmitters, valves, electric motors, local control loops and emulated sequences. The safety signals from K-Spice<sup>®</sup> are also usually connected to shutdown inputs on valves and electric motors.

The below figure shows a simple diagram depicting two common connections between a K-Spice model and a DCS system, where the transmitter signal in the model is sent to the DCS control function block. The output of the DCS function block shown, a valve control signal, is sent back to the model to regulate the control valve.

Figure 111 A K-Spice/DCS interface

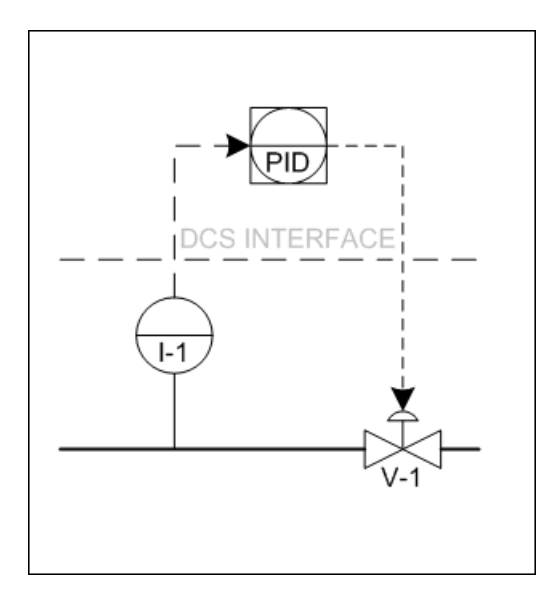

A typical K-Spice and DCS connection for a simple control loop (I-1 is a transmitter in K-Spice). The transmitter signal is sent to the function block in the external DCS system. The DCS sends a valve control signal back to K-Spice.

# 7.2 Interfaces to the DCS Servers

The K-Spice communication with the DCS Server consists of data transfer two types. One type of data transfer is getting process data from the system, temperatures, pressures etc. The other type of data transfer is two directional, sending commands like Run, Pause, Save Conditions, Load Conditions.

### The different DCS vendors offer different interfaces to their DCS data.

- OPC. This is a standard interface for getting process data. This interface may exist in parallel to a propritary standard for two directional transfer of commands between the DCS system and K-Spice
- Propritary interfaces.

### DCS to DCS links

The SimLinks can be set up to *get data* from one DCS Server, and *send it to another DCS Server*. This is used when the process has two different control systems that cover two different sections of the process. In the actual situation one of the control systems will normally send data of some kind to the other control system. It can be transfer of process data like temperatures etc. Link-to-link is typically used for data between control systems to the latency of bringing it to a model tag first. It also saves on having to create those model tags.

This data transfer can be simulated with a K-Spice SimLink sending data from one part of the simulated process, to another part of the simulated process.

AutoswitchCom utilizes link-to-link to manage automatically switching between historical data and current data for real-time systems.

# 7.3 Model variable subscriptions

Model variable subscriptions perform general tasks common to all DCS connections, which include:

- organising values to be exchanged into groups according to transfer direction, value type and sample rate (model variable tolerance related).
- allowing each group to be connected to a defined external system.
- defining handling characteristics (for each value within a group) for that particular variable by setting values on attributes associated with each variable.
- conveying commands issued in the simulator to the external DCS so it is possible to act in syncronisation with the model (commands include Run, Freeze, Change Speed, Save and Load Snapshot).

The groups containing exchange variables for a particular process model instance are organised in an Access database, which is defined in a later section.

# 7.4 DCS driver functionality

The DCS driver for a particular DCS is a functional block with a defined interface towards the model variable subscriptions and internal logic implementing the system specific communication tasks.

The tasks solved by a driver are:

- Transfer values between the external system and the model. Tag names used to identify a value in the external system are found as parameters in the entry for a variable in the IO list.
- If applicable, convert commands received from the model variable subscriptions and forward them to the external system. Once a command has finished, return the proper acknowledgement to the model variable subscription.

The appropriate driver for a defined external DCS system is added through the Access database by selecting the appropriate DCS link for the control system.

## 7.5 Packing and unpacking variables

The DCS driver is also responsible for packing and unpacking data in cases where multiple, individual model variables are sharing a common DCS variable (for example, a mask of limit switches.)

# 8 The Cross Reference List

### Scope of this guide

The Cross Reference List is essential when the link is up and running. One line in the list has two main items. One item is a DCS value. The other item is the K-Spice data item in the K-Spice simulator. The link will read the DCS value and write the value in the K-Spice data item. Or the read and write is the other way round.

Setting up the Cross Reference List is often done with queries and tables *in a separate Access database*, **such project specific tables and queries should not be entered in the link database itself**. After the Cross Reference List is created, the Cross Reference List will be copied into the link's Access database. The final list is copied to the table KSIM\_XREF.

Setting up the Cross Reference List is outside scope of this guide. Making a Cross Reference List is a difficult topic to document. Much of the work is based on experience and personal skills. Not much is written down.

#### Note \_

The text in this guide is based on the assumption that the Cross Reference List already exists.

## 8.1 Creation of the Cross Reference list.

This guide will not cover the creation of the Cross Reference list. But 4 figures on the topic are shown below, as a reference to the work with the lists. The chapter called The Access database have examples of the table KSIM\_XREF from different link tests.

See The KSIM\_XREF table. Examples on page 73

and Configuration of the OpcDaCom link in K-Spice on page 100

The following 4 figures, are extracts of essential parts of the creation of the Cross Reference list.

### **Import block instances**

Each K-Spice simulator application contains a BlockInstances.txt file. This file contains a list of all the tags in the application.

Click on the Import BlockInstanse file button. This will fill the BlockModule table with valid simulator tags.

*Figure 112* An Access form with the button **Import BlockInstance file.** in the database Cross Reference List

| == | G    | DTS                         |                                                                                                    |                         |                                                  | _ 0 % |  |  |  |  |  |  |
|----|------|-----------------------------|----------------------------------------------------------------------------------------------------|-------------------------|--------------------------------------------------|-------|--|--|--|--|--|--|
|    |      | Gatab IO database           |                                                                                                    |                         |                                                  |       |  |  |  |  |  |  |
|    |      | Import functions            |                                                                                                    |                         |                                                  |       |  |  |  |  |  |  |
|    |      | Import<br>BlockInstans file | Update the "BlockModule" table<br>from an BlockInstaces.txt saved<br>by ModelServer                                                              | Import IoList<br>AC800  | Import IoList Excel file received from ABB.      |       |  |  |  |  |  |  |
|    |      |                             |                                                                                                    | Import IoList<br>AC400  | Import IoList in textfiles<br>received from ABB  |       |  |  |  |  |  |  |
|    |      |                             |                                                                                                    | Import IoList<br>ModBus | Import IoList in Excel file<br>received from ABB |       |  |  |  |  |  |  |
|    |      | Actions                     |                                                                                                    |                         |                                                  |       |  |  |  |  |  |  |
|    |      | Generate and<br>AutoConnect | Create "BrowseResultChecked"<br>table, and add new items to"<br>KSIM_XREF". Run AutoConnect and<br>check if any items are deleted from<br>import | Clear<br>ImportStatus   | Clear "ImportStatus" field in<br>KSIM_XREF table |       |  |  |  |  |  |  |
| Re | cord | i: I4 → 1 of 1 → →          | ▶ 🛱 🕅 K No Filter Search                                                                                                    |                         |                                                  |       |  |  |  |  |  |  |

### The table ItemConvert

ItemConvert is a table used to match the DCS tag to the relevant K-Spice tag.

The DCS\_Item column is a handmade list of text strings that have been extracted from the DCS IO tags. The DCS\_Var column is a handmade list of text strings that denote the function of the signal. The KsimTag column is a handmade list of text strings that will be used by the script for matching with relevant K-Spice tags.

| ItemConvert                                  |             |           |               |  |  |  |  |  |  |
|----------------------------------------------|-------------|-----------|---------------|--|--|--|--|--|--|
| Z DCS_Item 🗃                                 | DCS_Var 👻   | KsimTag 👻 | KsimTag_1 👻 📥 |  |  |  |  |  |  |
| AT                                           | Transmitter | AT        |               |  |  |  |  |  |  |
| EV                                           | ZSH         | EV        |               |  |  |  |  |  |  |
| EV                                           | ZSL         | EV        |               |  |  |  |  |  |  |
| EV                                           | Υ           | EV        |               |  |  |  |  |  |  |
| EY                                           | EY          | EV        |               |  |  |  |  |  |  |
| FE                                           |             | FE        |               |  |  |  |  |  |  |
| FIC                                          | Υ           | FV        |               |  |  |  |  |  |  |
| FIT                                          | Transmitter | FIT       |               |  |  |  |  |  |  |
| FT                                           | Transmitter | FT        |               |  |  |  |  |  |  |
| FY                                           | FY          | FV        |               |  |  |  |  |  |  |
| HIC                                          | HCV         | HCV       |               |  |  |  |  |  |  |
| HIC                                          | Υ           | HV        |               |  |  |  |  |  |  |
| HV                                           | Υ           | HV        |               |  |  |  |  |  |  |
| HV                                           | ZSH         | HV        |               |  |  |  |  |  |  |
| HV                                           | ZSL         | HV        | -             |  |  |  |  |  |  |
| Record: I 4 1 of 57       K No Filter Search |             |           |               |  |  |  |  |  |  |

Figure 113 The first part of the table ItemConvert in the database Cross Reference List

### The table ConnectRules

ConnectRules is a table used to convert the DCS tag to the relevant K-Spice tag.

The Module column is a handmade list of K-Spice modules. The DCS\_Var column is a handmade list of text strings that denote the function of the signal. The KsimDataItem column is a handmade list of K-Spice module variables that will be used by the script for matching the DCS IO signal with the relevant variable.

|    | ConnectRules        |             |                    | _ 0 %     |
|----|---------------------|-------------|--------------------|-----------|
| 2  | Module 🚽            | DCS_Var 🚽   | KsimDataItem 👻     | DcsUnit 🔺 |
|    | AlarmAnalog         | Transmitter | AlarmHighHigh      |           |
|    | AlarmAnalog         | TSH         | AlarmHigh          |           |
|    | AlarmAnalog         | TSHAL       | AlarmHigh          |           |
|    | AlarmAnalog         | TSHH        | AlarmHighHigh      |           |
|    | AlarmAnalog         | TSHHAL      | AlarmHighHigh      |           |
|    | AlarmAnalog         | TSL         | AlarmLow           |           |
|    | AlarmAnalog         | TSLAL       | AlarmLow           |           |
|    | AlarmAnalog         | TSLL        | AlarmLowLow        |           |
|    | AlarmAnalog         | TSLLAL      | AlarmLowLow        |           |
|    | AnalogSwitch        | PI          | Output             |           |
|    | ChokeC1             | HY          | OpenCommand        |           |
|    | ChokeC1             | HY          | CloseCommand       |           |
|    | ControlValve        | EY          | TripSignal         |           |
|    | ControlValve        | FY          | RemoteControlSig   | %         |
|    | ControlValve        | HCV         | RemoteControlSig   | %         |
| Re | cord: I4 → 1 of 158 | ► ► ► Start | K No Filter Search |           |

*Figure 114* A part of the table ConnectRules in the database Cross Reference List

### A Cross Reference list for an OpcDaCom link

See Configuration of the OpcDaCom link in K-Spice on page 100

This figure is from the chapter **MatrikonCom desktop tools** in the Dcs Link Guide for OPC links:

Figure 115 The KSIM\_XREF table in the Access database for a OpcDaCom link

|   | KS                         | IM_X | REF                      |      |        |                      |                         |      |            |         |       |               |
|---|----------------------------|------|--------------------------|------|--------|----------------------|-------------------------|------|------------|---------|-------|---------------|
| 2 | < Ic                       | t 👻  | KsimName                 | 👻 Ks | imNode | •                    | ItemName                | ×    | ItemNode 👻 | ItemT 👻 | Ite 🔻 | ToSubServer 👻 |
|   |                            | 1    | AbbRead:Value            | Pla  | ant    |                      | Saw-toothed Waves.Real4 |      | ABB1       | AO      |       | -1            |
|   | 4 AbbRead:ControlSignalOut |      | Pla                      | ant  |        | Bucket Brigade.Real4 |                         | ABB2 | AI         |         | 0     |               |
|   |                            | 8    | 23PT0001:MeasuredValue   | Pla  | ant    |                      | Bucket Brigade.Real8    |      | ABB1       | AI      |       | 0             |
|   |                            | 9    | 25HV0002:IsDefinedOpen   | Pla  | ant    |                      | Bucket Brigade.Boolean  |      | ABB1       | DI      |       | 0             |
|   |                            | 1(   | 25HV0002:IsDefinedClosed | Pla  | ant    |                      | Bucket Brigade.Int1     |      | ABB1       | DI      |       | 0             |
|   |                            | 1    | 25HV0002:ControlSignalIn | Pla  | ant    |                      | Bucket Brigade.UInt2    |      | ABB1       | AO      |       | -1            |

# 8.2 Item Connections

The link configuration is finished when any item in the list of DCS tags has been coupled to a K-Spice tag in the list KSIM\_XREF.

This will be confirmed in the link's logfile. There are no more warnings Not connecting.

### 8.2.1 Source Item Connections (DCS loopback)

### You configure the source of the data by:

- Specify the DCS connection info in ItemNode and ItemName
- Check the ToSubServer setting
- Check the SourceFlag setting
- Leave KsimName and KsimNode blank

### You configure a connection from the source item to another item in the same DCS.

- · Configure the target item with ItemNode and ItemName
- ToSubServer should be unchecked
- Put the full ItemNode/ItemName as SourceItemName
- Leave KsimName and KsimNode blank

### Figure 116 Dcs Loopback

|   | Id 🚽 | KsimName 👻 | KsimNode 💌 | ItemName 👻          | ItemNode 🕞 | ItemType 🝷 | ItemAttribul - | ToSubServer 👻 | Bidirectiona + | Connected - | SourceItemName -    | SourceFlag 👻 |
|---|------|------------|------------|---------------------|------------|------------|----------------|---------------|----------------|-------------|---------------------|--------------|
|   |      | 7          |            | Bucket Brigade.Int2 |            |            |                |               |                | <b>V</b>    |                     | <b>V</b>     |
|   |      | 3          |            | Bucket Brigade.Int4 |            |            |                |               |                | <b>V</b>    | Bucket Brigade.Int2 |              |
| * | (New | )          |            |                     |            |            |                |               |                |             |                     |              |

### 8.2.2 DcsUnit

The unit conversion is done by the ModelServer. If it doesn't support the requested unit, there is a warning in the log file but the subscription completes and the unconverted value is used.

Figure 117 Warning unit does not exist

20130703 06:27:36.670. ConfigurationWarning Tag connected. Status: UnitInvalid. Type: TYPE\_DOUBLE -- ProcessModel/ArithmeticOperator1:Inputs[0]#NotExist#

Link-to-Link (SimLink\_XREF) does not currently (2013/07/03) support unit conversion.

Note \_\_\_\_

Beginning with 2.10, the SimLink will now issue an error for an invalid unit and disable the DCS item.

### 8.2.3 Attributes

This section describes the configuration options for the **item names** in KSIM\_XREF and SimLink\_XREF. It applies to the following fields:

- KSIM\_XREF.ItemName
- SimLink\_XREF.LocalName
- SimLink\_XREF.RemoteName

Item names can include attributes for modifying the connection. These attributes appear immediately after the name (no spaces) within curly braces. An item may have multiple attributes if they are compatible with each other by separating them with a ;.  $\{A1;A2;A3\}$  for example

Figure 118 Itemnames with attributes

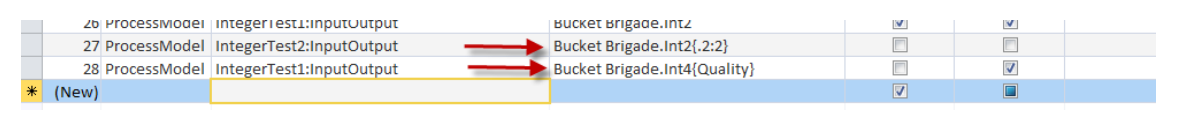

### 8.2.4 Binary Copy

Syntax: BinaryCopy(ConversionType,NumberDcsElements)

Where:

ConversionType is the desired type for the conversion (ModelServer or other SimLink). Note that this is not necessarily the data type of the tag in the partner. For example, if the DCS is storing Float values in a buffer of Int16 values, you use Float as the ConversionType even if you are connecting to a Double in the partner application.

Valid values are:

- Double
- Float
- Int32

NumberDcsElements is the number of elements required in the DCS target.

NumberDcsElements\*sizeof(DCS-Type) should equal the sizeof(ConverstionType).

For example, connection a Float to an INT in SoftLogixCom requires 2 DCS Elements.

Examples:

Int32Tag{BinaryCopy(Float,1)}

This connects a 4-byte Float from the partner to a 4-byte integer in the DCS.

Int16Array[2]{BinaryCopy(Float,2)}

This connects a 4-byte Float to 2 elements in a Int16 array beginning at element #2. That is, the binary contents of a float are copied to/from Int16Array[2] and Int16Array[3].

### Figure 119 Binary copy

220739 ArithmeticOperator::Input[0] ProcessModel CH\_2\_LASTREAD[2]{BinaryCopy(Float,2)} 220740 ArithmeticOperator::Input[0] ProcessModel CM\_OP{BinaryCopy(Float,1)}

### 8.2.5 Bit Addressing

The syntax for *bit address* is  $\{.N[:S]\}$  where N is the starting bit number and S is the number of bits.

Bits are number from 0 beginning with the low-order bit.

Figure 120 Bit addressing

| 26 ProcessModel | IntegerTest1:InputOutput | Bucket Brigade.Int2{.1}   |
|-----------------|--------------------------|---------------------------|
| 27 ProcessModel | IntegerTest2:InputOutput | Bucket Brigade.Int2{.2:2} |

 $\{.1\}$  indicates that the model is connecting to Bit #1 of the Item. This item will have a value of 0 or 1.

 $\{.2:2\}$  indicates that the model is connecting to Bits 2 and 3. This item will have a value of 0-3.

### 8.2.6 Item connection Quality

To connect to the **quality** associated with the data, use the attribute **Quality**. Not all SimLinks provide a quality. See *Are the data quality flags supported*? on page 163

Figure 121 Data quality

```
28 ProcessModel IntegerTest1:InputOutput Bucket Brigade.Int4{Quality}
```

# 9 Tips and troubleshooting

### The Cross Reference list

The Cross Reference List is essential when the link is up and running. One line in the list has two main items. One item is a DCS value. The other item is the K-Spice tag where this DCS value is received in the K-Spice simulator. Setting up the Cross Reference List is normally done with queries and tables in an Access database. After the Cross Reference List is created, it will be copied into the link's Access database. *Setting up the Cross reference list is not documented in this guide.* Creation of a Cross Reference List will be documented later in a separate guide.

## 9.1 DOS commands

### set u

Will display the user and the domain.

### Figure 122 set u

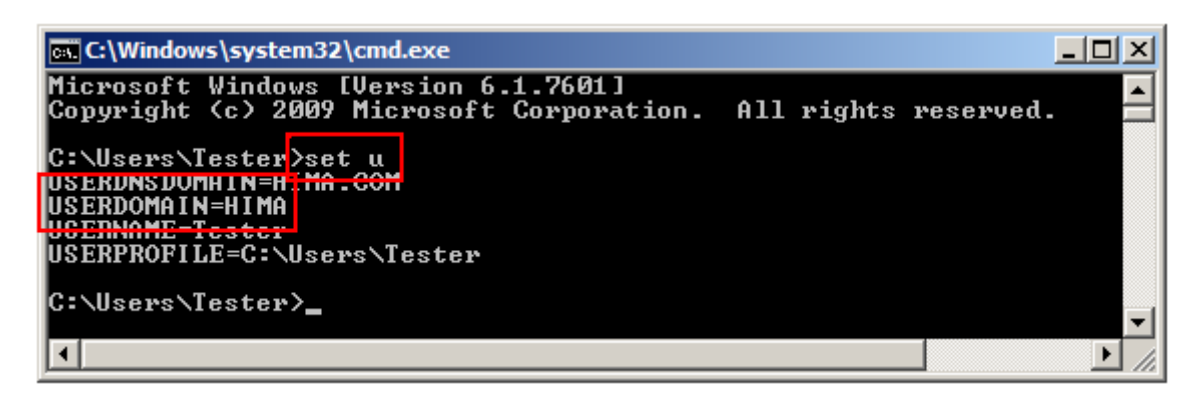

### ipconfig /all

Used to find the IP address of the machine. This is a virtual machine 10.0.0.3, on a test net.

Figure 123 ipconfig /all

| GL C:\Windows\system32\cmd.exe                                                                                                    |                     |
|----------------------------------------------------------------------------------------------------|---------------------|
| Microsoft Windows [Version 6.1.7601]<br>Copyright (c) 2009 Microsoft Corporation. All rights reserved.                                                                        | -                   |
| C:\Users\Tester>ipconfig /all                                                                                                    |                     |
| Windows IP Configuration                                                                                                    |                     |
| Host Name : WIN-T916D7FC7S9<br>Primary Dns Suffix : HIMA.com<br>Node Type : Hybrid<br>IP Routing Enabled : No<br>WINS Proxy Enabled : No<br>DNS Suffix Search List : HIMA.com |                     |
| Ethernet adapter Local Area Connection:                                                                                                    |                     |
| Connection-specific DNS Suffix .:         Description                                                                                                    | .on<br>:d)<br>?7-40 |
| DNS Servers : ::1<br>10.0.0.2<br>NetBIOS over Tcpip : Enabled                                                                                                    |                     |
| Tunnel adapter isatap.{34C9BEAA-AF3D-4C65-8716-3BF6CA167363}:                                                                                                    |                     |
| Media State Media disconnected<br>Connection-specific DNS Suffix . :                                                                                                    | -                   |

# 9.2 System Values.

# This is a list of "system values" supported by the .NET SimLinks that are available for subscription.

rw is read from the SimLink and/or write to the SimLink

### **Component status**

### Table 7Component status

| Name                              | Notes                                                                |
|-----------------------------------|----------------------------------------------------------------------|
| ComponentStatus.ExternalConnected | <ul> <li>boolean</li> <li>read</li> <li>Version: 2.5.0.15</li> </ul> |

|                                    | <ul> <li>boolean true indicates the DCS is connected</li> </ul>                                                                                           |
|------------------------------------|----------------------------------------------------------------------------------------------------|
| ComponentStatus.LinkHealthGood     | • boolean                                                                                                    |
|                                    | • read                                                                                                    |
|                                    | • Version: 2.9.3.0                                                                                                    |
|                                    | <ul> <li>boolean true if Link Health is good.<br/>Incorporates connection status,<br/>watchdog status and other items set by<br/>specific link</li> </ul> |
| ComponentStatus.WatchdogAnyExpired | • boolean                                                                                                    |
|                                    | • read                                                                                                    |
|                                    | • Version: 2.9.3.0                                                                                                    |
|                                    | • boolean true if any watchdog is<br>currently expired. Can go back to false<br>if a monitored value changes                                              |

### Table 7 Component status (cont'd.)

### Bucket

### Table 8 Bucket

| Name                      | Notes                |
|---------------------------|----------------------|
| SimLink.Bucket.TestBool   | • boolean            |
|                           | • read/write         |
|                           | • Version: 2.5.0.15  |
|                           | Bucket boolean value |
| SimLink.Bucket.TestDouble | • double             |
|                           | • read/write         |
|                           | • Version: 2.5.0.15  |
|                           | Bucket boolean value |
| SimLink.Bucket.TestInt    | • ont                |
|                           | • read/write         |
|                           | • Version: 2.5.0.15  |
|                           | Bucket boolean value |

### ModelTime

OADate values are calculated by first converting the K-Spice time to a date/time and then converting that to OADate. The K-Spice conversion uses the EpochStart configuration found in*The Config table. Standard keywords* on page 52

Table 9ModelTime

| Name                        | Notes                                                                               |
|-----------------------------|-------------------------------------------------------------------------------------|
| ModelTime.Step.KSpice       | • double                                                                            |
|                             | • read                                                                              |
|                             | • Version: 2.9.5.0                                                                  |
|                             | • Last step time (K-Spice seconds) received from SimManager                         |
| ModelTime.Step.OADate       | • double                                                                            |
|                             | • read                                                                              |
|                             | • Version: 2.9.5.0                                                                  |
|                             | • Last step time (OADate) received from<br>SimManager                               |
| ModelTime.SimLinkRun.KSpice | • double                                                                            |
|                             | • read                                                                              |
|                             | • Version: 2.9.5.0                                                                  |
|                             | <ul> <li>Last step time (K-Spice seconds)<br/>acknowledged to SimManager</li> </ul> |
| ModelTime.SimLinkRun.OADate | • double                                                                            |
|                             | • read                                                                              |
|                             | • Version: 2.9.5.0                                                                  |
|                             | • Last step time (OADate ) acknowledged to SimManager                               |

### Figure 124 System Values. An Example.

|   | KSIM_XREF |    |                             |              |                            |               |             |
|---|-----------|----|-----------------------------|--------------|----------------------------|---------------|-------------|
|   | Id        | *  | KsimName 👻                  | KsimNode 👻   | ItemName -                 | ToSubServer - | Connected 🖓 |
|   |           | 13 | ModelTime.Step.KSpice       | SimLink      | .ModelTimeStepKSpice       |               | <b>V</b>    |
|   |           | 14 | ModelTime.Step.OADate       | SimLink      | .ModelTimeStepOADate       |               | <b>V</b>    |
|   |           | 15 | ModelTime.SimLinkRun.KSpice | SimLink      | .ModelTimeSimLinkRunKSpice |               | <b>V</b>    |
|   |           | 16 | ModelTime.SimLinkRun.OADate | SimLink      | .ModelTimeSimLinkRunOADate |               | <b>V</b>    |
|   |           | 17 | CountUp:Output              | ProcessModel | Bucket Brigade.Real8       |               | <b>V</b>    |
| * | (Ne       | w) |                             |              |                            |               | ✓           |

In this example, they are being sent to DCS items

# 9.3 Disable ExplicitReadAfterConnect

After testing for some days we have seen that some signals are not transfered correctly from ABB and into the link/model. One example is a signal sent from ABB with the value 255, looking at the same in the link/model shows the value FALSE, not even an Integer but a Boolean.

After trying to put the trouble signals in it's own UpdateRate group it looks better. But more and more signals failed and new UpdateRate groups were added. All trouble signals were put in it's own group.

After a lot of testing and checking a function in our link handling something called "ExplicitReadAfterConnect" was disabled, and it looks liks this have solved the problem. This function is defined in a common dll for all the links and there are obviously some links who require this function, but not the ABB link.

# 9.4 Changing Date and Time setting

Figure 125 Time format in Time line properties

| Timeline Properties: /Engineering   | <b>×</b>          |  |  |  |
|-------------------------------------|-------------------|--|--|--|
| General LookAhead RealTime          |                   |  |  |  |
| Run mode:                           | Engineering 👻     |  |  |  |
| Time format:                        | DateAndTime 👻     |  |  |  |
| Initial conditions load time:       | ResetTime 👻       |  |  |  |
| Initial conditions history:         | RewindHistory -   |  |  |  |
| Initial conditions save format:     | Portable 🔻        |  |  |  |
| Snapshot load time:                 | FileTime 🔻        |  |  |  |
| Snapshot history:                   | RewindHistory 💌   |  |  |  |
| Snapshot save format:               | Fast 💌            |  |  |  |
| Snapshot save restarts speed calc.: | False             |  |  |  |
| Maximum speed:                      | 1000.000          |  |  |  |
| Step size (s):                      | 1.000             |  |  |  |
| Maximum slip:                       | 4                 |  |  |  |
| Auto activate:                      |                   |  |  |  |
| Auto load model:                    | Gullfaks_Master 👻 |  |  |  |
| Auto run:                           |                   |  |  |  |
| Save and close Close                |                   |  |  |  |

The link was sending the date 01.01.1970 to ABB and this caused problems with the Alarms on the ABB side. We tried to acknowledge alarms and then save IC, but after reload of IC the alarms were unacked again.

The Time format was then changed from Engineering to DateAndTime to solve this. Right click and select properties on the Timeline Engineering. Only possible to change Time format when the Timeline is deactivated.

# 9.5 Reconnect support

### SimLinks supporting Reconnect

### Table 10Reconnect

| Name      | Version  |
|-----------|----------|
| OpcDaCom  | 2.5.0.15 |
| OpcHdaCom | 2.5.0.15 |

# 9.6 K-Spice PID Controller connection

### **Connecting OPC server output to K-Spice PID Controller Output**

Go to start of metadata In some cases we have to set values of PID controller output from the remote control system via OPC server. An example of such a case is when the K-Spice model is used for optimization purpose by connecting it to an external optimizer using an OPC server

In such a case if we try to turn the K-Spice PID controller into manual mode and write to the PID ControllerOutput from the OPC server, it does not allow it as the "ControllerOutput" is an Output dataitem and the internal code prevents it from getting written through an OPC server value.

Inorder to make this work, the user needs to do the following.

The OPC server output has to be mapped to PID Controller "ManualOutput" in the OpcDaCom database.

| /Engineering/ProcessModel/20PIC1              | 03 Inputs           |                    |       |                                               |  |
|-----------------------------------------------|---------------------|--------------------|-------|-----------------------------------------------|--|
| 📻 🄁 🚡 🖲 All inputs 🔿 Co                       | nnected inputs      | ) Scientific 🔛 🎒 🕻 | ]     |                                               |  |
| Name                                          | Input name          | Value              | Units | Description                                   |  |
| 20PIC103:Measurement                          | 20PT103:MeasuredVal | 18.213249          | bara  | Measurement value                             |  |
| 20PIC103:ExternalSetpoint                     |                     | 18.213250          | bara  | External setpoint                             |  |
| 1 20PIC103:Feedback                           |                     | 0.000000           | fract | Feedback signal                               |  |
| 20PIC103:FeedbackReset                        |                     | False              |       | Reset switch, when true the controll $\equiv$ |  |
| 1 20PIC103:Tracking                           |                     | False              |       | Tracking switch, when true the cont.          |  |
| 1 20PIC103:StopIntegration                    |                     | False              |       | StopIntegration flag.                         |  |
| 1 20PIC103:Mode                               |                     | Auto               |       | Auto/Manual/Computer mode                     |  |
| 1 20PIC103:SetpointSelection                  |                     | Internal           |       | Internal/External setpoint mode               |  |
| 1 20PIC103-FeedForward                        | 1                   | 0.00000            | fract | Feedforward signal                            |  |
| 20PIC103:ManualOutput                         |                     | 0.000000           | fract | Output used when Mode is set to "             |  |
| 1 20PIC103:SwitchToExternal                   |                     | False              |       | Switch controller to external setpoin.        |  |
| Diversional statement 10 20PIC103:MPCsetpoint |                     | 18.213250          | bara  | Setpoint from MPC system                      |  |
| 1 20PIC103:GainSchedule                       |                     | 0.00000            |       | Gain Schedule                                 |  |
| ₹                                             | 1                   |                    |       |                                               |  |

Figure 126 Pid controller output to connect to

In the K-Spice model we need to set the parameter "Options for use of manual output" to "Use not writeback"

| 20PIC103 (/Engineering) Configuration  |                            |            |            |  |  |  |
|----------------------------------------|----------------------------|------------|------------|--|--|--|
| 2 🚡 💐 💺 🔚 🔍 🔯 🕇 🧯                      | 🖁 🍫 🧹 💷 💌 🖪                | Fixed      | Scientific |  |  |  |
| Description: PID controller            |                            |            |            |  |  |  |
| Summary Range Tuning Control Setpoint  | Nonlinear Limits PCDA Alar | ms Realtim | e_NotInUse |  |  |  |
| Description                            | Value                      | Units      | Reference  |  |  |  |
| Control action                         | Direct                     |            |            |  |  |  |
| Bias on output                         | 0.00000                    | fract      |            |  |  |  |
| Unit category for controller output    |                            | text       |            |  |  |  |
| Options for use of manual output.      | Use without write-back     |            |            |  |  |  |
| Switch for modulating/ON-OFF control.  | Modulating control         |            |            |  |  |  |
| Hysteresis interval for on/off control | 0.00000                    | fract      |            |  |  |  |
| Anti reset-windup option               | On                         |            |            |  |  |  |
|                                        |                            |            |            |  |  |  |
| •                                      |                            |            | Þ          |  |  |  |

Figure 127 PidController Control setting

Please refer to OpcDaCom set up K-Spice for more information on OpcDaCom link set up.

This can also be done by setting the controller to **Computer mode** and connect the OPC signal to **ComputerOutput** of the controller.
## 9.7 PI Integration

### The K-spice model will communicate to the PI historian through an OPC:

Figure 128 Dataflow from the PI database to K-Spice

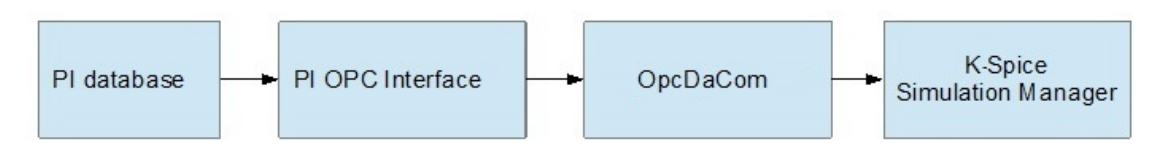

#### Note \_\_\_\_

The client is responsible to ensure that the PI Database is configured in such a way so the values in PI are true reflections of the process state in real-time. OPC interface (or OPC server) provided by Client should have all requested data tags configured. Tag name list to be provided to Kongsberg to configure OpcDa and OpcHdaComs. The PI OPC Interface must support connection from external clients.

If PI is populated batch-wise, then ensure that complete set is populated with correct timestamp – partial update will create inconsistencies in the model where some data is realtime and some 30 minutes older for example. the K-Spice simulator assumes PI data is real time and needs a complete set of consistent data to run the simulator. See the figure below.

# The following parameters are configurable aspects of the PI historical backfill service:

| Parameter                 | Туре    | Description                                                                                                    | Default Value |
|---------------------------|---------|----------------------------------------------------------------------------------------------------|---------------|
| Timer update interval     | Integer | The update interval for processing of inserted OE records                                                                                          | 60 seconds    |
| Maximum number of records | Integer | The maximum number of records per batch for batch processing                                                                                       | 100           |
| Timestamp UTC logging     | Boolean | Are timestamps sent through to the PI server in UTC or local time?                                                                                 | True          |
| PI Server name            | String  | Name of the machine where the PI server resides. If this field is blank, then the PI SDK will automatically use the default server on the network. | N / A         |
| Record insertion type     | Enum    | Insert, replace or discard. Determines the methodology used to add records to the PI database.                                                     | Insert        |
| Timestamp tolerance       | Integer | Timestamp tolerance when correlating related database records.                                                                                     | 1 second      |
| Insert missing PI points  | Boolean | Allows the service to add pi-points if found to be missing from the PI database                                                                    | True          |
| New PI point compression  | Boolean | If the service creates new PI points, is compression enabled?                                                                                      | False         |
| Integer as float          | False   | Log integer values as float types                                                                                                    | False         |

### Figure 129 PI configuration parameters

The PI server should be synchronized based on UTC time, this is done by configuring a scan class in the PI OPC Interface. The correct unit for each measurement must be provided in the Historian.

It should be checked to see if it is possible to get some kind of status signal/time tag from PI showing when the last batch-wise update was done in PI. KOGT recommends to configure this if possible. (This will be useful for user to see which dataset the model is working with)

If a data quality code tag is available as an independent OPC object, it is recommended to configure this in PI so it can be transferred to the K-Spice model.

If the K-Spice simulator should follow realtime data (with soft realtime constraints), there will be a certain delay between the data are transferred from the DCS and populated into PI. If the simulator is run in real time model, the link OpcDaCom must be configured to request data after PI has collected the full batch of tags. This can be done by increasing OpcDaCom reading interval (From 15 to 60s e.g.).

K-Spice will be configured to read data with a given timestamp. For the system that will read data online it is important to set a timestamp sufficiently high to allow transfer of a full data batch from DCS to PI database. The data points available in PI must reflect the real process signals, data filtering and averaged values should be handled with care.

For historical runs and offline calibration the OpcHdaCom is used. The PI OPC interface should have OPCHDA server for this to work.

## 9.8 Remotely Starting Controllers

In an Operator Training Simulator (OTS) setting, it is preferable to to launch all processes from a single instructor station. There are a few requirements to launching FCS and SCS test functions remotely. The user must have sufficient privileges, the instruction must use a suite of tools called **PSTools**, and the Yokogawa machine must share the *sadmin* folder with the instructor.

The first task is to ensure the instructor machine has sufficient privileges. The account must be an administrator on the instructor machine and either be an administrator on the Yokogawa machine or the user must have access to an administrative account. If you do not want the user to have administrative privileges on the Yokogawa machine, you can create a text document which uses Windows PowerShell to create an encrypted string that contains the username and password of the account with administrative privileges. See also the guide to creating the text document which contains the secure account password under Tips and troubleshooting in section *Saving Credentials Securely* on page 151. Place the file in the Kongsbergdirectory of the Yokogawa machine for use by the final **PowerShell** script.

Next, download the PSTools suite from the Microsoft website:

http://technet.microsoft.com/en-us/sysinternals/bb897553 Place these in the Kongsberg folder of the instructor machine. The **PSExec** program is what will allow you to run a script on a remote machine. Check the web for more details on how to use **PSExec** For this procedure, it is easiest to copy/paste the following text into a batch file (i.e. RunControllers.bat):

#### RunControllers.bat

D:

cd Kongsberg

psexec \\computer [-u user] [-p password][-i [session][-w
directory] powershell [arguments]

Finally, you can ensure that the Yokogawa machine is sharing the *\$admin* folder. See *Sharing the \$Admin folder* on page 150 It requires you to edit the registry

After completing the steps above, the task is as simple as using a batch script to run **PSExec** (i.e. RunControllers.bat) which will in turn run a batch script (i.e ControllersBegin.bat) that refers to a **Powershell** script that (i.e. ControllersRunAs.ps1) contains information about the credentials and the final batch script (FCSnSCS.bat) that contains the commands that will run the various test functions.

## 9.9 Data organization on the OPC server

### The data server has three divisions:

- Server Contains all of the group objects
- Group Maintains information about itself and contains and organizes the OPC items
- Item Contains a unique identifier held within the group. The identifier acts as a reference for the individual data source, as well as value, quality, and timestamp information. The value is the data from the source. The quality status gives information about the device. The timestamp is the time that the data was retrieved

An OPC application accesses all items through the OPC group rather than through the item itself. The group also contains a specific update rate for itself, which tells the server at what rate to make data changes available to the OPC client. A deadband specific for each group tells the server to reject values if they have changed by less than a specified deadband percentage

Client software developers and users of these applications have greater flexibility in implementing a solution that is tailored to their needs because data is organized into groups and the naming, or tagging, of data points is determined by the client software. Grouping is beneficial in dealing with large sets of data sources because it provides greater organization of the data as well as easy reference to similar sets of data. In an OPC application, a tag gives a unique identifier to an I/O point. Based on the OPC specification, the client or server software is responsible for naming tags. The software can programmatically name tags or specify that the user name tags. This flexibility is a significant factor in the ability of client software to provide solutions that are tailored for high-channel-count applications.

Client software also specifies the rate at which the server supplies new data to the client. Because the server is responsible for data publication, the client software does not need to perform time-consuming data polling, which frees up more time for analysis and data logging. Moreover, the client software instead becomes a reactive object that waits for new data to arrive. Therefore, the client becomes event-driven and handles large sets of data much more efficiently.

The client also specifies deadbands on the server, which allows the client to determine which data is important and then disregard data that is insignificant. Deadband percentages reject values that do not change more than a certain percentage from the previous value recorded. By establishing moderate deadband values, the client receives only information about channels which the client deems essential. This prevents the client from being flooded with superfluous information. In this way, the client can monitor a much greater number of channels.

## 9.10 User accounts in Windows

## 9.10.1 Sharing the \$Admin folder

Access to some files and programs are required when performing tasks across multiple servers, such as remotely running a script or executable using PSExec. Even when sufficient credentials are provided, the \$Admin folder is not shared.

- 1 Open the start menu
- 2 Search for RegEdit.exe
- 3 Open the program, it may ask for elevated privileges.
- 4 Once in the registry, locate the following directory:

HKLocalMachine\Software\Microsoft\Windows
\CurrentVersion\Policies\System

- 5 Create a new DWord called LocalAccountTokenFilterPolicy.
- 6 Double-click on the newly created DWord to edit its properties
- 7 Enter a value of 1 (Hexadecimal)
- 8 Click OK and exit RegEdit

#### Figure 130 Registry setting LocalAccountTokenFilterPolicy

| 📸 Registry Editor             |                                 |           |                 |  |  |  |
|-------------------------------|---------------------------------|-----------|-----------------|--|--|--|
| File Edit View Favorites Help |                                 |           |                 |  |  |  |
| OptimalLayout                 | Name                            | Туре      | Data            |  |  |  |
| Personalization               | (Default)                       | REG_SZ    | (value not set) |  |  |  |
| PhotoPropertyHandler          | ConsentPromptBehaviorAdmin      | REG_DWORD | 0x0000005 (5)   |  |  |  |
| PnPSysprep                    | ConsentPromptBehaviorUser       | REG_DWORD | 0x0000003 (3)   |  |  |  |
| Policies                      | dontdisplaylastusername         | REG_DWORD | 0x00000000 (0)  |  |  |  |
|                               | EnableInstallerDetection        | REG_DWORD | 0x0000001 (1)   |  |  |  |
|                               | EnableLUA                       | REG_DWORD | 0x0000001 (1)   |  |  |  |
|                               | EnableSecureUIAPaths            | REG_DWORD | 0x0000001 (1)   |  |  |  |
|                               | EnableUIADesktopToggle          | REG_DWORD | 0x00000000 (0)  |  |  |  |
|                               | EnableVirtualization            | REG_DWORD | 0x0000001 (1)   |  |  |  |
| System                        | RilterAdministratorToken        | REG_DWORD | 0x00000000 (0)  |  |  |  |
| PreviewHandlers               | ab legalnoticecaption           | REG_SZ    |                 |  |  |  |
| PropertySystem                | ab legalnoticetext              | REG_SZ    |                 |  |  |  |
| Reliability                   | nomptOnSecureDesktop            | REG_DWORD | 0x0000001 (1)   |  |  |  |
| RenameFiles                   | n scforceoption                 | REG_DWORD | 0x00000000 (0)  |  |  |  |
|                               | 🐯 shutdownwithoutlogon          | REG_DWORD | 0x0000001 (1)   |  |  |  |
| RunOnce                       | 🕮 undockwithoutlogon            | REG_DWORD | 0x0000001 (1)   |  |  |  |
| SettingSync                   | 🕫 ValidateAdminCodeSignatures   | REG_DWORD | 0x00000000 (0)  |  |  |  |
| ⊳ - <b>U</b> Setup            | B LocalAccountTokenFilterPolicy | REG_DWORD | 0x00000001 (1)  |  |  |  |
| SharedDLLs                    |                                 |           |                 |  |  |  |

For further information, please see this article: from which all information was taken.

### 9.10.2 Saving Credentials Securely

Various Windows tasks require administrative privileges but there are instance when the user may not have access to a sufficient account. It is possible to automate some procedures using a saved credential ensuring that all users can perform required tasks without exposing the password.

### **Creating the Secure String**

The encrypted password must be saved on the desired server or PC. It cannot be created on a different machine and then transferred to another server or PC.

• Open Powershell as an Administrator

Please note, this means using the **Run as Administrator** option, opening **Powershell** when logged in as an administrator is not sufficient.

• Copy/Paste the following command:

```
read-host -assecurestring | convertfrom-securestring | out-file
D:\Kongsberg\securestring.txt
```

You may change the save directory in the final part of the command

• Enter the password that you would like to save.

The text will appear as asterisks

• After pressing Enter, there should be a new text file called securestring.txt

When creating a PowerShell script (\*.ps1), you can use the following variables to store credentials:

```
$username = "domain01\admin01"
$password = cat D:\Kongsberg\securestring.txt |
convertto-securestring
$cred = new-object -typename
System.Management.Automation.PSCredential -argumentlist
$username, $password
```

Using the -credential argument along with the newly created \$cred variable should allow a script to run with sufficient privileges without prompt for a password. Be sure to change the securestring.txt directory if it was not saved in D:\Kongsberg

### Example of the use of a file for credentials

The following example shows the use of the "securestring.txt" file for credentials when trying to use the Restart-Computer cmdlet on a remote computer.

#### RestartModel.ps1

```
$username = "Kongsberg\admin"
$password = cat D:\Kongsberg\securestring.txt |
convertto-securestring
```

### KONGSBERG K-Spice®

\$cred = new-object -typename
System.Management.Automation.PSCredential -argumentlist
\$username, \$password

Restart-Computer -computer BGFOTS1MDL01 -credential \$cred -force

## 9.11 SQL tips and tricks

## 9.11.1 Creating a SQL query in the SimLink database.

With the SimLink database open in Access, click on the Main Menu Create and then the button Query Design.

| r           |                        |           |          |                  |                      |                       |                  |       |             |               |                            |           |                  |  |
|-------------|------------------------|-----------|----------|------------------|----------------------|-----------------------|------------------|-------|-------------|---------------|----------------------------|-----------|------------------|--|
| A 🖌 🤊       | - (°' -   <del>-</del> |           |          |                  |                      |                       |                  |       |             | SoftLogixC    | om : Database (Access 2007 | - 2010) - | Microsoft Access |  |
| File        | Home Create            | Exter     | nal Data | Datab            | ase Tool             | 5                     |                  |       |             |               |                            |           |                  |  |
| Application | Table Table Sh         | narePoint | t Query  | Query            | Form                 | Form                  | Blank            | 📉 Fo  | orm Wizard  | Report Report | Report Wizard              | Macro     | 💸 Module         |  |
| Parts *     | Design                 | Lists 👻   | Wizard   | Design           |                      | Design                | Form             | - 🔁 M | ore Forms * | Design        | Report                     |           | 🕍 Visual Basic   |  |
| Templates   | Tables                 |           | Qui      | eries            |                      |                       | Form             | s     |             |               | Reports                    | M         | acros & Code     |  |
| Tables      |                        |           |          | Query D          | esign                |                       |                  |       |             |               |                            |           |                  |  |
| 🛄 AbTyp     | es                     |           |          | Create           | a new, l             | olank qu              | ery in           |       |             |               |                            |           |                  |  |
| 🛄 Addit     | ionalDcsItems          |           |          | Design           | i view.              |                       |                  |       |             |               |                            |           |                  |  |
| 🛄 AppSe     | ettings                |           |          | The Sh<br>displa | ow Tabl<br>/ed, fron | e dialog<br>1 which y | box is<br>ou can |       |             |               |                            |           |                  |  |
| Confi       | g                      |           |          | choos<br>the gu  | e tables             | or querie             | es to ad         | d to  |             |               |                            |           |                  |  |
| 🛄 DataT     | ypeInfo                |           |          |                  | re E1 for            | morehe                | le.              |       |             |               |                            |           |                  |  |
| 🛄 Diagn     | ostics                 |           |          | Pre              | 55 F1 101            | more ne               | ap.              |       |             |               |                            |           |                  |  |

Figure 131 Create a new query

When the Query1 editor displays the Show Table dialog. Click Close

Figure 132 The Query1 editor

| Query1              |  |
|---------------------|--|
|                     |  |
|                     |  |
|                     |  |
|                     |  |
|                     |  |
| Show Table          |  |
|                     |  |
| Tables Queries Both |  |
| AtTrace             |  |
| AdditionalDcsItems  |  |
| AppSettings         |  |
| DataTuneInfo        |  |
| Diagnostics         |  |
| Fiellocks           |  |
| Files               |  |
| KSIM_XREF           |  |
| Pic Similar VDEE    |  |
| Subservers          |  |
| UpdateRate          |  |
|                     |  |
|                     |  |
| Add Close           |  |
|                     |  |
|                     |  |
|                     |  |
|                     |  |
|                     |  |
|                     |  |
|                     |  |
|                     |  |
|                     |  |
|                     |  |
|                     |  |

Right click on the Query1 tab and then click on SQL View.

Figure 133 Query1 SQL View

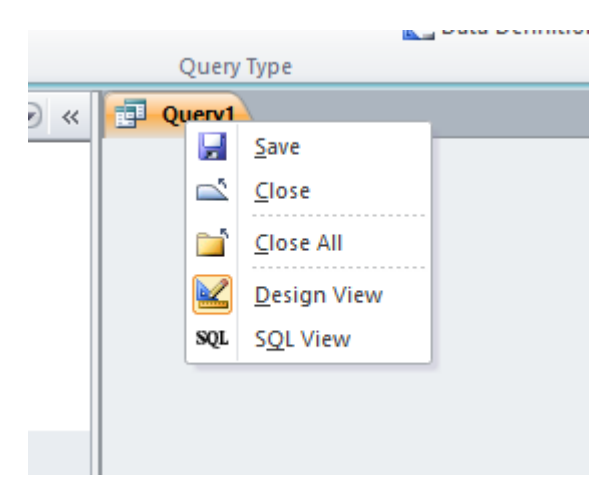

Your Query1 edit screen should look like this:

Figure 134 The query1 edit screen

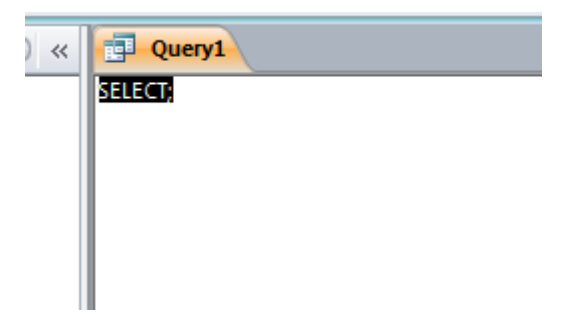

You can type in the desired SQL statement.

### 9.11.2 Running Query

Press the Run button to run the SQL query.

Figure 135 Run the query

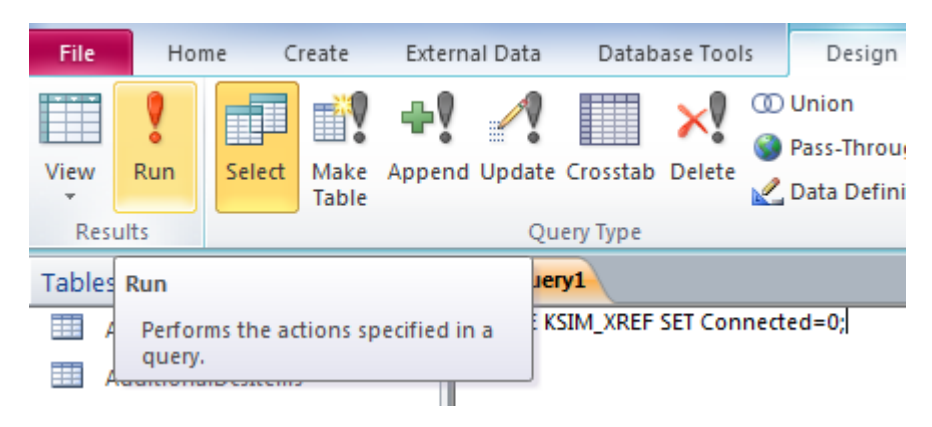

## 9.11.3 Clear connected on all items

```
UPDATE KSIM_XREF SET Connected=0
```

### 9.11.4 Set connected for all items

Yes/No values (booleans) in Access typically have a value of 0 or -1.

```
UPDATE KSIM_XREF SET Connected=-1;
```

## 9.11.5 Clear connected for a particular item node

Notice that the ItemNode name is in single quotes

```
UPDATE KSIM_XREF SET Connected=0 WHERE
ItemNode='SIM1_AA_AA2/VRR_Train_1';
```

## 9.11.6 Finding Duplicates in KsimName

Use Query Wizard from Create Menu to find duplicates in KsimName. This can be useful to find two signals connected to valve control signal input or a motor start/stop signal.

| Find Duplicates Query Wizard                             |                                                                                                    |  |  |  |  |  |
|----------------------------------------------------------|----------------------------------------------------------------------------------------------------|--|--|--|--|--|
| 1<br>2<br>3<br>2<br>4<br>2<br>2<br>4<br>2<br>2<br>2<br>2 | Which table or query do you want to search for duplicate field values?<br>For example, to find cities with more than one customer you would                                                                   |  |  |  |  |  |
|                                                          | choose a Customer table below.          Table: AppSettings         Table: Config         Table: DataTypeInfo         Table: Diagnostics         Table: FileBlocks         Table: Files         Table: NEW_OLD |  |  |  |  |  |
|                                                          | View<br><u>T</u> ables <u>Q</u> ueries B <u>o</u> th                                                                                                    |  |  |  |  |  |
|                                                          | Cancel < Back Next > Finish                                                                                                    |  |  |  |  |  |

Figure 136 Select table in Find duplicates query wizard

| Find Duplicates Query Wizard |                                                                                                    |  |  |  |  |  |
|------------------------------|----------------------------------------------------------------------------------------------------|--|--|--|--|--|
|                              | Which fields might contain duplicate information?<br>For example, if you are looking for cities with more than one customer, you would choose City and Region fields here.<br>Available fields: Duplicate-value fields:<br>Id<br>KsimNode<br>ItemName<br>ItemNode<br>ItemType<br>ItemAttribute<br>ToSubServer<br>Bidirectional |  |  |  |  |  |
|                              | Cancel < <u>B</u> ack <u>N</u> ext > <u>F</u> inish                                                                                                    |  |  |  |  |  |

### Figure 137 Select field in Find duplicates query wizard

Continue with next to add any more fields with the duplicate data. This will generate a table with duplicate values in KsimName.

## 9.12 Basic Terminology

Short explanations of the basic concepts in DCS interfacing

## 9.12.1 DCS

### **Distributed Control System**

Distributed Control System is a computerized control system used to control the production line in the industry The entire system of controllers is connected by networks for communication and monitoring. The entire system of controllers is connected by networks for communication and monitoring.

## 9.12.2 OPC

### **OPC = OLE for Process Control**

# OPC is a software interface standard that allows Windows programs to communicate with industrial hardware devices.

OPC was designed to provide a common bridge for Windows based software applications and process control hardware. Standards define consistent methods of accessing field data from plant floor devices.

OPC is implemented in server/client pairs. The OPC server is a software program that converts the hardware communication protocol used by a PLC into the OPC protocol. The OPC client software is any program that needs to connect to the hardware, such as an HMI. The OPC client uses the OPC server to get data from or send commands to the hardware.

OPC is designed to be an abstraction layer between industrial networks and proprietary PLC drivers. The OPC standard specifies the behavior that the interfaces are expected to provide to their clients; and the clients receive the data from the interfaces using standard function calls and methods. Consequently, as long as a computer analysis or data acquisition program contains an OPC client protocol, and an industrial device driver has an associated OPC interface, the program can communicate with the device. The specification also includes a protocol for working with data control systems and application databases, as well as online data access, alarm and event handling, and historical data access for all of these data sources.

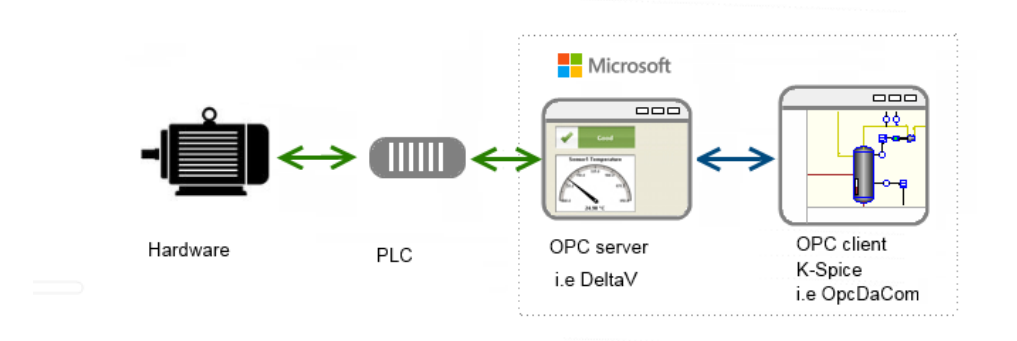

### **OPC Data Access**

OPC DA is a part of the OPC standard that handles realtime data. Other parts of the OPC standard handles historical data and alarms and events. There are three attributes associated with OPC DA. These are (1) a value, (2) the quality of the value, and (3) a timestamp. The OPC DA specification states that these three attributes have to be returned to an OPC client making a request. Therefore, if the data source is not capable of providing a timestamp, for example, the OPC DA server must create a timestamp.

### **OPC Historical Data**

In addition to the OPC DA specification, the OPC Foundation also maintains the OPC HDA (Historical Data Acscess) specification. In contrast to the real time data that is accessible with OPC DA, OPC HDA allows access and retrieval of archived data.

### **OPC** Alarm and Event handling

The OPC server also provides alarm and event handling to clients. Within a server, an alarm is an abnormal condition of special significance to the client - a condition associated with the state of the server, a group or an item within the server. For example, if a data source value that represents the real-world temperature of a mixer drops below a certain temperature, the OPC server will send an alarm to the application, so that the application will properly handle the low temperature. Events are detectable occurrences that are important to the server and client, such as system errors, system configuration changes, and operator actions.

## 9.12.3 OLE and COM

**OPC = OLE for Process Control** 

**OLE = Object Linking and Embedding** 

### **COM = Component Object Model**

### OLE

Object linking and embedding (OLE) is a Microsoft technology that facilitates the sharing of application data and objects written in different formats from multiple sources. Linking establishes a connection between two objects. OLE is a defined standard for the interface between the client and the server. The server has a set of routines it will answer. The client uses these routines to get data from the server. OLE is a part of more general standard for inter process communication, called Component Object Model, COM,.

### 9.12.4 DCOM

Distributed Component Object Model is a proprietary Microsoft technology for communication among software components distributed across networked computers. DCOM, which originally was called "Network OLE", extends Microsoft's COM, and provides the communication substrate under Microsoft's COM+ application server infrastructure.

## 9.12.5 PLC and PAC

### Programmable Logic Controllers and Programmable Automation Controllers

Most suppliers of industrial data acquisition and control devices, such as Programmable Logic Controllers (PLCs) and Programmable Automation Controllers (PACs), are designed to work with the OPC Foundation standard.

## 9.12.6 Sockets

# Two applicatons that interchange data, use sockets, also called ports, to set up the communication.

A socket is a physical, existing area inside a computer. The application that send data will set up electrical signals on a defined socket. The application that reads data will listen for electrical signals on the same socket. The two applications share the socket. Other applications can not access the socket. The socket is also referred to as the *port number* used for write or read. For two way communication, another socket is assigned for signals going in the other direction. If the signal is coming from another machine, the electrical signal is transferred via wires to a socket in the machine that has an application that read the data. The standard for Internet communication from socket on one machine

to socket on another machine, is TCP/IP. OPC does not use TCP/IP. A direct connection is established between the OPC server and the OPC client. Data is transferred with standard network protocols. The communication is based on the OPC standards.

### The K-Spice applications and sockets

The different K-Spice applications communicate via sockets. The Simulation Manager will listen for logon requests from any application on socket 16000. If SimExplorer is started with Instance 2, SimExplorer will send a logon request to the Simulation Manager. Then SimExplorer will listen for logon accept from the Simulation Manager on port 16202. If SimExplorer is started with Instance 3, SimExplorer will listen for logon accept from the Simulation Manager is started with Instance 3, SimExplorer will listen for logon accept from the Simulation Manager on port 16203. If two instances of SimExplorer is running on the same machine, they must listen on two different sockets. The two instances of SimExplorer must be started with two different instance numbers.

### 9.12.7 SCADA

### Supervisory control and data acquisition

The term SCADA usually refers to centralized systems which monitor and control entire sites, or complexes of systems spread out over large areas (anything from an industrial plant to a nation). Most control actions are performed automatically by RTUs or by PLCs. Host control functions are usually restricted to basic overriding or supervisory level intervention. For example, a PLC may control the flow of cooling water through part of an industrial process, but the SCADA system may allow operators to change the set points for the flow, and enable alarm conditions, such as loss of flow and high temperature, to be displayed and recorded. The feedback control loop passes through the RTU or PLC, while the SCADA system monitors the overall performance of the loop

# 9.13 FAQs

## 9.13.1 FAQs about all SimLinks

### Does it run/has it been tested on Windows 7?

Yes

### Are there any software environment restrictions?

SimLinks have the same installation and OS requirements as the rest of K-Spice.

#### How is the cross referencing done - is this a database, spreadsheet, flat file ?

SimLinks use an Access database to store configuration information

### Can we have different tag groups running at different update times?

Yes

### Does it support units conversion both ways or do the units need to be consistent?

SimLinks support unit conversion between a link and a ModelServer. Unit conversion between links (Link-to-Link) is not supported as of 2.8

Beginning with 2.10, the SimLink will now issue an error for an invalid unit and disable the DCS item.

### Are there options on link start for synchronising the model tags with the DCS tags?

There are no user options for synchronising data. When a condition file or snapshot is loaded, all items send their data to any subscriber.

### Can we edit the tag list dynamically or does this need a KSpice restart?

Dynamically, but you should understand the impact

If the SimLink has been started as an interactive process, there is a option to Reload Database. This option disconnects from the DCS and then reconnects in order to use any updated configuration information in the database. If the SimLink is for a DCS with a *persistent instance* (SoftLogixCom, OpcDaCom), then there should be no impact from the reload.

However, if the SimLink is for *a DCS that is started by the connection* (ProSimCom), then a fresh instance of the DCS is created. This instance may not have any values from a condition file load or from the results of recent model execution.

# Does the SimLink run as a separate process or is this integrated in to model server/simulation manager?

Each instance of a SimLink is a separate process that can be run on the same machine as the model or on a different machine.

#### Is the communications task synchronized with the model execution?

As a separate process, DCS communication does not block ModelServer execution. SimManager does ensure that timing remains synchronized among all KSpice applications. That is, SimManager will not allow the model to take another step until all application (SimLinks, ModelServer, etc) acknowledge completion of the model step. (KSpice does support a configuration for how many steps may be pending.)

#### If the SimLink runs as a separate process, can this be put on a different core?

#### Yes, but . . .

Unless you've seen a performance whitepaper or Kongsberg has conducted extensive testing, it's recommended that you do not assign applications to specific cores. Microsoft has spent thousands of hours optimizing the operating system for automatic assignment.

#### If the communications task is synchronised, will delayed DCS response slow down the model execution speed?

As a separate process, data communication with the DCS does not block model execution. If the SimLink actively uses DCS timing to acknowledge steps back to SimManager, then a delayed response for timing will slow down model execution speed. Links that actively monitor DCS timing include ProSimCom and HimaCom.

#### Is it possible to measure the DCS response time?

Currently there is no diagnostic to do this.

# What diagnostics are available in event that we get problems with the link? Are these accessible within the model?

The SimLink has Log, Watch and Status tabs that can be used to monitor some aspects of SimLink. For additional diagnostics See *The Diagnostics table* on page 60.

Other than link status, SimExplorer has no diagnostics for a SimLink. A model can subscribe to system values described in *System Values*. on page 137 and configure watchdogs according to *The WatchdogItems table*. on page 80

# Does the link automatically reconnect after a disconnection? If so will it automatically poll all tags after a reconnection?

See also Reconnect support on page 142

## 9.13.2 FAQs about OPC DA based SimLinks

### What data types are supported

- Integer
- Boolean
- Floating Point
- String

### Are the data quality flags supported?

Yes.You may subscribe to the quality flag coming from the OPC server. See also the quality section in *Item connection Quality* on page 135

# Do the systems need to be in the same domain/Workgroup? Would it be advisable to use a tunneller to prevent problems having to set up DCOM?

Preferred installation is OpcDaCom is on the same machine as OPC Server you are connecting to. This allows OpcDaCom to act as the OPC tunneller for K-Spice. If this is not feasible, the project will need to figure out DCOM security issues or purchase a tunneller.

### Does it support exception based updates or are all tags polled?

Exception based

## 9.13.3 FAQs about OpcDaCom

# How is client/server functionality handled? We need only client support. Is this the default?

This is client only

# 10 Switchover functionality

In K-Spice, common modules that receive signals from the DCS have the functionality to switch over from local control (i.e., controllers internal in K-Spice) to remote control (signals from the DCS). This switchover functionality is easily accessed by left-clicking on a symbol in K-Spice and bringing up the default faceplate that contains these switches.

## 10.1 DCS connection philosophy

The idea of connecting a K-Spice dynamic simulation model to a "soft" controller implementation of a DCS is to stimulate (provide equivalent signal representations) the system so it operates like it is actually connected to a real plant. This situation allows the model to run under DCS control with model variables being connected to the field inputs and outputs of the system.

### The DCS link should include the following functionality:

- 1 Configuring the frequency (sampling rate) of a model variable.
- 2 Configuring the individual tolerance of a variable to determine if there has been significant changes in the model that requires the transfer of a variable.
- 3 Mapping of variables between the K-Spice model and DCS Links.
- 4 Scaling of variables.
- 5 Sending static values to selected DCS inputs.

The control signals required to be mapped are usually between transmitters, valves, electric motors, local control loops and emulated sequences. The safety signals from DCS Links are also usually connected to shutdown inputs on valves and electric motors. The below figure shows a simple diagram depicting two common connections between a K-Spice model and a DCS system, where the transmitter signal in the model is sent to the DCS control function block. The output of the DCS function block shown, a valve control signal, is sent back to the model to regulate the control valve.

## 10.2 DCS connectivity requirements

Connecting to controllers via Object Linking and Embedding for Process Control (OPC) supports the following commands:

- 1
- 2 Run
- 3 Freeze
- 4 Step I.e., step one time step, not necessary for most systems
- 5 Load snapshot/initial condition
- 6 Save snapshot
- 7 Set time I.e., if K-Spice needs to synchronize with an external clock

All the commands are reserved OPC commands within K-Spice. If the external system does not support these commands via OPC, the commands can be sent 'outside' the OPC link. The external soft controllers will also need to Set and Get model variables.

Note \_\_\_

Not all links use OPC

# 10.3 Common DCS interfacing modules

K-Spice modules which commonly have DCS I/O:

Table 11The Common DCS interface module table

| Module                             | to DCS                                                | from DCS                                             |
|------------------------------------|-------------------------------------------------------|------------------------------------------------------|
| Field Transmitter                  | MeasuredValue<br>ControlSignalOut                     |                                                      |
| ControlValve                       | IsDefinedOpen<br>IsDefinedClosed<br>ValveStemPosition | RemoteControlSignalIn                                |
| MotorOperatedValve                 | IsDefinedOpen<br>IsDefinedClosed<br>ValveStemPosition | RemoteOpen<br>RemoteClose<br>RemoteStop              |
| PulseControlledValve               | IsDefinedOpen<br>IsDefinedClosed<br>ValveStemPosition | RemoteSetOpen<br>RemoteSetClosed                     |
| TrueClosesValve                    | IsDefinedOpen<br>IsDefinedClosed<br>ValveStemPosition | RemoteOffOn                                          |
| TrueOpensValve                     | IsDefinedOpen<br>IsDefinedClosed<br>ValveStemPosition | RemoteOnOff                                          |
| PulseControlledAsynchronousMachine | MachineStatus                                         | RemoteControlSignalIn<br>RemoteSetOn<br>RemoteSetOff |

| Table 11 | The Common I | DCS interface | module table | (cont'd.) |
|----------|--------------|---------------|--------------|-----------|
|          |              |               |              |           |

| Module                        | to DCS        | from DCS                             |
|-------------------------------|---------------|--------------------------------------|
| TrueStartsAsynchronousMachine | MachineStatus | RemoteOnOff<br>RemoteControlSignalIn |
| TrueStopsAsynchronousMachine  | MachineStatus | RemoteOffOn<br>RemoteControlSignalIn |
| DcsPidController              |               | DcsMode<br>DcsSetpoint<br>DcsOutput  |

# 10.4 Basic DCS Configurations

Here are keyword configurations for DCS used in K-Spice:

Figure 138 A basic control loop

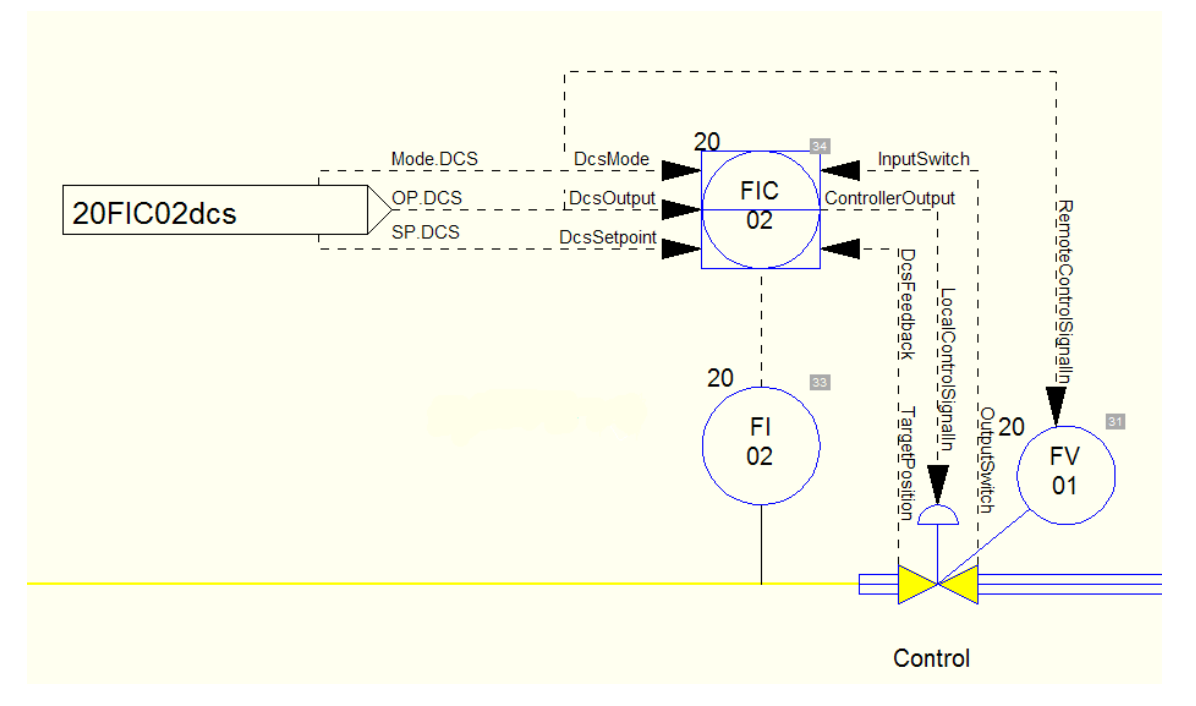

For configuration bring up the faceplate for the ControlValve (20FV01), the Controller (20FIC02) and the DCS Controller (20FIC02dcs).

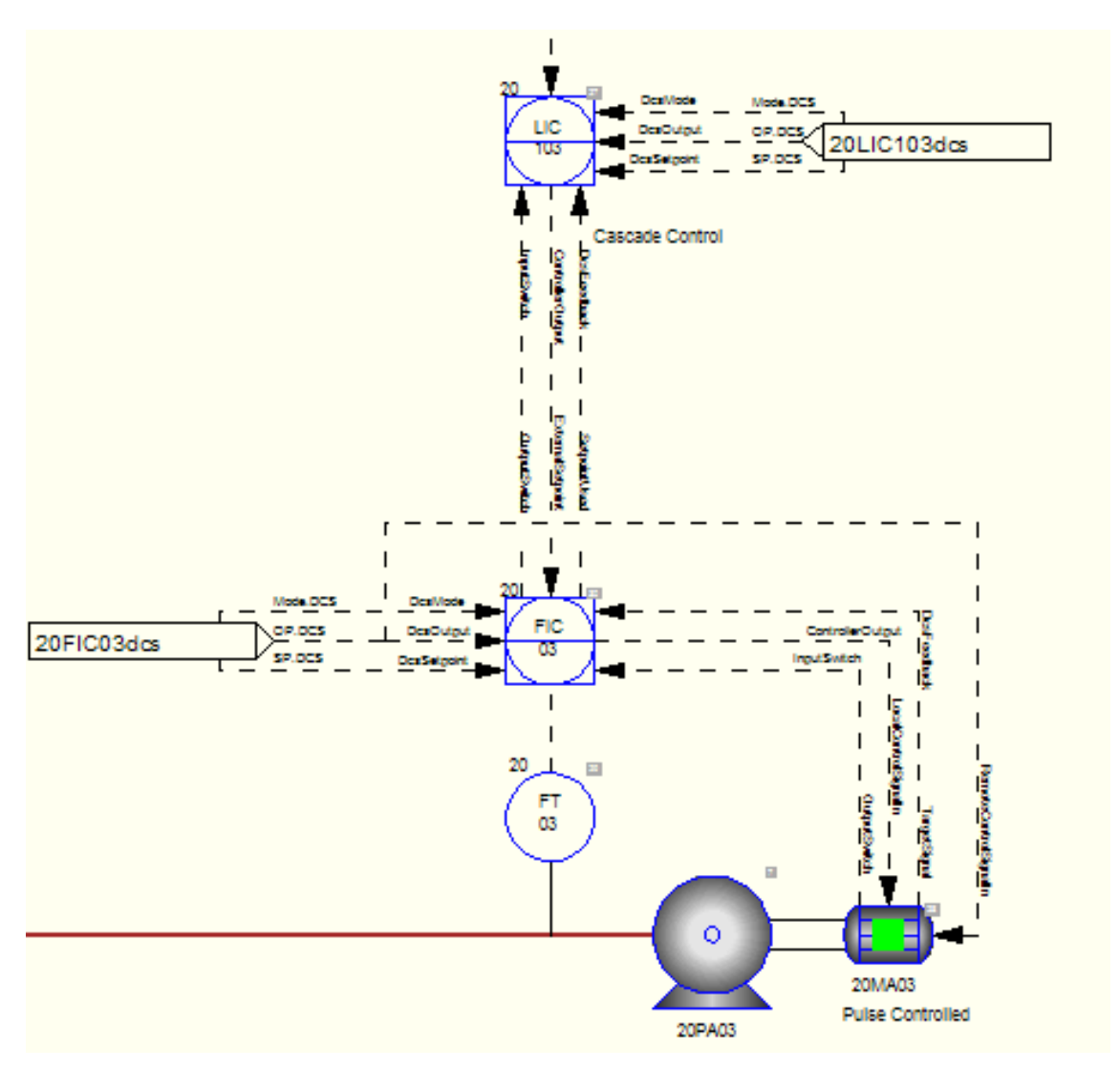

Figure 139 A cascade control configuration

For configuration bring up the faceplate for the PulseControlledAsynchronousMachine (20MA03), the Master Controller (20LIC103), the slave controller (20FIC03), the DCS Master Controller (20LIC03dcs) and the DCS Slave Controller (20FIC03dcs).

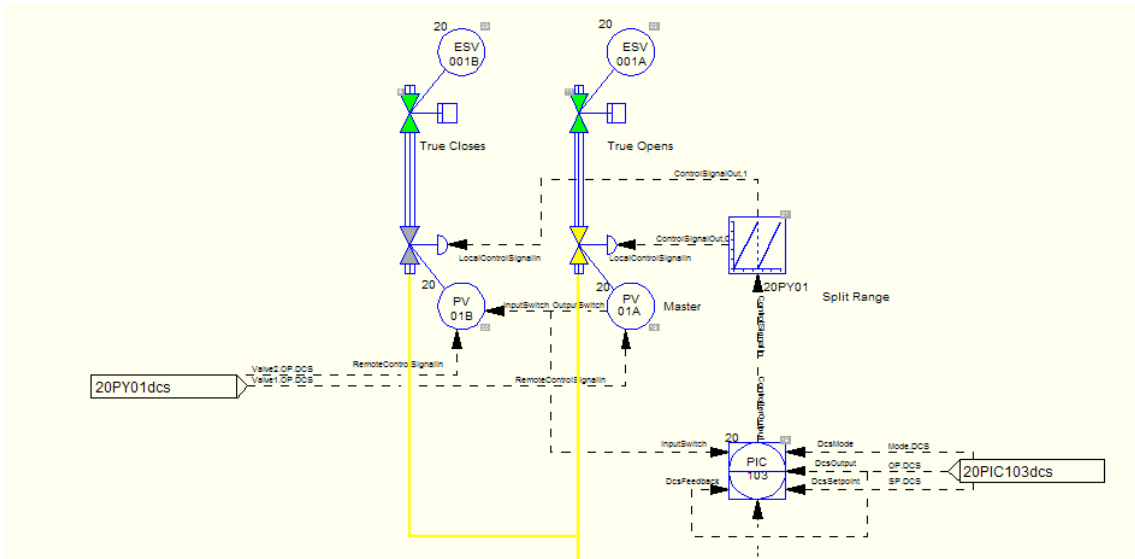

Figure 140 A split range control configuration

For configuration bring up the faceplate for the Master ControlValve (20PV01A), the Slave ControlValve (20PV01B), the Split Range Relay (20PY01), the Controller (20PIC103) and the DCS Controller (20PIC103dcs).

## 10.5 Typical switchover procedure

When the process model is first built, simple control logic is implemented to keep the model stable when not connected to the DCS. When connecting to a DCS, first all the I/O variable mappings are completed, i.e., matching the DCS tags to the process model variables.

Using a control valve as an example, to switch over the valve to remote DCS control, open the valve's faceplate and select the remote radio button, as shown in the below figure. If the DCS connection is successful, the valve will follow the DCS signal being sent to that valve.

24PV175 (/Tutorial) X Control Valve 2 Calculated Cv at current opening 14.5935 Cv Ualve stem position 0.145935 fract Liquid pressure recovery factor FL at current opening 0.8 🗒 Rated pressure ratio factor xT at current opening 0.5 0.127525 fract **Target position** Mode 🧿 local 🔘 remote 🔘 manual Local control signal for required position 0.127525 fract 0.127525 fract Target position Trip status of valve (true if tripped) False

Figure 141 A K-Spice valve faceplate with switching options

K-Spice valve faceplate with local, remote and manual signal switching options highlighted.

©2014 Kongsberg Oil & Gas Technologies AS